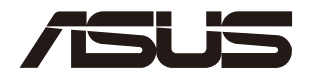

# **ESC4000A-E11** 2U Rackmount Server User Guide

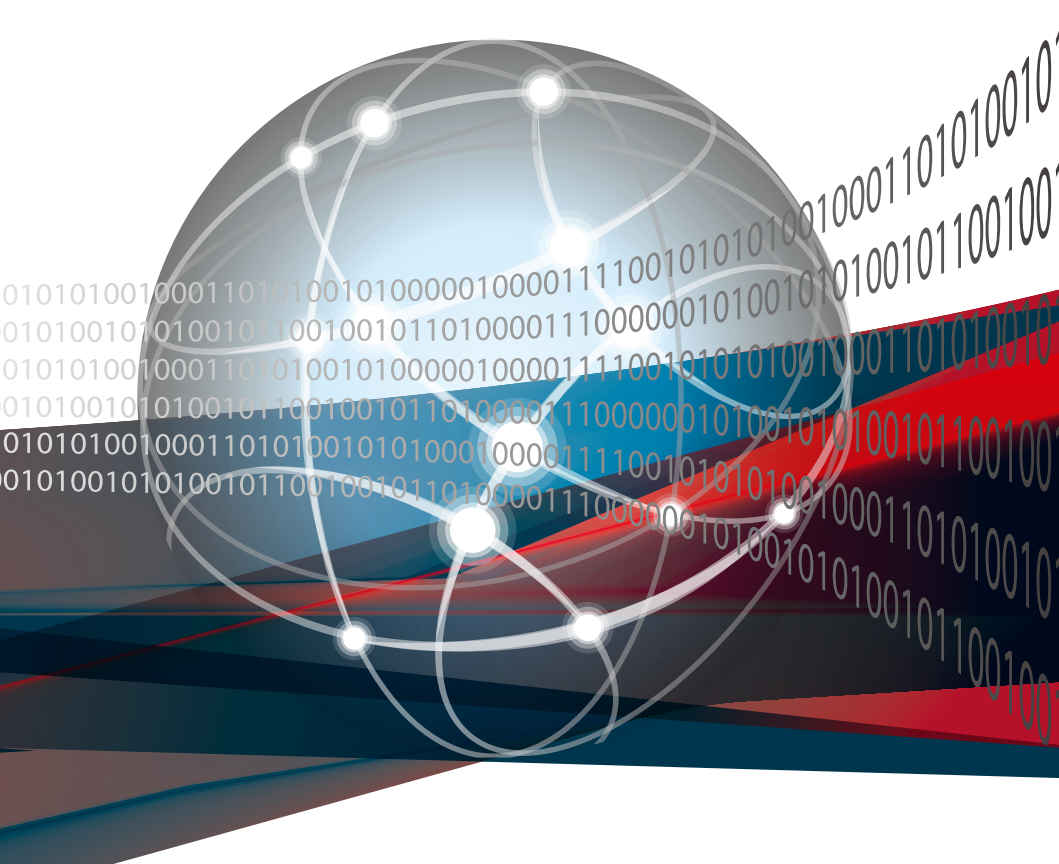

E23697 Revised Edition V7 August 2024

#### Copyright © 2024 ASUSTeK COMPUTER INC. All Rights Reserved.

No part of this manual, including the products and software described in it, may be reproduced, transmitted, transcribed, stored in a retrieval system, or translated into any language in any form or by any means, except documentation kept by the purchaser for backup purposes, without the express written permission of ASUSTEK COMPUTER INC. ("ASUS").

ASUS provides this manual "as is" without warranty of any kind, either express or implied, including but not limited to the implied warranties or conditions of merchantability or fitness for a particular purpose. In no event shall ASUS, its directors, officers, employees, or agents be liable for any indirect, special, incidental, or consequential damages (including damages for loss of profits, loss of business, loss of use or data, interruption of business and the like), even if ASUS has been advised of the possibility of such damages arising from any defect or error in this manual or product.

Specifications and information contained in this manual ae furnished for informational use only, and are subject to change at any time without notice, and should not be construed as a commitment by ASUS. ASUS assumes no responsibility or liability for any errors or inaccuracies that may appear in this manual, including the products and software described in it.

Product warranty or service will not be extended if: (1) the product is repaired, modified or altered, unless such repair, modification of alteration is authorized in writing by ASUS; or (2) the serial number of the product is defaced or missing.

Products and corporate names appearing in this manual may or may not be registered trademarks or copyrights of their respective companies, and are used only for identification or explanation and to the owners' benefit, without intent to infringe.

### Contents

| Safety information | vi   |
|--------------------|------|
| About this guide   | viii |

#### **Chapter 1: Product Introduction**

| 1.1 | Systen  | n package contents | 1-2 |
|-----|---------|--------------------|-----|
| 1.2 | Serial  | number label       | 1-2 |
| 1.3 | Systen  | n specifications   | 1-3 |
| 1.4 | Front p | panel features     | 1-5 |
| 1.5 | Rear p  | anel features      | 1-5 |
| 1.6 | Interna | al features        | 1-6 |
| 1.7 | LED in  | formation          | 1-7 |
|     | 1.7.1   | Front panel LEDs   | 1-7 |
|     | 1.7.2   | LAN (RJ-45) LEDs   | 1-8 |
|     | 1.7.3   | HDD status LEDs    | 1-9 |
|     |         |                    |     |

#### Chapter 2: Hardware Setup

| 2.1 | Chassis | s cover                                             | 2-2  |
|-----|---------|-----------------------------------------------------|------|
|     | 2.1.1   | Air duct                                            | 2-4  |
| 2.2 | Central | Processing Unit (CPU)                               | 2-5  |
|     | 2.2.1   | Installing the CPU and heatsink                     | 2-5  |
| 2.3 | System  | n memory                                            | 2-9  |
|     | 2.3.1   | Overview                                            | 2-9  |
|     | 2.3.2   | Memory Configurations                               | 2-9  |
| 2.4 | Hard di | sk drives                                           | 2-11 |
|     | 2.4.1   | Installing the 3.5-inch SATA HDD/SAS HDD            | 2-11 |
|     | 2.4.2   | Installing the 2.5-inch SSD/SATA HDD/SAS HDD/NVMe   | 2-12 |
| 2.5 | Expans  | sion slots                                          | 2-13 |
|     | 2.5.1   | The PCI Express riser card                          | 2-13 |
|     | 2.5.2   | Installing an ASUS PIKE II card                     | 2-16 |
|     | 2.5.3   | Reconnecting the cable to the M.2 expansion board   | 2-22 |
|     | 2.5.4   | Installing an M.2 (NGFF) card                       | 2-24 |
|     | 2.5.5   | Reconnecting the cable to the OCP3.0 slot baseboard | 2-25 |
|     | 2.5.6   | Configuring an expansion card                       | 2-27 |

### Contents

| 2.6  | Cable c    | connections                     | 2-28 |
|------|------------|---------------------------------|------|
| 2.7  | SATA/S     | SAS backplane cabling           | 2-29 |
| 2.8  | Cable o    | organizer metal cover           | 2-30 |
| 2.9  | System     | n fans                          | 2-31 |
| 2.10 | Redund     | dant power supply units         | 2-32 |
| 2.11 | U.2 driv   | ves                             | 2-34 |
| 2.12 | GPU ca     | ards                            | 2-36 |
| 2.13 | Mother     | board                           | 2-40 |
|      | 2.13.1     | Removing the motherboard        | 2-40 |
|      | 2.13.2     | Installing the motherboard      | 2-40 |
| 2.14 | CMOS       | battery                         | 2-41 |
| 2.15 | Rail kit   | options                         | 2-42 |
| Chan | tor 3: Mo  | otherhoard Information          |      |
| Chap |            |                                 |      |
| 3.1  | KMPG-      | U8 Motherboard layout           | 3-2  |
| 3.2  | Jumper     | rs                              | 3-4  |
| 3.3  | Interna    | Il connectors                   | 3-8  |
| 3.4  | Onboar     | rd LEDs                         | 3-16 |
| Chap | ter 4: BIO | OS Setup                        |      |
| 4.1  | Managi     | ing and updating your BIOS      | 4-2  |
|      | 4.1.1      | ASUS CrashFree BIOS 3 utility   | 4-2  |
|      | 4.1.2      | ASUS EZ Flash Utility           | 4-3  |
|      | 4.1.3      | BUPDATER utility                | 4-4  |
| 4.2  | BIOS se    | etup program                    | 4-6  |
|      | 4.2.1      | BIOS menu screen                | 4-7  |
|      | 4.2.2      | Menu bar                        | 4-7  |
| 4.3  | Main m     | nenu                            | 4-9  |
| 4.4  | Perforn    | mance Tuning menu               | 4-10 |
| 4.5  | Advanc     | ced menu                        | 4-12 |
|      | 4.5.1      | Trusted Computing               | 4-12 |
|      | 4.5.2      | PSP Firmware Versions           | 4-13 |
|      | 4.5.3      | APM Configuration               | 4-13 |
|      | 4.5.4      | Onboard LAN Configuration       | 4-14 |
|      | 4.5.5      | Serial Port Console Redirection | 4-15 |

### Contents

|         | 4.5.6      | CPU Configuration                | 4-17 |
|---------|------------|----------------------------------|------|
|         | 4.5.7      | PCI Subsystem Settings           | 4-18 |
|         | 4.5.8      | USB Configuration                | 4-19 |
|         | 4.5.9      | Network Stack Configuration      | 4-20 |
|         | 4.5.10     | CSM Configuration                | 4-21 |
|         | 4.5.11     | NVMe Configuration               | 4-22 |
|         | 4.5.12     | SATA Configuration               | 4-22 |
|         | 4.5.13     | AMD Mem Configuration Status     | 4-23 |
| 4.6     | Chipset r  | nenu                             | 4-24 |
| 4.7     | Security   | menu                             | 4-25 |
| 4.8     | Boot mer   | าน                               | 4-28 |
| 4.9     | Tool men   | nu                               | 4-29 |
| 4.10    | Event Lo   | gs menu                          | 4-30 |
|         | 4.10.1     | Change Smbios Event Log Settings | 4-30 |
|         | 4.10.2     | View Smbios Event Log            | 4-31 |
| 4.11    | Server M   | gmt menu                         | 4-32 |
| 4.12    | Exit men   | u                                | 4-35 |
| Chapte  | er 5: Driv | er Installation                  |      |
| 5.1     | Running    | the Support DVD                  | 5-2  |
| Appen   | dix        |                                  |      |
| Block d | liagram    |                                  | A-2  |
| Q-Code  | table      |                                  | A-3  |
| Notices |            |                                  | A-5  |
| Service | and Supp   | port                             | A-10 |
|         |            |                                  |      |

### Safety information

#### **Electrical Safety**

- Before installing or removing signal cables, ensure that the power cables for the system unit and all attached devices are unplugged.
- To prevent electrical shock hazard, disconnect the power cable from the electrical outlet before relocating the system.
- When adding or removing any additional devices to or from the system, ensure that the
  power cables for the devices are unplugged before the signal cables are connected. If
  possible, disconnect all power cables from the existing system before you add a device.
- If the power supply is broken, do not try to fix it by yourself. Contact a qualified service technician or your dealer.

### **Operation Safety**

- Any mechanical operation on this server must be conducted by certified or experienced engineers.
- Before operating the server, carefully read all the manuals included with the server package.
- Before using the server, ensure all cables are correctly connected and the power cables are not damaged. If any damage is detected, contact your dealer as soon as possible.
- To avoid short circuits, keep paper clips, screws, and staples away from connectors, slots, sockets and circuitry.
- Avoid dust, humidity, and temperature extremes. Place the server on a stable surface.

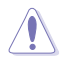

This product is equipped with a three-wire power cable and plug for the user's safety. Use the power cable with a properly grounded electrical outlet to avoid electrical shock.

### **Restricted Access Location**

This product is intended for installation only in a Computer Room where:

- Access can only be gained by SERVICE PERSONS or by USERS who have been instructed about the reasons for the restrictions applied to the location and about any precautions that shall be taken.
- Access is through the use of a TOOL, or other means of security, and is controlled by the authority responsible for the location.

#### **Heavy System**

**CAUTION!** This server system is heavy. Ask for assistance when moving or carrying the system.

#### Lithium-Ion Battery Warning

**CAUTION:** Danger of explosion if battery is incorrectly replaced. Replace only with the same or equivalent type recommended by the manufacturer. Dispose of used batteries according to the manufacturer's instructions.

#### Avertissement sur les batteries Lithium-Ion

**ATTENTION :** Danger d'explosion si la batterie n'est pas correctement remplacée. Remplacer uniquement avec une batterie de type semblable ou équivalent, recommandée par le fabricant. Jeter les batteries usagées conformément aux instructions du fabricant.

### About this guide

#### Audience

This user guide is intended for system integrators, and experienced users with at least basic knowledge of configuring a server.

#### Contents

This guide contains the following parts:

#### 1. Chapter 1: Product Introduction

This chapter describes the general features of the server, including sections on front panel and rear panel specifications.

#### 2. Chapter 2: Hardware Setup

This chapter lists the hardware setup procedures that you have to perform when installing or removing system components.

#### 3. Chapter 3: Motherboard Information

This chapter gives information about the motherboard that comes with the server. This chapter includes the motherboard layout, jumper settings, and connector locations.

#### 4. Chapter 4: BIOS Setup

This chapter tells how to change system settings through the BIOS Setup menus and describes the BIOS parameters.

#### 5. Chapter 5: Driver Installation

This chapter provides instructions for installing the necessary drivers for different system components.

### Conventions

To ensure that you perform certain tasks properly, take note of the following symbols used throughout this manual.

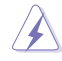

**DANGER/WARNING:** Information to prevent injury to yourself when trying to complete a task.

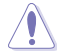

**CAUTION:** Information to prevent damage to the components when trying to complete a task.

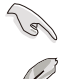

 $\label{eq:model} \textbf{IMPORTANT}: Instructions that you MUST follow to complete a task.$ 

NOTE: Tips and additional information to help you complete a task.

### Typography

| Bold text                                 | Indicates a menu or an item to select.                                                                                    |
|-------------------------------------------|----------------------------------------------------------------------------------------------------|
| Italics                                   | Used to emphasize a word or a phrase.                                                                                     |
| <key></key>                               | Keys enclosed in the less-than and greater-than sign means that you must press the enclosed key.                          |
|                                           | Example: <enter> means that you must press the Enter or Return key.</enter>                                               |
| <key1>+<key2>+<key3></key3></key2></key1> | If you must press two or more keys simultaneously, the key names are linked with a plus sign (+).                         |
|                                           | Example: <ctrl>+<alt>+<del></del></alt></ctrl>                                                                            |
| Command                                   | Means that you must type the command exactly<br>as shown, then supply the required item or value<br>enclosed in brackets. |
|                                           | Example: At the command prompt, type the command line: format A:/S                                                        |

#### References

Refer to the following sources for additional information, and for product and software updates.

#### 1. ASUS Control Center (ACC) user guide

This manual tells how to set up and use the proprietary ASUS server management utility.

#### 2. ASUS websites

The ASUS websites provide updated information for all ASUS hardware and software products. Visit <u>https://www.asus.com</u> for more information.

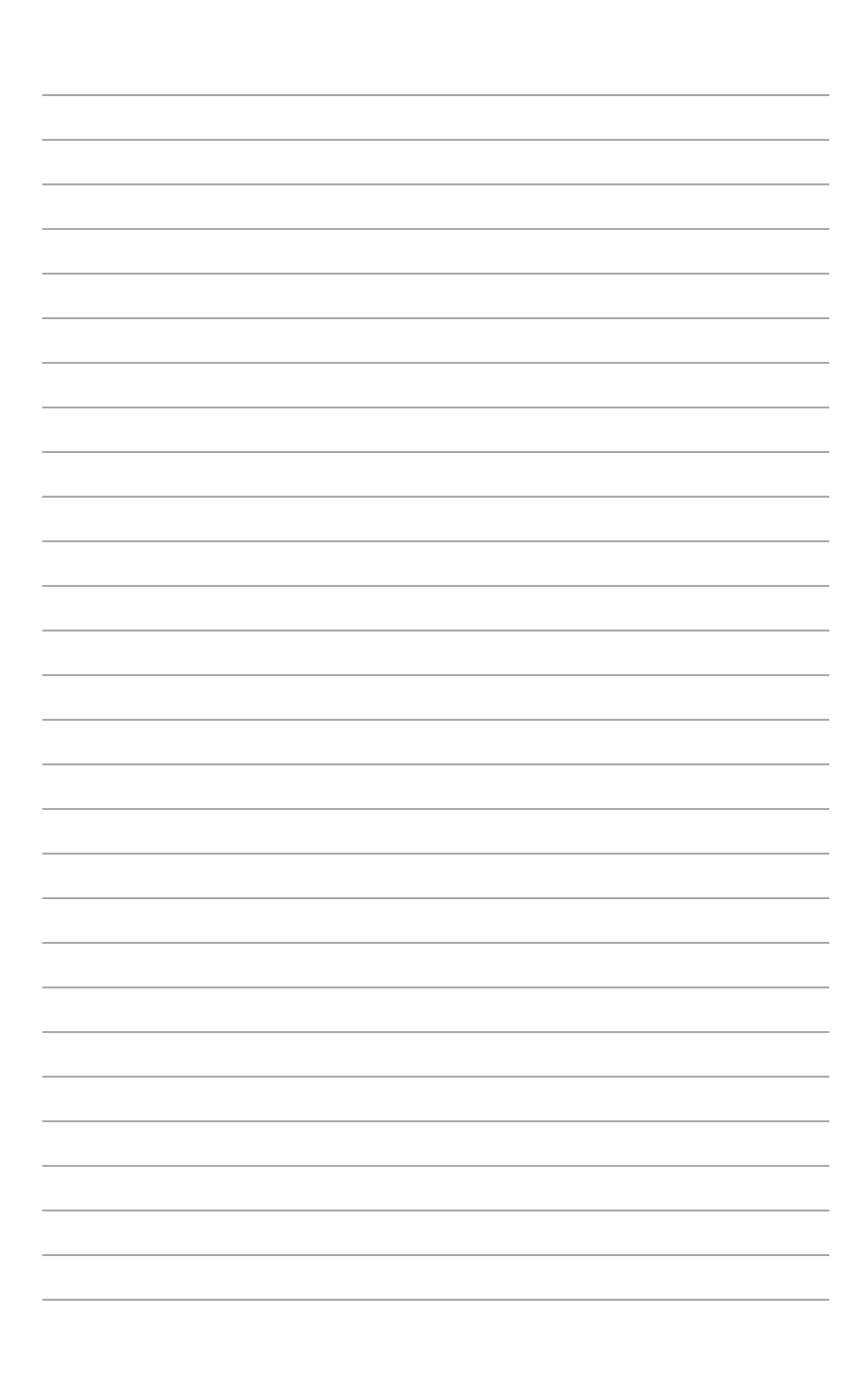

# **Product Introduction**

1

This chapter describes the general features of the chassis kit. It includes sections on front panel and rear panel specifications.

### 1.1 System package contents

Check your system package for the following items.

|               | ESC4000A-E11                                                                                                    |
|---------------|----------------------------------------------------------------------------------------------------|
| Chassis       | ASUS 2U Rackmount Chassis                                                                                                    |
| Motherboard   | ASUS KMPG-U8 Server Board                                                                                                    |
| Accessory box | 1 x MB Support DVD<br>1 x ACC instruction card<br>1 x Bag of Screws<br>2 x AC Power Cables<br>8 x 6+2-pin VGA Power cables<br>4 x GPU Power cables (Tesla)<br>8 x GPU Power cables (Quadro)<br>4 x GPU air ducts (for Nvidia/AMD cards)<br>1 x CPU heatsink<br>1 x Rail Kit (optional) |

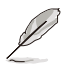

If any of the above items is damaged or missing, contact your retailer.

 Optional items come bundled if you selected them when purchasing the system and cannot be bought separately.

### 1.2 Serial number label

Before requesting support from the ASUS Technical Support team, you must take note of the product's serial number containing 12 characters such as xxS0xxxxxxx. See the figure below.

With the correct serial number of the product, ASUS Technical Support team members can then offer a quicker and satisfying solution to your problems.

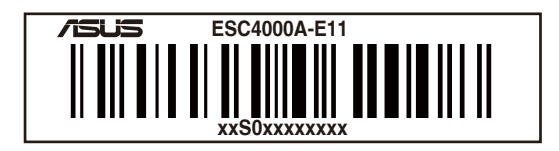

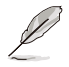

The serial number is printed on the Asset tag.

### 1.3 System specifications

The ASUS ESC4000A-E11 Series servers features the ASUS KMPG-U8 server board that supports AMD EPYC<sup>™</sup> 7003/7002 Series Processor Family.

| Mode                           | l Name                          | ESC4000A-E11                                                                                                    |
|--------------------------------|---------------------------------|----------------------------------------------------------------------------------------------------|
| Processor                      |                                 | AMD EPYC <sup>™</sup> 7003/7002 Series Processor Family<br>(up to TDP 280W)                                                                                                    |
| Total Slots                    |                                 | 8 (8-channel per CPU, 8 DIMM per CPU)                                                                                                    |
|                                | Capacity                        | Up to 2048GB                                                                                                    |
| Memory                         | Memory Type                     | DDR4 3200 RDIMM                                                                                                    |
|                                |                                 | Please refer to <u>www.asus.com</u> for latest memory AVL update                                                                                                    |
|                                | Memory Size                     | Yease refer to ASUS server AVL for the latest update                                                                                                    |
|                                | Total PCI/PCI-X/<br>PCI-E Slots | 11                                                                                                    |
|                                |                                 | Full-length/Full-height:                                                                                                    |
| Expension                      |                                 | 4 x PCIe 4.0 x16 link for double-deck GPU cards or<br>8 x PCIe 4.0 x16 link with PLX SKU Board for<br>single-deck GPU cards                                                                |
| Slote                          |                                 | Rear (x32 link):                                                                                                    |
| 51015                          | Slot Type                       | 2 x PCIe 4.0 x16 slot for butterfly riser card (LP, HL)                                                                                                    |
|                                |                                 | Front (x8 link):                                                                                                    |
|                                |                                 | 1 x PCIe 4.0 x8 slot for internal HBA/RAID card or<br>1 x OCP3.0 slot for Mezzanine slot or<br>2 x Hyper M.2 Card (max. 22110)<br>* Front riser. OCP3.0. and M.2 card use the same x8 link |
|                                | SATA Controller                 | 8 x SATA 6Gb/s ports                                                                                                    |
| Storage SAS Controller         |                                 | Optional Kits:                                                                                                    |
|                                |                                 | ASUS PIKE II 3008 8-port SAS HBA card                                                                                                    |
|                                |                                 | ASUS PIKE II 3108 8-port SAS HW RAID card                                                                                                    |
|                                |                                 | Supports SAS 12Gbps                                                                                                    |
|                                | Storage Bay                     | 8 x 2.5" or 3.5" Hot-swap Storage Device Bays<br>(2 x NVMe as default; up to 4 x NVMe/SATA/SAS +<br>4 x SATA/SAS supported)<br>* SAS from optional ASUS PIKE II 3108/30008 cards           |
| Backplane<br>connectors        |                                 | 2 x Mini SAS HD + 8 xSlimline SAS at 4x link                                                                                                    |
| Storage MB on-board connectors |                                 | 1 x M.2 connector<br>2 x Mini SAS HD<br>2 x Slimline SAS at x8 link                                                                                                    |
|                                |                                 | Backplane default cable:                                                                                                    |
|                                | Default Cable                   | 2 x Mini SAS HD Cable<br>2 x Slimline SAS Cable                                                                                                    |
| NVMe upgrade                   |                                 | 2-port NVMe upgrade kit (1 x riser card + 2 x cables)                                                                                                    |
| Network later                  |                                 | 2 x 1Gb/s LAN ports (Intel <sup>®</sup> I350-AM2)                                                                                                    |
| Networking                     |                                 | 1 x Dedicated management port                                                                                                    |
| VGA                            |                                 | AST2600 64MB                                                                                                    |

(continued on the next page)

| Mode                        | l Name         | ESC4000A-E11                                         |  |
|-----------------------------|----------------|------------------------------------------------------|--|
| Graphic                     |                | Up to 4 double-deck or 8 single-deck GPU cards       |  |
| Front I/O port              | S              | 4 x USB 3.2 Gen 1 ports                              |  |
|                             |                | 2 x USB 3.2 Gen 1 ports                              |  |
| Deer I/O mente              |                | 2 x Gigabit LAN ports (RJ45)                         |  |
| Rear I/O ports              | ;              | 1 x Management port (RJ45)                           |  |
|                             |                | 1 x VGA port                                         |  |
|                             |                | Front Switch/LED:                                    |  |
|                             |                | 1 x Power Switch/LED                                 |  |
|                             |                | 1 x Location Switch/LED                              |  |
|                             |                | 1 x HDD Access LED                                   |  |
|                             |                | 1 x Message LED                                      |  |
|                             |                | 1 x Q-Code/Port 80 LED                               |  |
| Switch/LED                  |                | 2 x LAN LED                                          |  |
|                             |                |                                                      |  |
|                             |                |                                                      |  |
|                             |                | 1 x Power switch/LED                                 |  |
|                             |                | 1 x Location LED                                     |  |
|                             |                | 1 x Message LED                                      |  |
|                             |                | 1 x HDD Access LED                                   |  |
| Security                    |                | TPM-SPI module (optional)                            |  |
|                             |                | PFR module (optional)                                |  |
| OS Support                  |                | Windows" Server 2019, RedHat", SuSE", Ubuntu, Vmware |  |
|                             | Out of Band    | Thease find the fatest of support from www.asus.com  |  |
| Management                  | Remote         | On-Board ASMB10-iKVM for KVM-over-IP                 |  |
| Solution                    | Hardware       |                                                      |  |
|                             | Software       | ASUS Control Center                                  |  |
| Dimension                   |                | 800mm x 440mm x 88mm (2U)                            |  |
|                             |                | 31.50" x 17.22" x 3.46"                              |  |
| Net Weight K                | g<br>& HDD not | 34 kg                                                |  |
| included)                   |                |                                                      |  |
| Gross Weight Kg             |                |                                                      |  |
| (CPU, DRAM & HDD not        |                | 44 kg                                                |  |
| included, Packing included) |                |                                                      |  |
| Power Supply                |                | 1+1 Redundant 1600W 80 PLUS Platinum Power Supply    |  |
| rower Suppry                |                | 1+1 Redundant 2200W 80 PLUS Platinum Power Supply    |  |
|                             |                | Operating temperature: 10° ~ 35°                     |  |
| Environment                 |                | Non-operating temperature: -40° ~ 70°                |  |
|                             |                | Non-operating humidity: 20% ~ 90% (Non condensing)   |  |

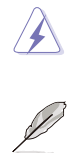

Always use PSUs with the same watt and power rating. Combining PSUs with different wattage (e.g. 1 x 1600 W + 1 x 2200 W) may yield unstable results and potential damage to your system.

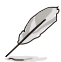

Specifications are subject to change without notice.

### 1.4 Front panel features

The barebone server features a simple yet stylish front panel. The power and location buttons, LED indicators, and USB ports are located and easily accessible on the front panel.

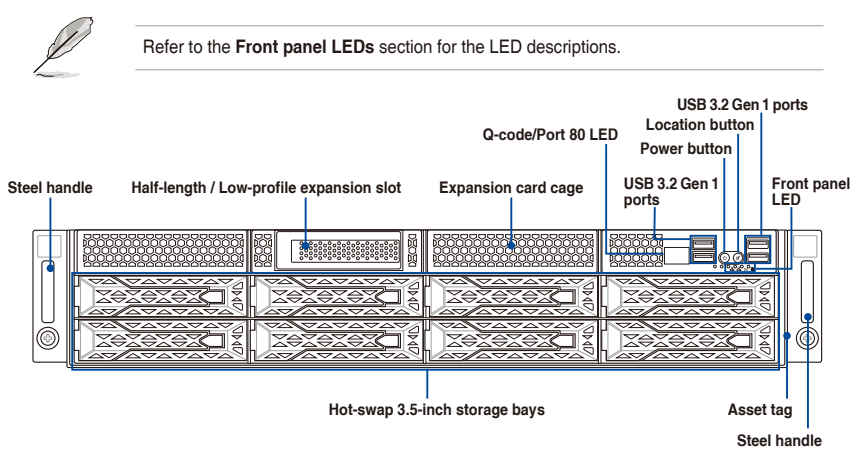

### 1.5 Rear panel features

The expansion slots and system power socket is located on the rear panel of the server. The middle part includes the I/O shield with openings for the rear panel connectors on the motherboard.

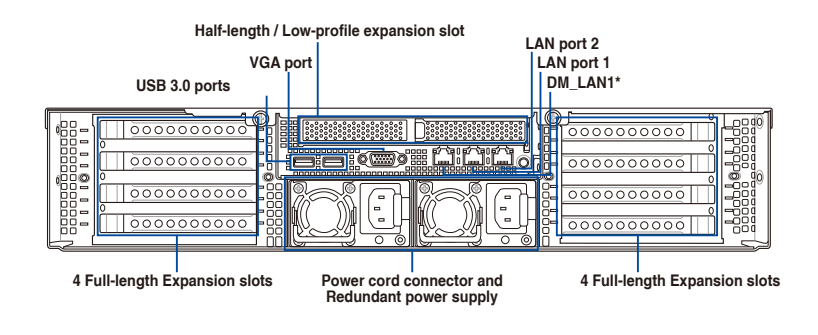

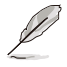

- The rear I/O ports do not appear on the rear panel if motherboard is not present.
- DM\_LAN1 port is for ASUS ASMB10-iKVM controller only.

### 1.6 Internal features

The barebone server includes the basic components as shown.

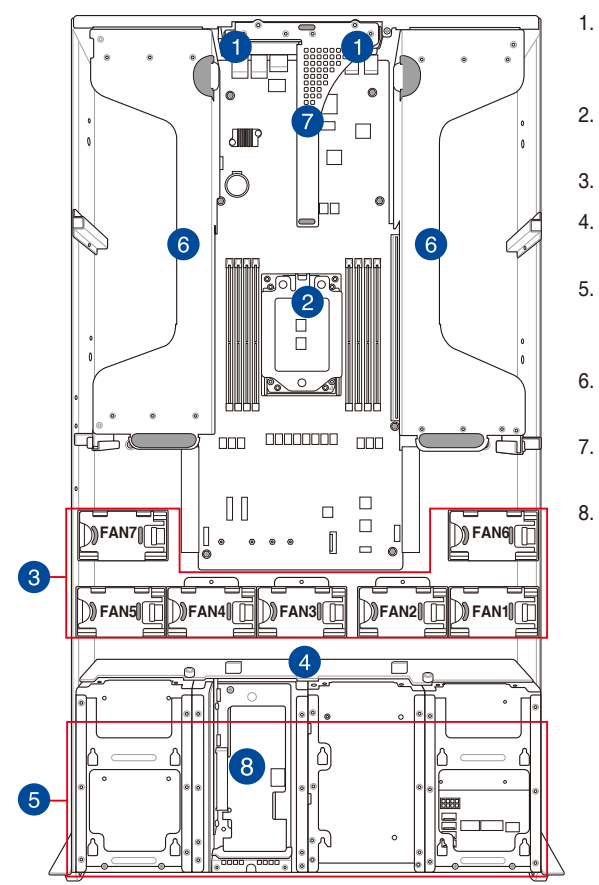

- Redundant power supply and power fan (hidden)
- ASUS KMPG-U8 server board
- 3. System fans
- 4. SATA/SAS/U.2 backplane
  - Hot-swap Storage Device bays (SAS, SATA, and U.2)
- 6. PCI-E expansion boards (hidden)
  - PCI-E x32 slot with butterfly riser card
- 8. Half-length / Low-profile expansion slot

A protection film is pre-attached to the front cover before shipping. Please remove the protection film before turning on the system for proper heat dissipation.

### HAZARDOUS MOVING PARTS KEEP FINGERS AND OTHER BODY PARTS AWAY

1.7 LED information

#### 1.7.1 Front panel LEDs

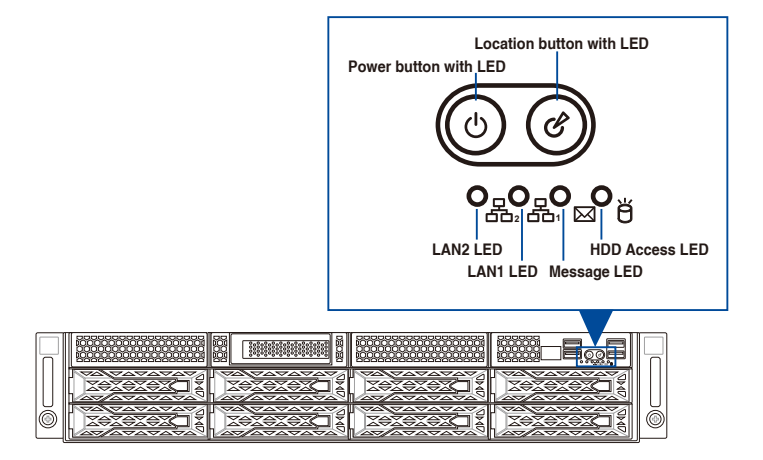

| LED                   | lcon     | Display<br>status | Description                                                              |
|-----------------------|----------|-------------------|--------------------------------------------------------------------------|
| Power button with LED |          | ON                | System power on                                                          |
|                       | 8        | OFF               | No activity                                                              |
| HDD access LED        | 0        | Blinking          | Data activity                                                            |
| Magazara LED          |          | OFF               | System is normal; no incoming event                                      |
| Message LED           |          | ON                | A hardware monitor event is indicated                                    |
| Location button with  | ઉ        | OFF               | Function off                                                             |
| LED                   |          | ON                | Location switch is pressed (Press the location switch again to turn off) |
|                       | 品₁<br>品₂ | OFF               | No LAN connection                                                        |
| LAN LEDs              |          | Blinking          | LAN is transmitting or receiving data                                    |
|                       |          | ON                | LAN connection is present                                                |

### 1.7.2 LAN (RJ-45) LEDs

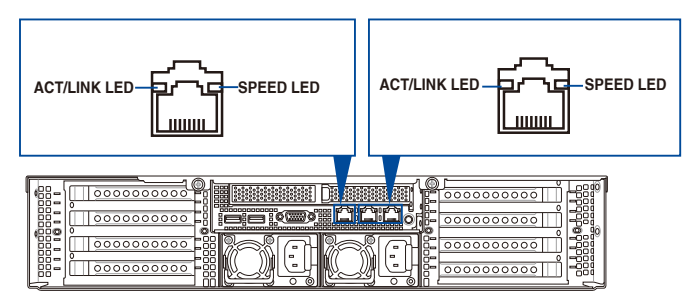

#### LAN1/LAN2 LEDs

| ACT/LII            | NK LED        | SPEED LED |                     |  |
|--------------------|---------------|-----------|---------------------|--|
| Status Description |               | Status    | Description         |  |
| OFF                | No link       | OFF       | 10 Mbps connection  |  |
| GREEN              | Linked        | ORANGE    | 100 Mbps connection |  |
| BLINKING           | Data activity | GREEN     | 1 Gbps connection   |  |

#### Dedicated Management LAN (for ASMB10 and DM\_LAN1)

| ACT/LII            | NK LED        | SPEED LED |                     |  |
|--------------------|---------------|-----------|---------------------|--|
| Status Description |               | Status    | Description         |  |
| OFF                | No link       | OFF       | 10 Mbps connection  |  |
| ORANGE             | Linked        | ORANGE    | 100 Mbps connection |  |
| BLINKING           | Data activity | GREEN     | 1 Gbps connection   |  |

### 1.7.3 HDD status LEDs

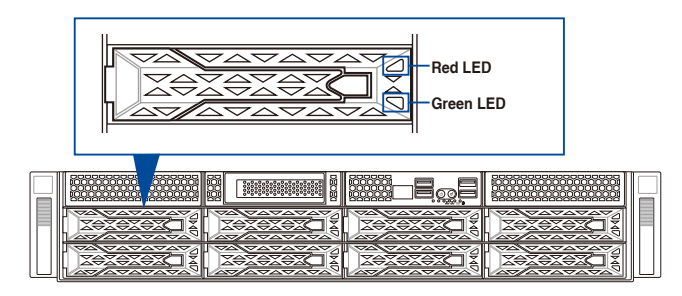

| SATA/SAS HDD LED Description |          |                                                  |  |  |  |  |  |
|------------------------------|----------|--------------------------------------------------|--|--|--|--|--|
| GREEN                        | ON       | SATA/SAS HDD power ON                            |  |  |  |  |  |
| RED                          | ON       | HDD has failed and should be swapped immediately |  |  |  |  |  |
| GREEN/<br>RED                | Blinking | RAID rebuilding                                  |  |  |  |  |  |
| GREEN/<br>RED                | Blinking | Locate                                           |  |  |  |  |  |
| GREEN/<br>RED                | OFF      | HDD not found                                    |  |  |  |  |  |
| GREEN                        | Blinking | SATA/SAS storage device reading or writing data  |  |  |  |  |  |

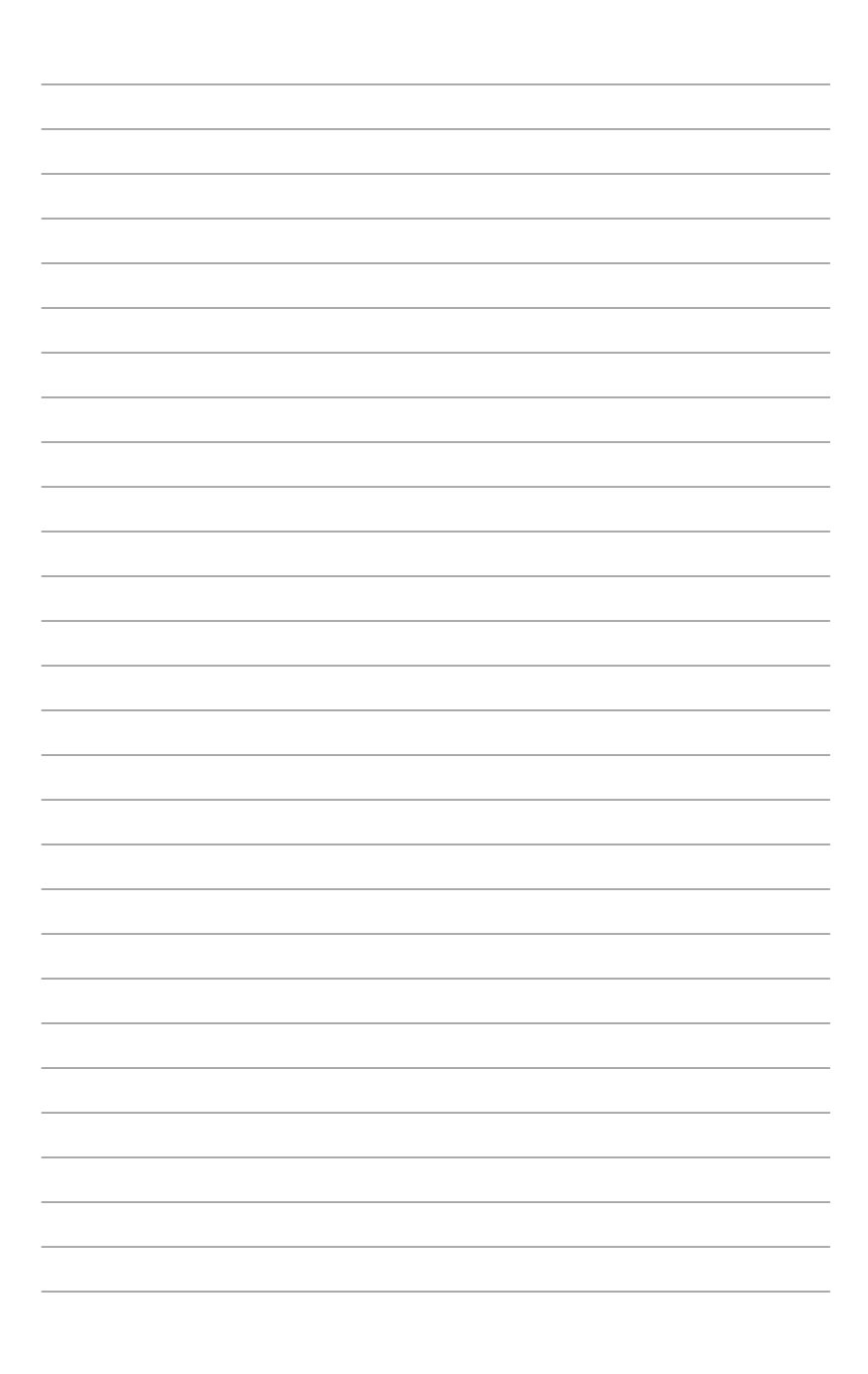

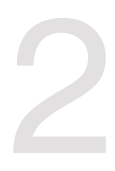

## **Hardware Setup**

This chapter lists the hardware setup procedures that you have to perform when installing or removing system components.

### 2.1 Chassis cover

There are three parts of the chassis cover you may remove.

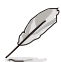

The diagrams in this section are for reference only. The system layout may vary with models, but the installation steps are the same for all models.

To remove the rear chassis cover:

- 1. Release the two (2) thumbscrews on the rear of the chassis.
- Push and hold the cover buttons down, then slide the chassis cover towards the rear to disengage it from the chassis.
- 3. Lift the chassis cover to completely remove it from the chassis.

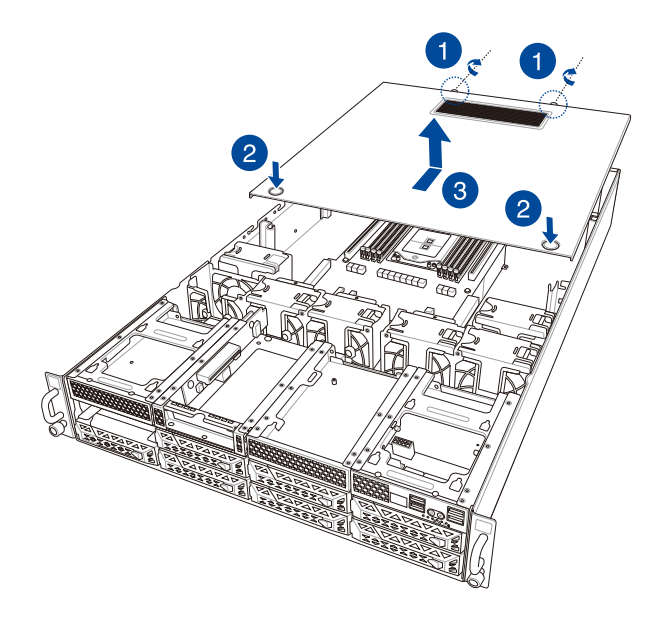

To remove the middle chassis cover:

- 1. Press the cover latches down on both sides of the middle chassis cover.
- 2. Lift the chassis cover to completely remove it from the chassis.

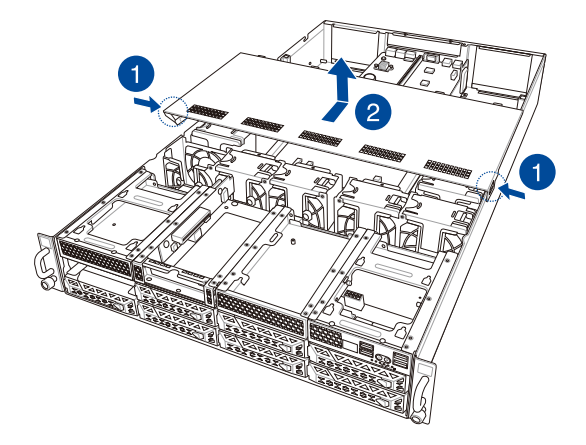

To remove the front chassis cover:

- 1. Push and hold the cover buttons down, then slide the chassis cover towards the front to disengage it from the chassis.
- 2. Lift the chassis cover to completely remove it from the chassis.

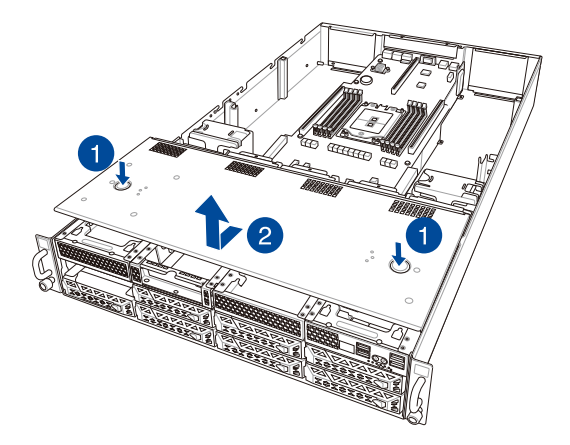

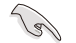

A protection film is pre-attached to the system cover before shipping. Please remove the protection film before turning on the system for proper heat dissipation.

#### 2.1.1 Air duct

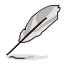

The diagrams in this section are for reference only. The system layout may vary with models, but the installation steps are the same for all models.

To remove the air duct:

- 1. Remove the three screws as shown.
- 2. Lift the air duct to remove it from the chassis.

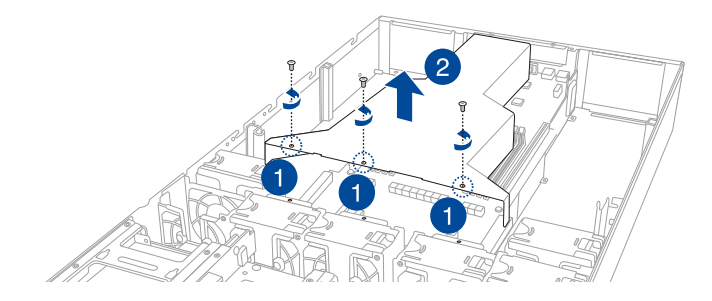

To reinstall the air duct:

- 1. Align and replace the air duct to the chassis ensuring that the screw holes on the air duct match the screw holes on chassis.
- 2. Secure the air duct to the chassis with three screws.

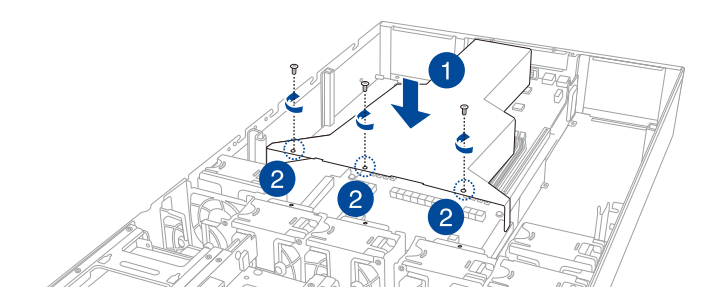

### 2.2 Central Processing Unit (CPU)

The motherboard comes with a surface mount Socket SP3 socket designed for the AMD EPYC<sup>™</sup> 7003/7002 Series Family processors.

- Upon purchase of the motherboard, ensure that the PnP cap is on the socket and the socket contacts are not bent. Contact your retailer immediately if the PnP cap is missing, or if you see any damage to the PnP cap/socket contacts/motherboard components. ASUS will shoulder the cost of repair only if the damage is shipment/ transit-related.
  - Keep the cap after installing the motherboard. ASUS will process Return Merchandise Authorization (RMA) requests only if the motherboard comes with the cap on the socket.
  - The product warranty does not cover damage to the socket contacts resulting from incorrect CPU installation/removal, or misplacement/loss/incorrect removal of the PnP cap.

#### 2.2.1 Installing the CPU and heatsink

- 1. Remove the rear chassis cover. For more information, see the Chassis cover section.
- 2. Remove the air duct. For more information, see the Air Duct section.
- 3. Locate the CPU socket on the motherboard.

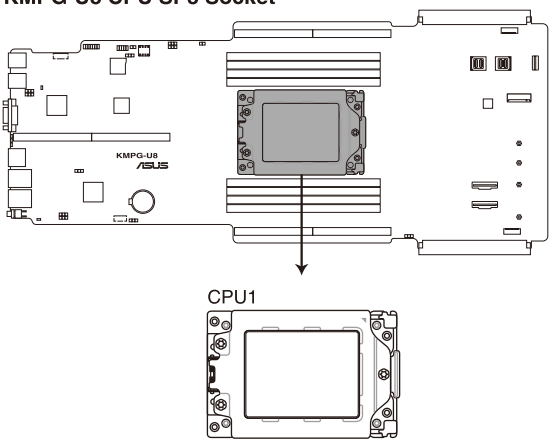

#### KMPG-U8 CPU SP3 Socket

4. Loosen each screw one by one in the sequence shown on the socket to open the load plate.

5. Slightly lift open the rail frame.

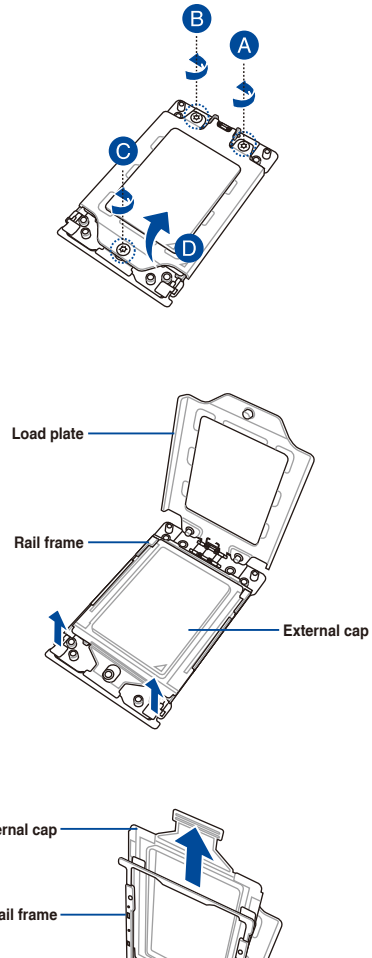

6. Slide the external cap out of the rail frame.

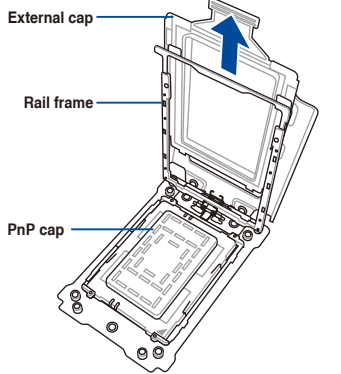

7. Slide the carrier frame with CPU into the Carrier frame rail frame, then remove the PnP cap. with CPU The carrier frame with CPU fits in only **Bail frame** one correct orientation. DO NOT force the carrier frame with CPU into the rail frame PnP cap Gently push the rail frame just enough 8. to let it sit on top of the CPU socket. Carrier frame with CPU 9. Close the load plate just enough to let it sit on top of the CPU, then secure each screw one by one in the sequence shown on the socket to completely secure the load plate. The load plate screws are T20 models. A torque value of 16.1±1.2 kgf-cm (14.0±1.0 lbf-in) is recommended.

10. Twist each of the four screws with a screwdriver in the order shown in the illustration just enough to attach the heatsink to the motherboard. When the four screws are attached, tighten them one by one in a the same diagonal sequence to completely secure the heatsink.

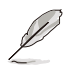

The heatsink screws are T20 models. A torque value of  $16.1\pm 1.2$  kgf-cm  $(14.0\pm 1.0$  lbf-in) is recommended.

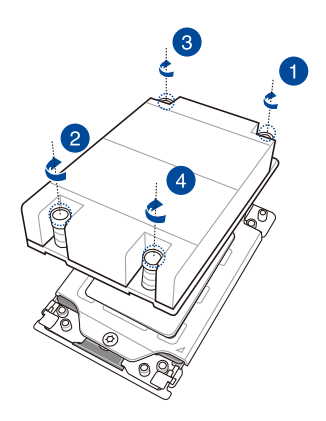

11. Reinstall the air duct. For more information, see the **Air Duct** section.

#### 2.3 System memory

#### 2.3.1 Overview

The motherboard comes with eight (8) Double Data Rate 4 (DDR4) Dual Inline Memory Modules (DIMM) sockets.

The figure illustrates the location of the DDR4 DIMM sockets:

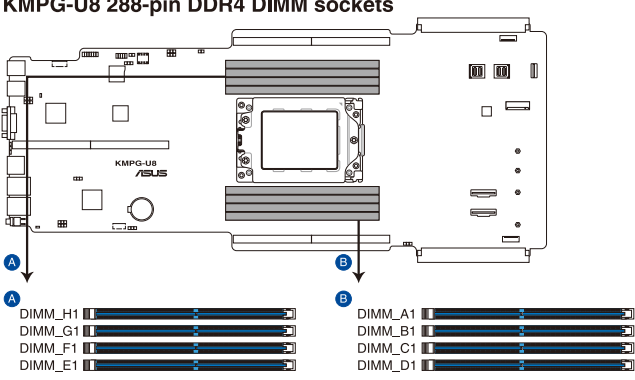

#### KMPG-U8 288-pin DDR4 DIMM sockets

#### 2.3.2 **Memory Configurations**

You may install 16 GB, 32 GB, 64 GB, 128 GB DDR4 RDIMMs into the DIMM sockets using the memory configurations in this section.

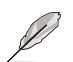

- 6 DIMM configuration is not recommended for AMD EPYC<sup>™</sup> 7002 Series processors.
- When mixing 2DPC and 1DPC, ensure that each channel's total DIMM size should be equal. The DIMM size of 2DPC should equal to that of 1DPC, for example, if 2DPC is using a 32GB memory module (32GB \* 2), then a 64GB memory module should be installed for 1DPC.
- All memory modules for 2DPC should be the same.
- Always install DIMMs with the same CAS latency. For optimum compatibility, it is recommended that you obtain memory modules from the same vendor.

| 1 CPU Configuration |    |    |    |    |    |    |    |    |  |  |
|---------------------|----|----|----|----|----|----|----|----|--|--|
|                     | A1 | B1 | C1 | D1 | E1 | F1 | G1 | H1 |  |  |
| 1 DIMM              |    |    | •  |    |    |    |    |    |  |  |
| 2 DIMMs             |    |    | •  | •  |    |    |    |    |  |  |
| 4 DIMMs             |    |    | •  | •  |    |    | •  | •  |  |  |
| 8 DIMMs             | •  | •  | •  | •  | •  | •  | •  | •  |  |  |

#### 2.3.3 Installing a DIMM on a single clip DIMM socket

- 1. Press the retaining clip outward to unlock DIMM notch a DIMM socket.
- Align a DIMM on the socket such that the notch on the DIMM matches the DIMM slot key on the socket.

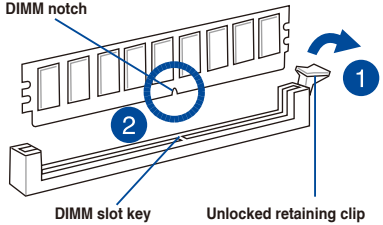

A DIMM is keyed with a notch so that it fits in only one direction. DO NOT force a DIMM into a socket in the wrong direction to avoid damaging the DIMM.

 Hold the DIMM on both ends, then insert the DIMM vertically into the socket. Apply force to both ends of the DIMM simultaneously until the retaining clip snaps back into place, and the DIMM cannot be pushed in any further to ensure proper sitting of the DIMM.

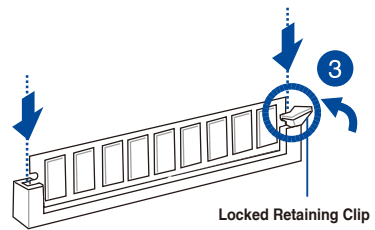

Always insert the DIMM into the socket VERTICALLY to prevent damage to the DIMM notch.

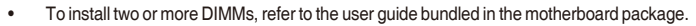

Refer to www.asus.com for vendor lists of the memory modules.

#### Removing a DIMM from a single clip DIMM socket

- 1. Press the retaining clip outward to unlock the DIMM.
- 2. Remove the DIMM from the socket.

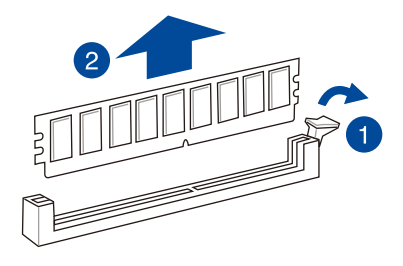

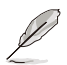

Support the DIMM lightly with your fingers when pressing the retaining clips. The DIMM might get damaged when it flips out with extra force.

### 2.4 Hard disk drives

The ESC4000-E11 system supports 3.5-inch and 2.5-inch SATA/SAS hard disk drives, or U.2 drives.

#### 2.4.1 Installing the 3.5-inch SATA HDD/SAS HDD

- 1. Press the spring lock.
- 2. Pull the tray lever outwards to remove the drive tray.

 Prepare the SATA/SAS HDD then place the 3.5" storage device into the tray until it clicks into place.

> Push the drive tray and HDD assembly all the way into the depth of the bay until the tray lever and spring lock clicks and secures the drive tray in place.

Į

4.

- When installed, the SATA/SAS connector on the drive connects to the SATA/SAS interface on the backplane.
- The drive tray is correctly placed when its front edge aligns with the bay edge.
- 5. Repeat steps 1 to 4 to install the other SATA/SAS HDDs.

#### 2.4.2 Installing the 2.5-inch SSD/SATA HDD/SAS HDD/NVMe

The NVMe drives may be installed in storage device bays 1, 2, 3, and 4 as shown in the illustration below:

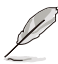

The default storage device bays to install NVMe drives are storage device bays 1 and 2.

Support for NVMe drives for storage device bays 3 and 4 is optional, please refer to the **U.2 drives (optional)** section before installing a NVMe drive to storage device bays 3 and 4.

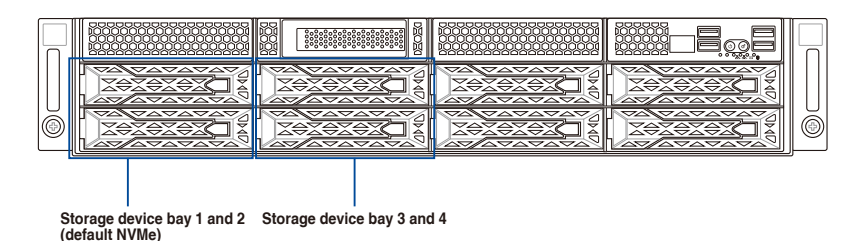

1. Remove the drive tray.

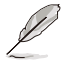

Refer to the Installing the 3.5-inch SATA HDD/SAS HDD section for the steps on removing the drive tray.

- 2. Prepare the SSD/SATA HDD/SAS HDD/ NVMe and the bundled set of screws.
- Place the SSD/SATA HDD/SAS HDD/ NVMe into the tray (A) then secure it with four screws (B).

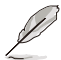

Ensure to take note of the tool-less notch as it may interfere when trying to align the screw holes. Press the SSD/ SATA HDD/SAS HDD/NVMe down on the notch if you are experiencing issues trying to align the screw holes.

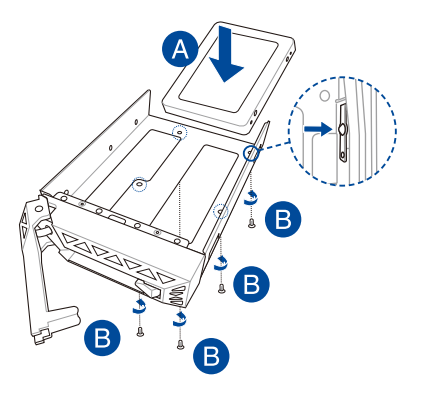

4. Replace the drive tray.

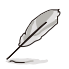

Refer to the Installing the 3.5-inch SATA HDD/SAS HDD section for the steps on replacing the drive tray.

5. Repeat steps 1 to 4 to install additional SSD/SATA HDD/SAS HDD/NVMe.

### 2.5 Expansion slots

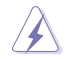

Ensure to unplug the power cord before adding or removing expansion cards. Failure to do so may cause you physical injury and damage motherboard components.

#### 2.5.1 The PCI Express riser card

The onboard PCI Express slot on the motherboard comes pre-installed with a riser card that supports two x16 slot (x16 Gen4 link) for installing PCIe x16 low profile cards.

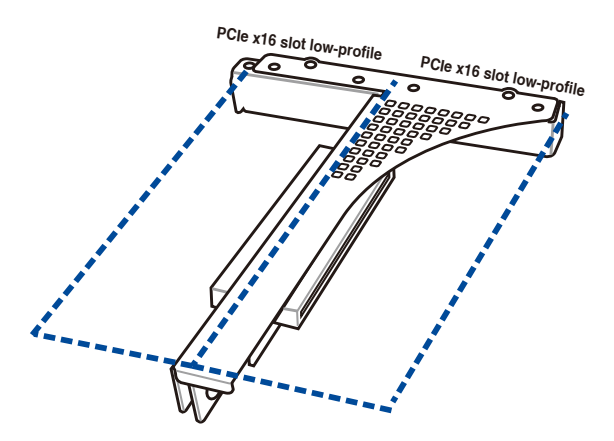

To install PCIe expansion cards to the riser card:

- 1. Remove the two (2) screws that secure the riser card to the chassis.
- 2. Firmly hold the riser card then pull it up to detach it from the PCI Express x32 slot on the motherboard.

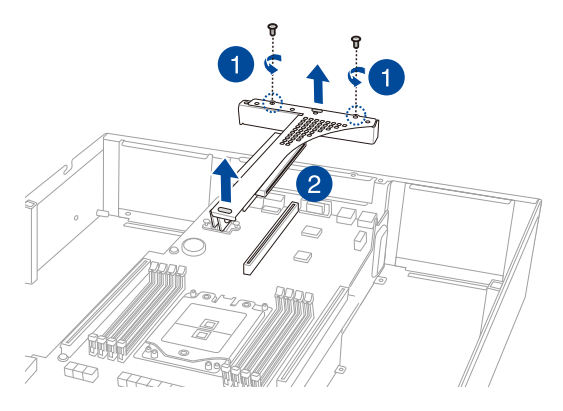

3. Remove the two (2) screws from the metal brackets on the riser card (A), then remove the metal brackets from the riser card (B).

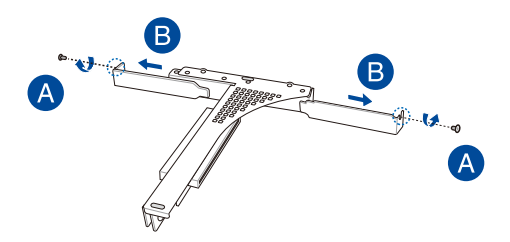

4. Prepare the expansion cards.

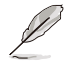

Before installing an expansion card, read the documentation that came with it and ensure to make the necessary hardware settings.

- 5. Align and insert the golden finger connectors of the expansion cards to the PCIe slot connectors on the riser card as shown.
- 6. Secure the expansion cards with the screws removed earlier.

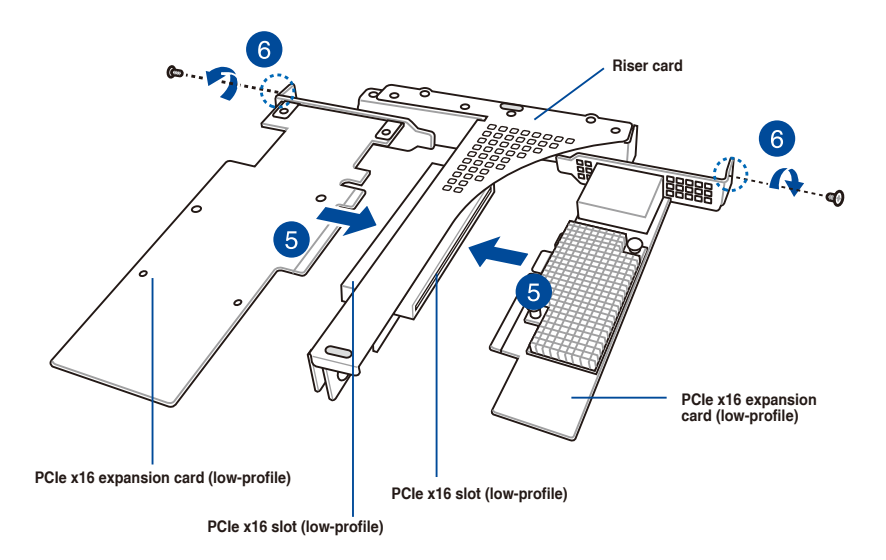

7. Align and insert the riser card and expansion card assembly into the PCIe slot on the motherboard.

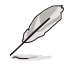

The expansion card fits in one orientation only. If it does not fit, try reversing it.

8. Secure the riser card with the two (2) screws that you removed earlier in step 1.

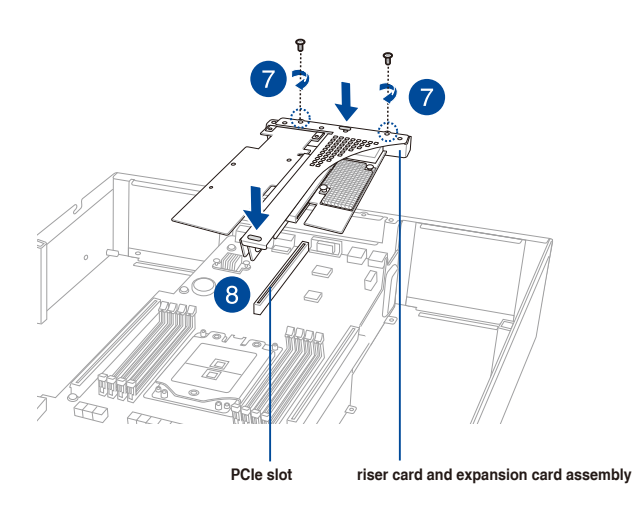

#### 2.5.2 Installing an ASUS PIKE II card

You may install an ASUS PIKE II card to the internal SAS/HBA/Storage bracket located in the front of the system.

1. Remove the two (2) default slimline SAS cables from the internal SAS/HBA/Storage bracket.

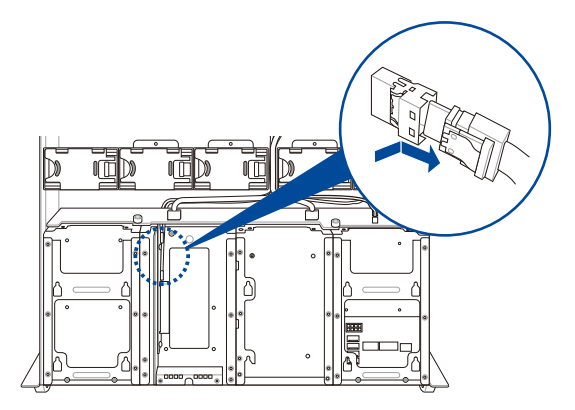

 Remove the screw from the bracket (A), then push the internal SAS/HBA/Storage bracket towards the rear to remove the internal SAS/HBA/Storage bracket (B).

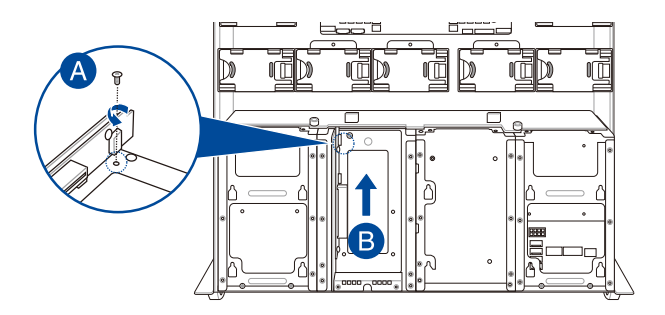
- 3. Remove the screw from the metal bracket (A), then remove the metal bracket.
- 4. Prepare the ASUS PIKE II card.

5. Remove the two screws on the ASUS PIKE II card (A), then remove the card bracket (B).

 Secure the ASUS PIKE II card and the metal cover (internal SAS/HBA/Storage bracket) with the two screws.

 Insert the ASUS PIKE II card into the internal SAS/HBA/Storage bracket, then secure it with a screw.

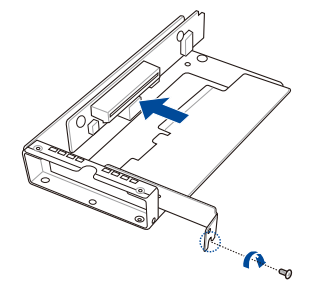

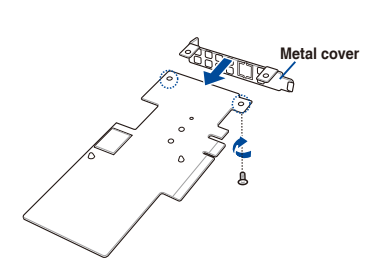

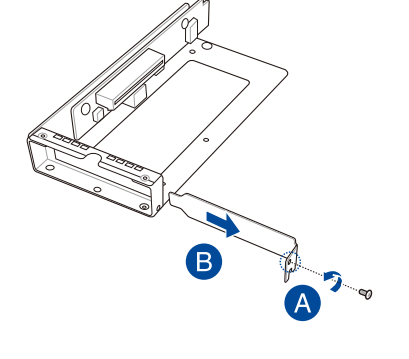

B

Card bracket

- 8. Connect the two (2) slimline SAS cables from the internal SAS/HBA/Storage bracket previously earlier.
- 9. Install the internal SAS/HBA/Storage bracket and secure it with the screw removed earlier.

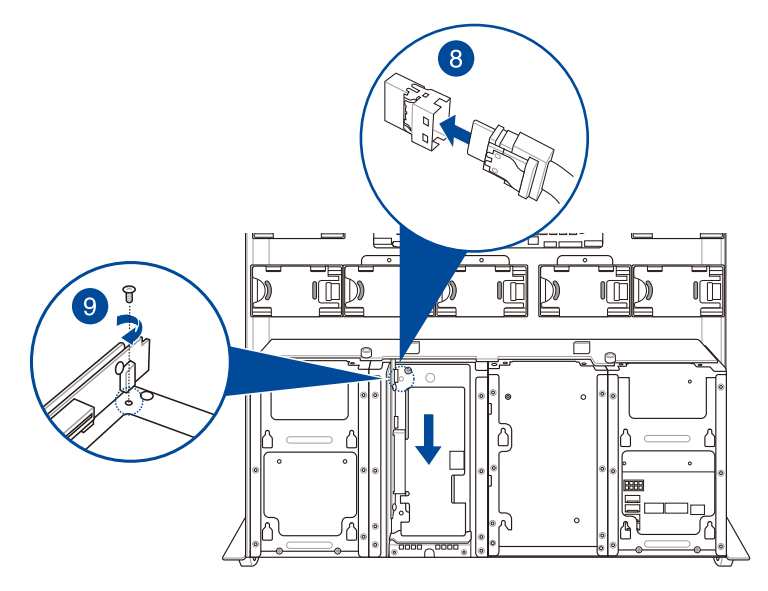

10. Remove the three (3) cables on the Cache Vault Power Module clip holder (A), then release the two (2) screws on the Cache Vault Power Module clip holder (B).

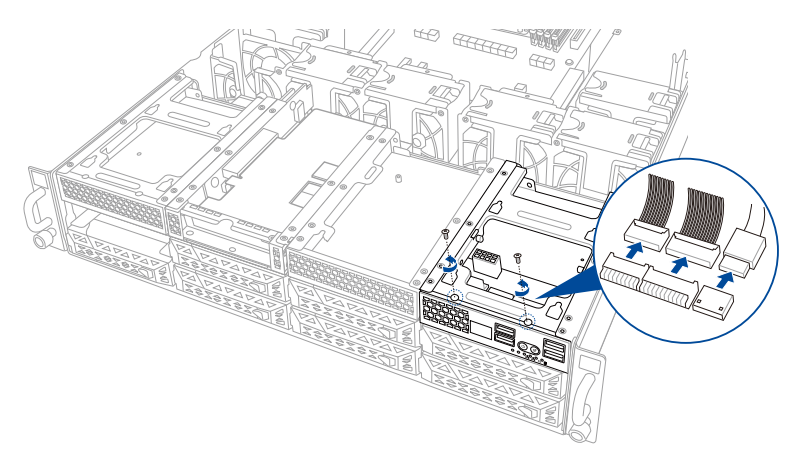

11. From the back of the Cache Vault Power Module clip holder, push the Cache Vault Power Module clip holder out of the server system.

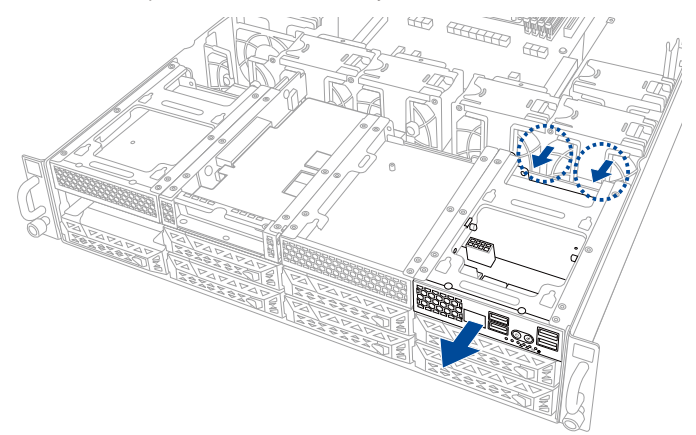

12. Align the three screw holes on the Cache Vault Power Module clip to the three screw holes on the Cache Vault Power Module clip holder, then secure the clip with the bundled three (3) screws and three (3) bundled nuts.

 Align and install the Cache Vault Power Module into the Cache Vault Power Module clip.

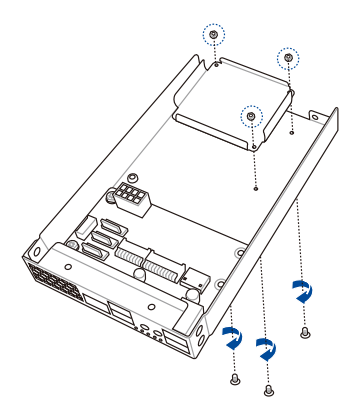

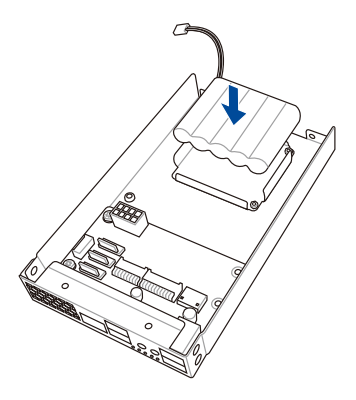

 Insert the Cache Vault Power Module clip holder into the server system (A), then connect the bundled extension cable to the cable from the Cache Vault Power Module (B) and cable from the Cache Vault Flash Module (C).

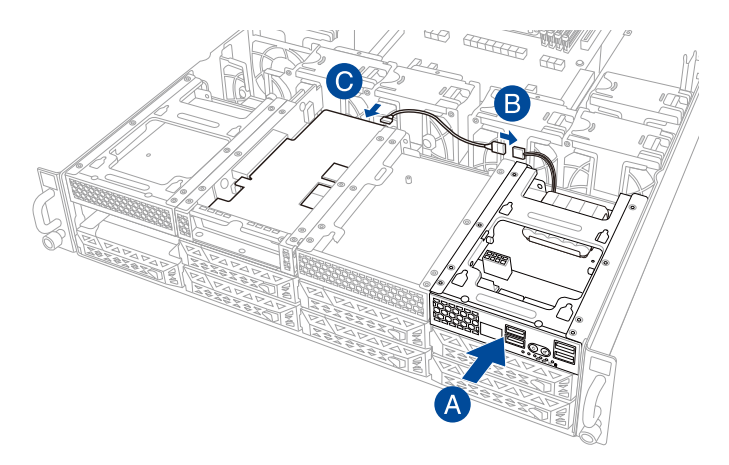

15. Reconnect the three (3) cables to the Cache Vault Power Module clip holder, ensure that the cables are not placed on top of the Cache Vault Power Module.

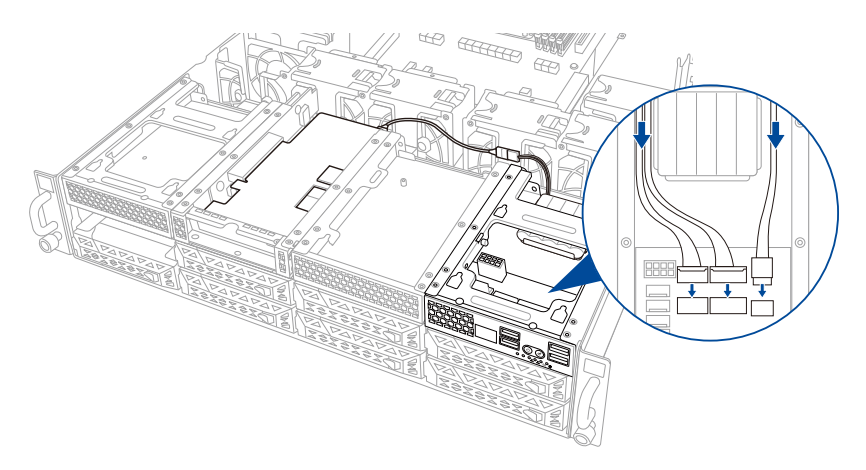

16. Secure the Cache Vault Power Module clip holder with the two (2) screws that you removed earlier in step 10.

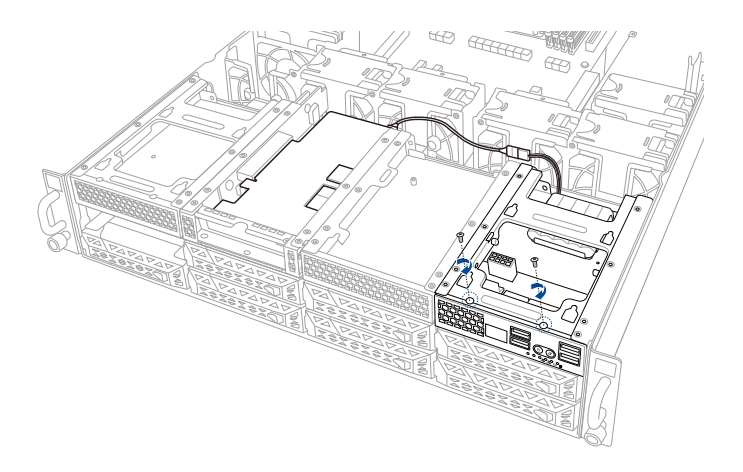

### 2.5.3 Reconnecting the cable to the M.2 expansion board

You may reconnect the cables to enable the M.2 expansion board located in the front of the system.

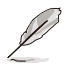

The cables are connected by default if your system package comes with the M.2 expansion board pre-installed.

1. (optional) Remove the two (2) slimline SAS cables from the internal riser board for PCIe slot, if your system comes with the slimline SAS cables connected.

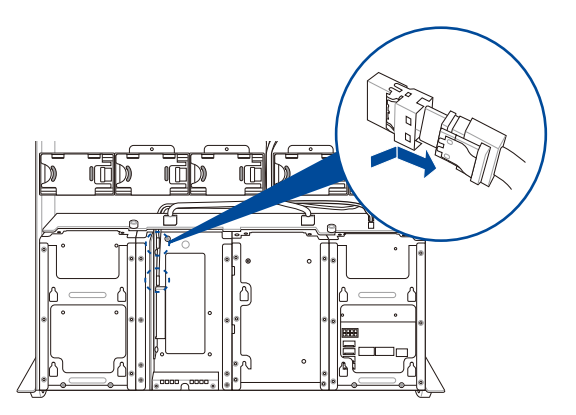

2. Connect the two (2) slimline SAS cables removed from the internal riser board for PCIe slot to your M.2 expansion board.

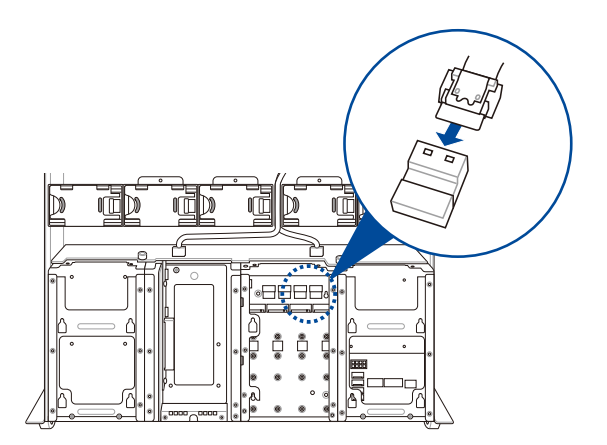

3. Connect the black 4-pin power connector to the 4-pin power connector on the M.2 expansion board.

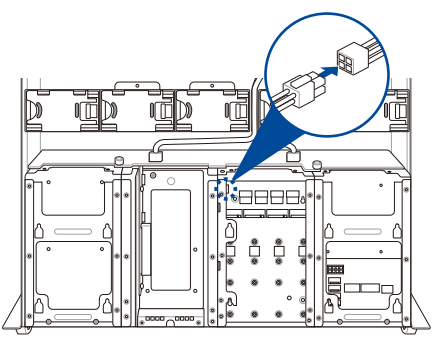

### 2.5.4 Installing an M.2 (NGFF) card

You may install an M.2 card (supports up to 22110) to the onboard M.2 (NGFF) slot on the motherboard.

1. Locate the M.2 connector (NGFF1) on the motherboard.

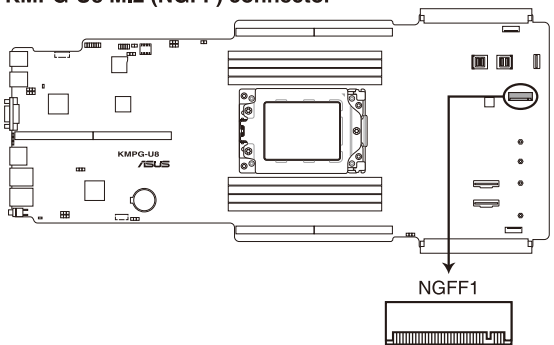

KMPG-U8 M.2 (NGFF) connector

- 2. Remove the screw on the stand screw.
- 3. Prepare the M.2 card, then align and insert the M.2 card into the M.2 connector (NGFF1).
- 4. Secure the M.2 card with the screw you removed in step 2.

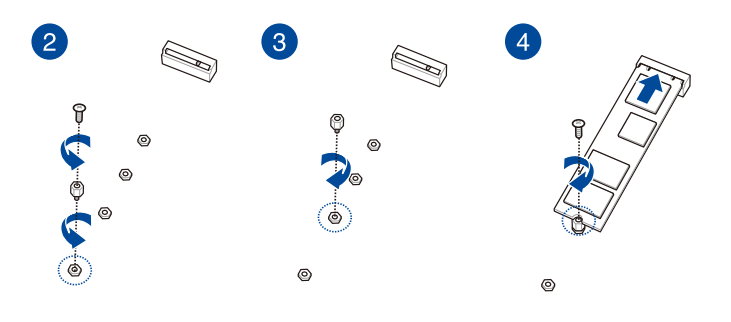

### 2.5.5 Reconnecting the cable to the OCP3.0 slot baseboard

You may reconnect the cables to enable the OCP3.0 slot baseboard located in the front of the system.

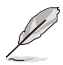

The cables are connected by default if your system package comes with the OCP3.0 slot baseboard pre-installed.

1. (optional) Remove the two (2) slimline SAS cables from the internal riser board for PCIe slot, if your system comes with the slimline SAS cables connected.

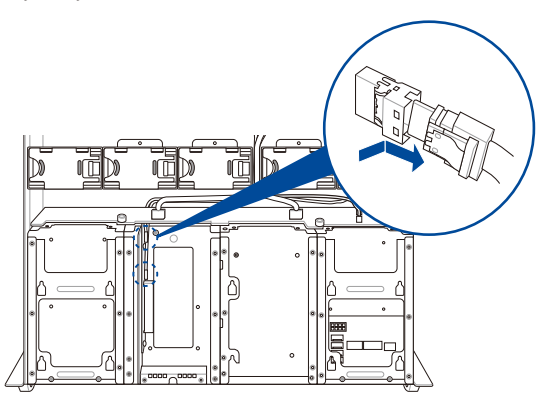

2. Connect two (2) slimline SAS cables to the two connectors to the left on your OCP3.0 slot baseboard.

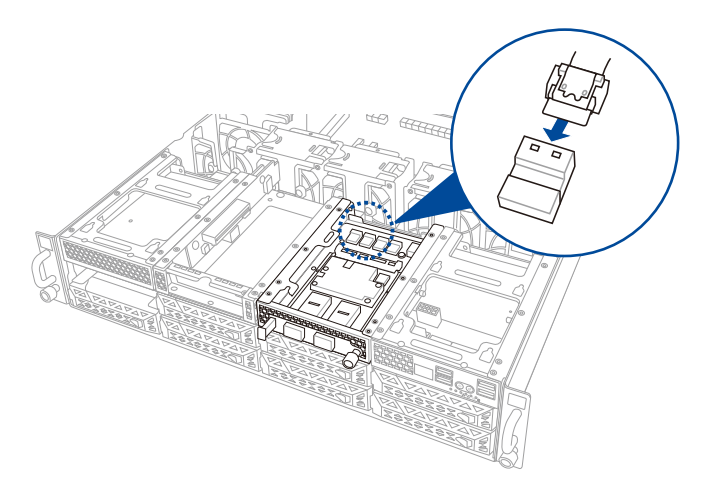

3. Connect the white 4-pin power connector to the 4-pin power connector on the OCP3.0 slot baseboard.

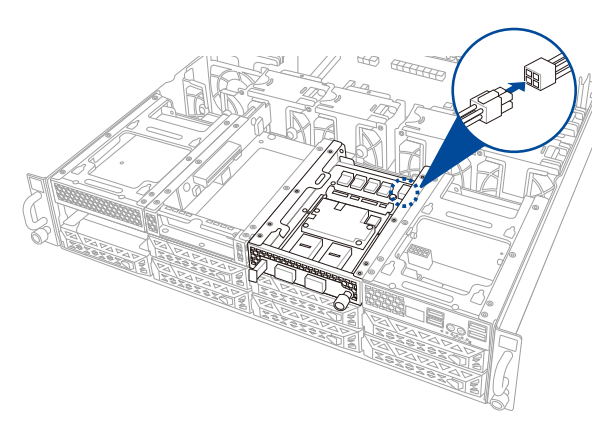

### 2.5.6 Configuring an expansion card

After installing the expansion card, configure it by adjusting the software settings.

- 1. Turn on the system and change the necessary BIOS settings, if any. See the **BIOS Setup** chapter for information on BIOS setup.
- 2. Assign an IRQ to the card. Refer to the **Standard Interrupt assignments** table for more information.
- 3. Install the software drivers for the expansion card.

| IRQ | Priority | Standard function           |
|-----|----------|-----------------------------|
| 0   | 1        | System Timer                |
| 1   | 2        | Keyboard Controller         |
| 2   | -        | Programmable Interrupt      |
| 3*  | 11       | Communications Port (COM2)  |
| 4*  | 12       | Communications Port (COM1)  |
| 5*  | 13       |                             |
| 6   | 14       | Floppy Disk Controller      |
| 7*  | 15       |                             |
| 8   | 3        | System CMOS/Real Time Clock |
| 9*  | 4        | ACPI Mode when used         |
| 10* | 5        | IRQ Holder for PCI Steering |
| 11* | 6        | IRQ Holder for PCI Steering |
| 12* | 7        | PS/2 Compatible Mouse Port  |
| 13  | 8        | Numeric Data Processor      |
| 14* | 9        | Primary IDE Channel         |
| 15* | 10       | Secondary IDE Channel       |

### Standard Interrupt assignments

\* These IRQs are usually available for ISA or PCI devices.

### 2.6 Cable connections

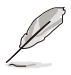

The bundled system cables are pre-connected before shipment. You do not need to disconnect these cables unless you remove the pre-installed components to install additional devices.

- If you need to remove pre-connected system cables please ensure to remove the cable organizer metal cover beforehand.
- Refer to the Motherboard Information chapter for information on the connectors.

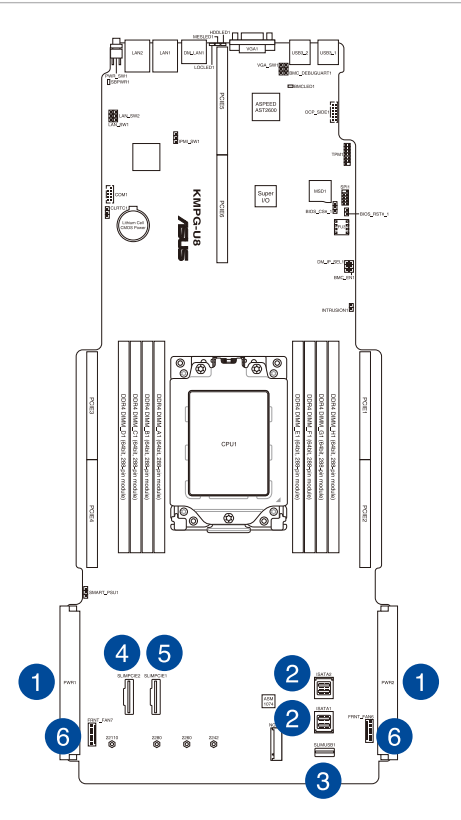

#### Pre-connected system cables

- 1. SSI power connector (from the power distribution board to the motherboard)
- 2. ISATA connectors (from motherboard to SATA/SAS/U.2 backplane board)
- 3. Slim USB connector (from the motherboard to front I/O board)
- 4. SLIMPCIE2 connector (from motherboard to internal riser board for PCIe slot)
- 5. SLIMPCIE1 connector (from motherboard to SATA/SAS/U.2 backplane board)
- System fan connectors (from motherboard FRNT\_FAN6, and FRNT\_FAN7 to system fans)

### 2.7 SATA/SAS backplane cabling

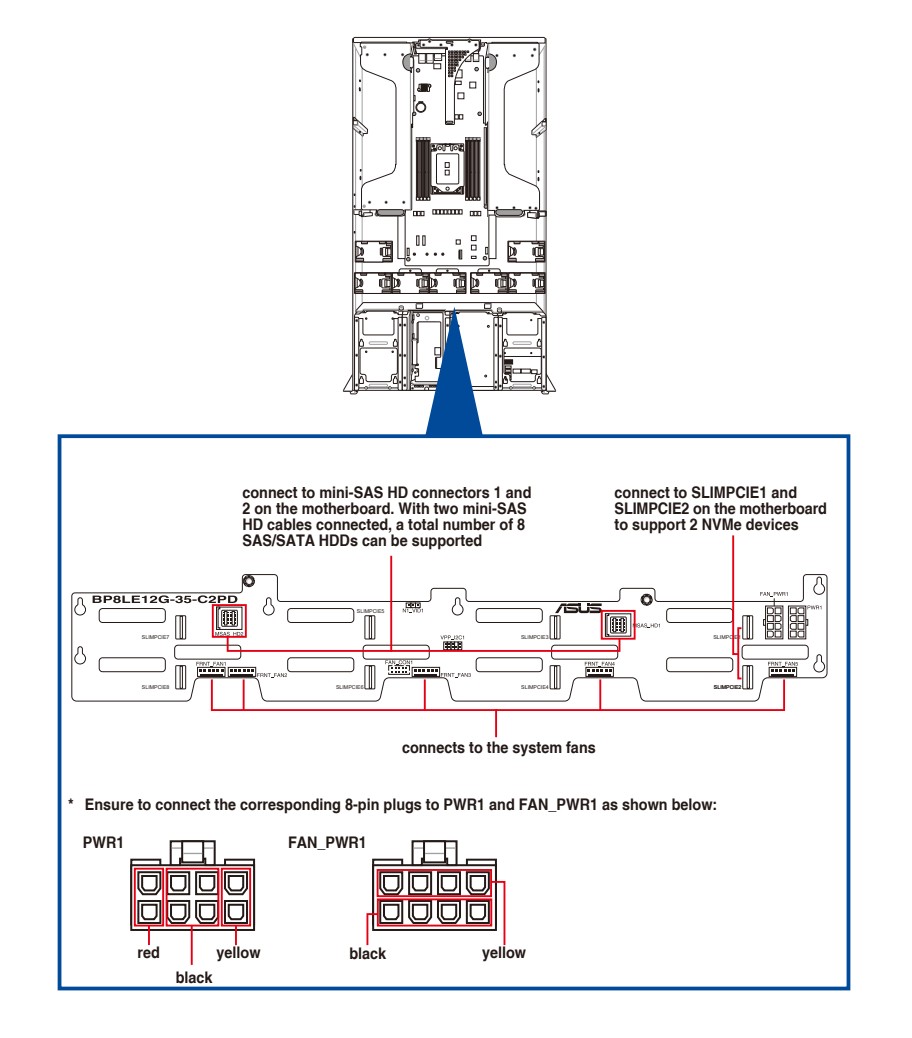

# 2.8 Cable organizer metal cover

When you need to organize the cables connecting from the rear to the front of the system, you may need to remove the cable organizer metal cover beforehand.

1. Locate the cable organizer metal cover in between the system fans.

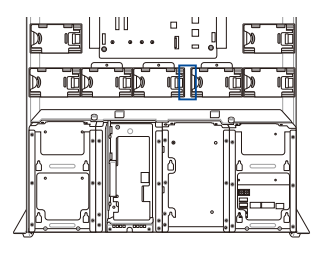

2. Pull the cable organizer metal cover upwards to remove it from the system.

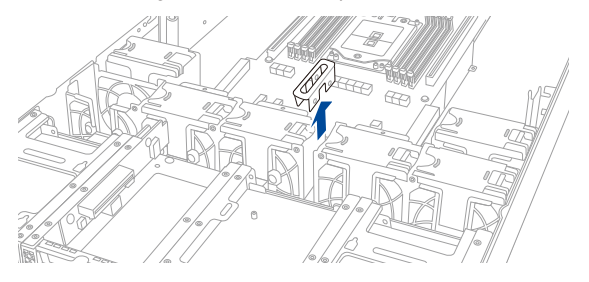

3. Once you have finished organizing the cables, ensure to replace the cable organizer metal cover.

# 2.9 System fans

To uninstall the system fans:

- Hold the system fan by the notches (A), then press the latch inwards (B) to release the system fan from the fan cage.
- 2. Lift the fan then set it aside.
- 3. Repeat steps 1 to 2 to uninstall the other system fans.

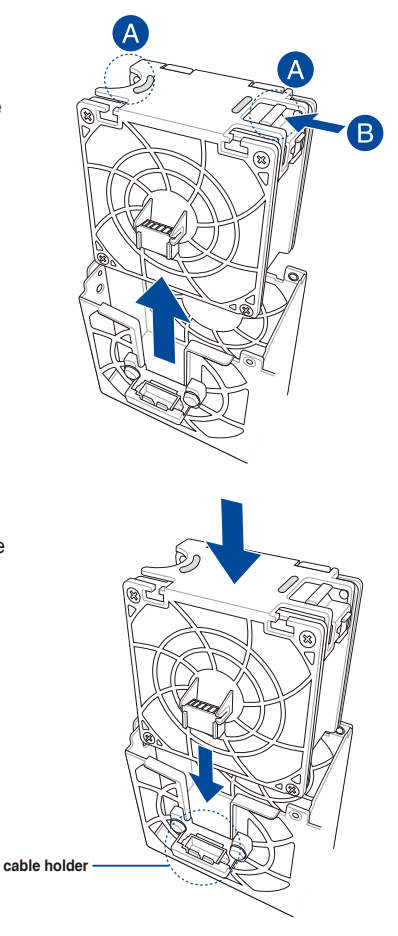

To reinstall the system fans:

1. Insert the fan into the fan cage. Ensure the fan connector is seated firmly within the cable holder.

## 2.10 Redundant power supply units

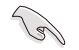

We recommend that you use both of your hands in performing the following steps.

To replace a power supply unit (PSU):

- 1. Lift up the PSU lever.
- 2. Hold the PSU lever, press the PSU latch (A) then carefully pull the PSU out of the system chassis (B).

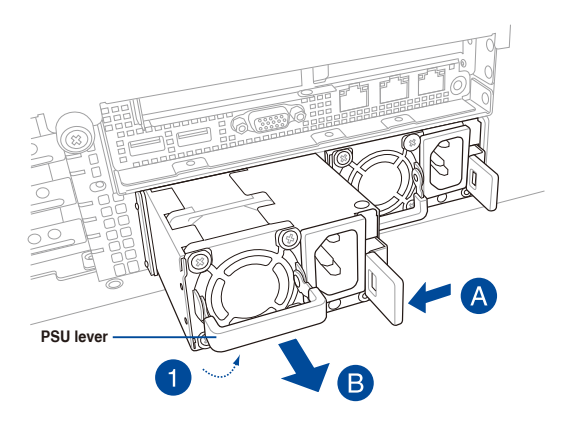

- 3. Prepare the replacement PSU.
- 4. Align and insert the replacement PSU into the empty PSU bay until it clicks in place.

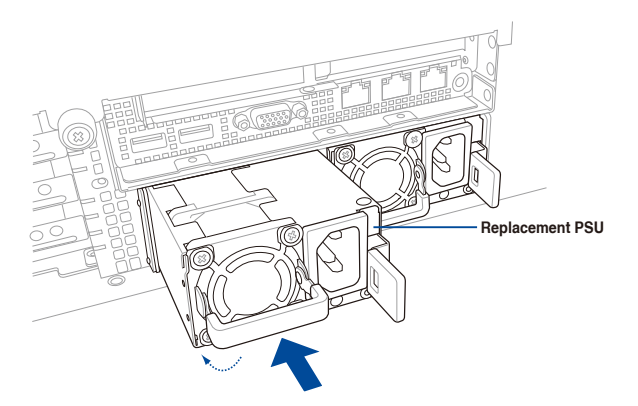

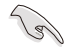

The system automatically combines the two power supply modules as a single one. The combined output power varies with input voltages. Refer to the table below for details.

<u>1600W</u>

| Input Voltage               | Max. Output Power (Watt) per PSU |  |
|-----------------------------|----------------------------------|--|
| 100V-127Vac, 13A, 50-60Hz   | 100014/                          |  |
| 100V-127Vac, 12.9A, 47-63Hz | 1000₩                            |  |
| 200V-240Vac, 9.5A, 50-60Hz  | 160014                           |  |
| 200V-240Vac, 9.5A, 47-63Hz  | 180077                           |  |

#### <u>2200W</u>

| Input Voltage               | Max. Output Power (Watt) per PSU |
|-----------------------------|----------------------------------|
| 100V-127Vac, 14A, 47-63Hz   | 1200W                            |
| 200V-240Vac, 12.6A, 47-63Hz | 2200W                            |

To enable the hot-swap feature (redundant mode), keep the total power consumption
of the system under the maximum output power of an individual power supply module.

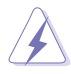

- Always use PSUs with the same watt and power rating. Combining PSUs with different wattage (e.g. 1 x 1620 W + 1 x 2000 W) may yield unstable results and potential damage to your system.
- For a steady power input, use only the power cables that come with the server system package.

# 2.11 U.2 drives

Additional U.2 drives may be installed in storage device bays 3 and 4 as shown in the illustration below:

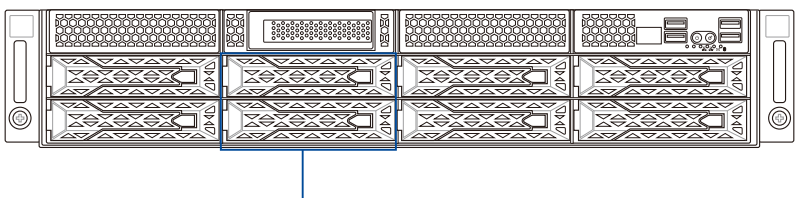

Storage device bay 3 and 4

To install a U.2 drive:

1. Install the U.2 drive to storage device bay 3 or 4.

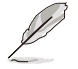

Refer to the **Installing the 2.5-inch SSD** section for the steps on installing a 2.5-inch drive to the HDD bay.

2. Remove the slimline SAS cables from the internal SAS/HBA/Storage bracket.

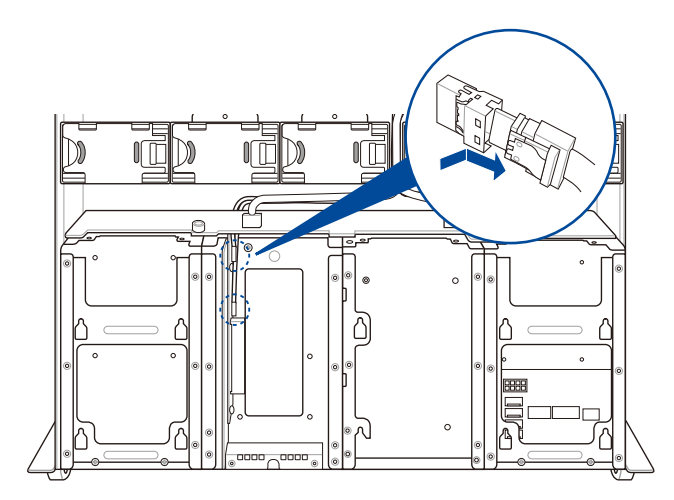

3. Connect the slimline SAS cables removed in step 2 to the SLIMPCIE3 and SLIMPCIE4 slots located on the backplane.

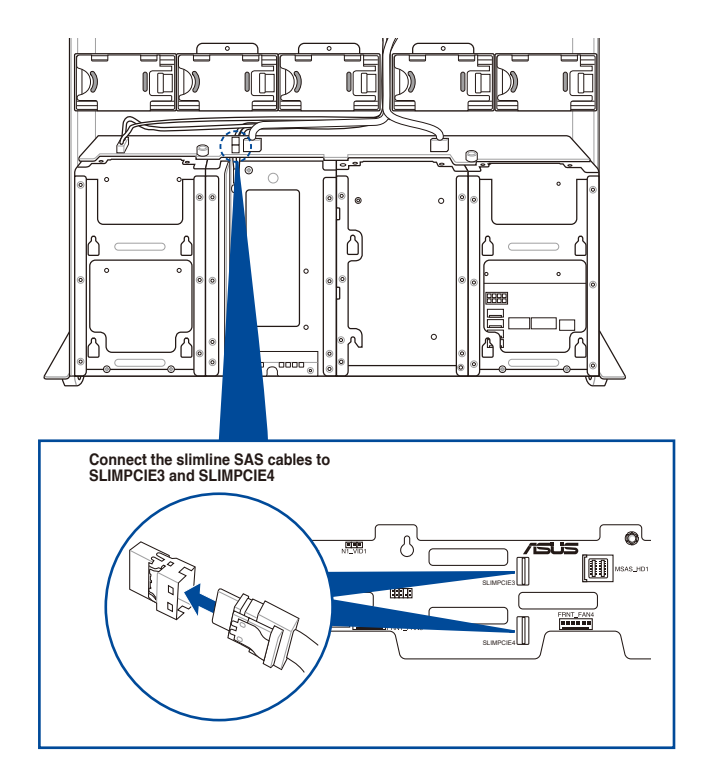

# 2.12 GPU cards

Follow the steps below to install a GPU card to the system.

1. Locate and remove the two screws at the rear of the chassis.

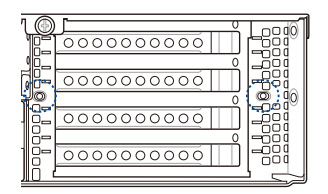

- 2. Locate and loosen the thumbscrew at the front of the GPU bracket.
- 3. Firmly hold and pull the GPU bracket upwards to detach it from the motherboard.

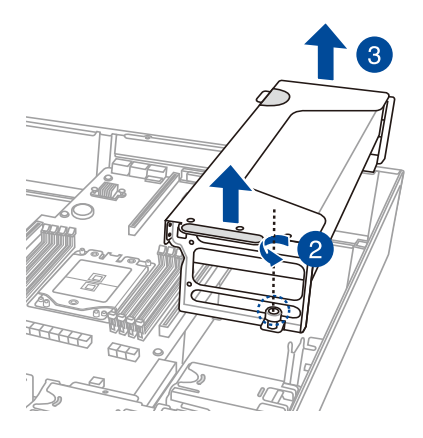

4. Prepare the appropriate GPU power cable depending on the type of GPU card.

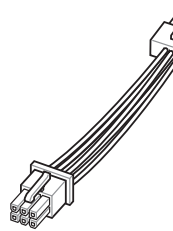

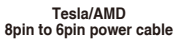

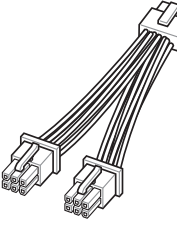

Quadro 8pin to 2x6pin power cable

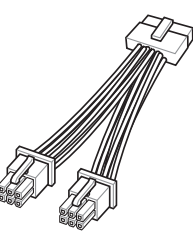

12VHPWR 12+4pin to 2x6pin power cable

5. Install the air duct, if supported by the GPU card, and connect the GPU power cable.

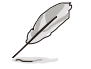

The GPU air duct is designed and recommended for dual-slot GPU cards with a length of 10.5 inches.

### For GPU card installation with an air duct

Pass the power cable through the air duct and connect it to the GPU card, then secure the air duct to the GPU card with two screws.

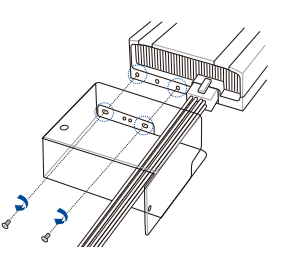

For GPU card installation without an air duct Connect the power cable to the GPU.

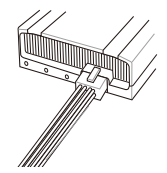

- 6. Place the GPU bracket on a flat and stable surface.
- 7. Remove the screws on the metal covers, then remove the metal covers.

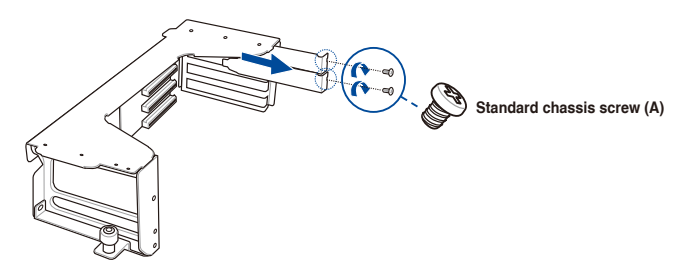

8. Insert the GPU cables into the opening on the GPU bracket.

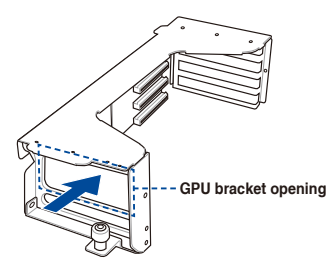

- 9. Align and insert the golden fingers of the GPU card into the card slot on the bracket and ensure that it is securely seated in the slot.
- 10. Secure the GPU card and air duct assembly to the GPU bracket.

|   | Standard chassis screw (A)                               | #6-32 X L 4.2 OD 6mm               | 6.0±0.5 kgf-cm      |
|---|----------------------------------------------------------|------------------------------------|---------------------|
|   | GPU support screw (B)                                    | #6-32 X L 4.76 OD 8mm              | 6.0±0.5 kgf-cm      |
| Ø | The GPU support screws are bundle<br>screws are missing. | d in the accessory bag. Contact yo | our retailer if any |

### For GPU card installation with an air duct

Secure the GPU card to the GPU bracket with two standard chassis screws, then secure the air duct using one GPU support screw.

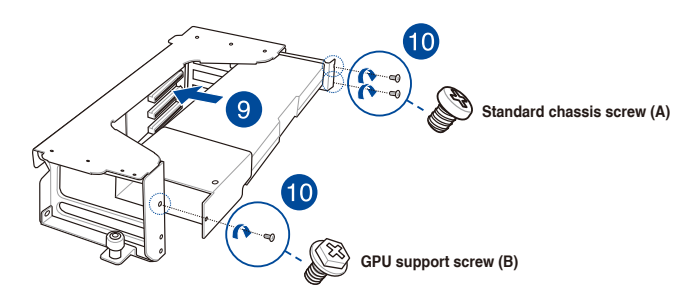

### For GPU card installation without an air duct

Secure the GPU card to the GPU bracket with one or two GPU support screws depending on the type of GPU card.

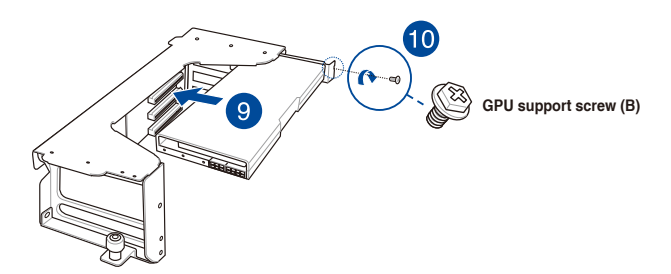

11. Repeat steps 4 to 10 if you need to install an additional GPU card to the bracket.

- 12. Align and insert the golden fingers of the GPU bracket into the card slot on the motherboard and ensure that it is securely seated in the slot.
- 13. Secure the thumbscrew at the front of the GPU bracket.

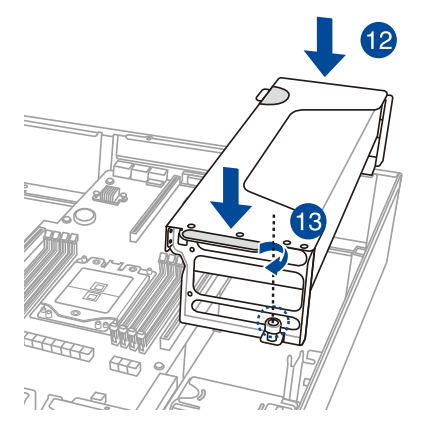

14. Connect the other end of the GPU power cable to an available 6-pin power connector in front of the GPU bracket.

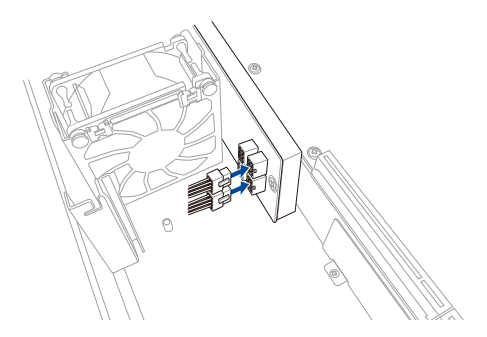

15. Secure the GPU bracket to the server chassis with two screws.

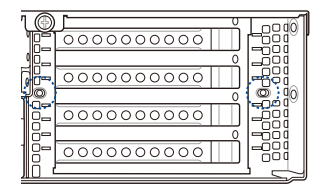

# 2.13 Motherboard

### 2.13.1 Removing the motherboard

To remove the system motherboard:

1. Disconnect the cables from the motherboard and remove any installed components on the motherboard.

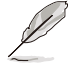

Take a photo or make a note of which components are removed, which cables are disconnected, and which connectors the cables were connected to.

2. Remove the screws, then remove the motherboard.

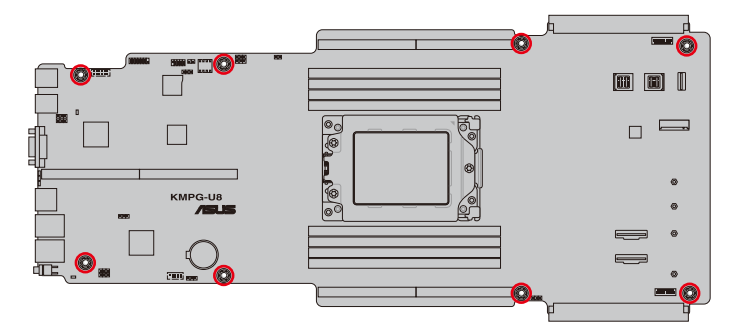

### 2.13.2 Installing the motherboard

To install the system motherboard:

1. Place the motherboard into the chassis and ensure the screw holes on the motherboard are aligned with the screw holes in the chassis, then secure the motherboard to the chassis using the screws removed previously.

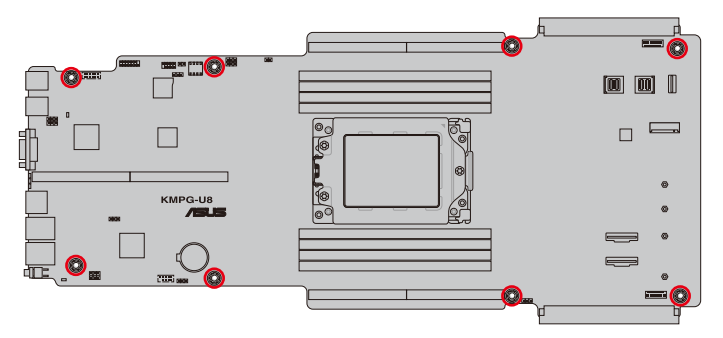

2. Reinstall any removed components and reconnect the cables to the motherboard.

# 2.14 CMOS battery

To replace a CMOS battery:

1. Locate and remove the CMOS battery.

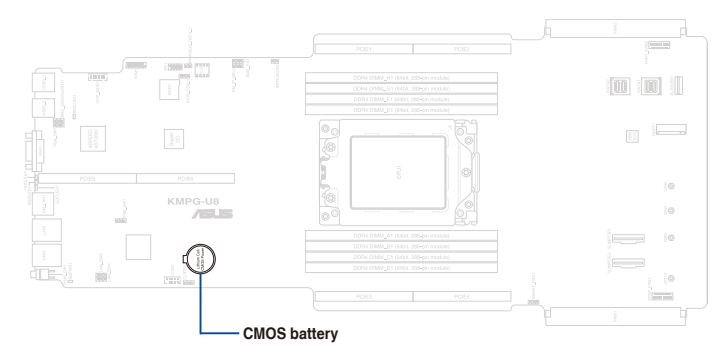

2. Place the replacement CMOS battery into the battery compartment.

# 2.15 Rail kit options

This server system supports the rail kit options listed below. For more information on rail kit installation, refer to corresponding documentation on the ASUS support site or on the official product site for this server system.

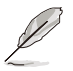

- We strongly recommend that at least two able-bodied persons perform the installation of the rail kit.
- We recommend the use of an appropriate lifting tool or device, if necessary.
- 1m half extension ball bearing rail kit
- 1.2m half extension ball bearing rail kit

# Motherboard Information

This chapter gives information about the motherboard that comes with the server. This chapter includes the motherboard layout, jumper settings, and connector locations.

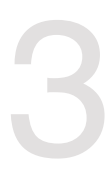

### 3.1 KMPG-U8 Motherboard layout

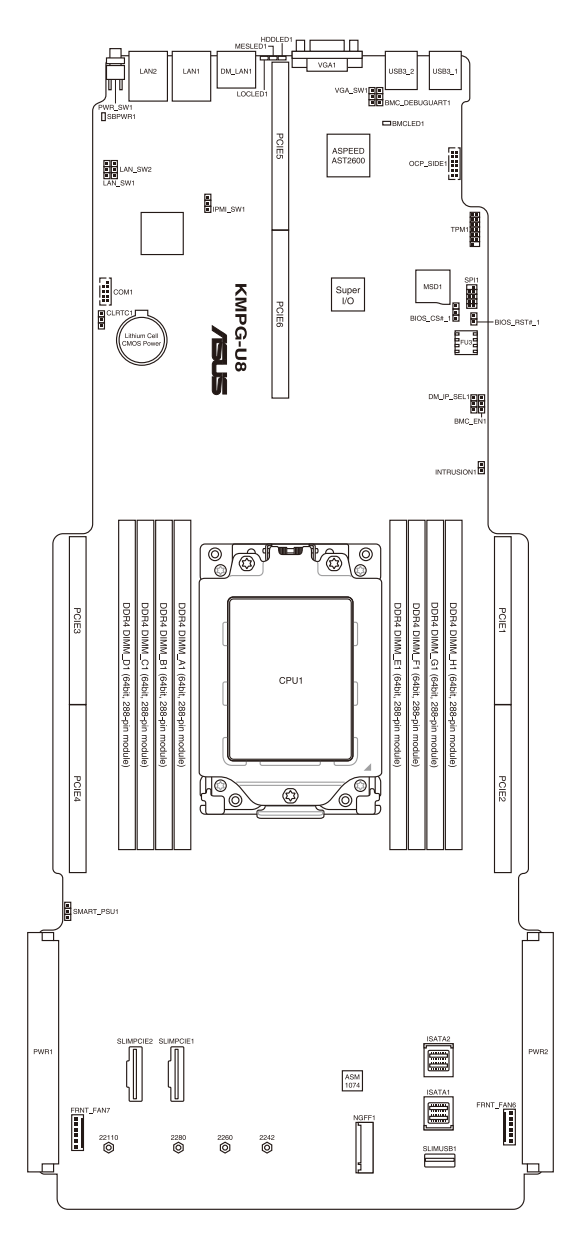

### Layout contents

| Jun | npers                                                   | Page |
|-----|---------------------------------------------------------|------|
| 1.  | Clear RTC RAM (CLRTC1)                                  | 3-4  |
| 2.  | VGA controller setting (3-pin VGA_SW1)                  | 3-5  |
| 3.  | LAN controller setting (3-pin LAN_SW1, LAN_SW2)         | 3-5  |
| 4.  | Baseboard Management Controller setting (3-pin BMC_EN1) | 3-6  |
| 5.  | DMLAN setting (3-pin DM_IP_SEL1)                        | 3-6  |
| 6.  | IPMI SW setting (3-pin IPMI_SW1)                        | 3-7  |
| 7.  | Smart Ride Through jumper (3-pin SMART_PSU1)            | 3-7  |

| Inte | rnal connectors                                     | Page |
|------|-----------------------------------------------------|------|
| 1.   | Mini-SAS HD connector (ISATA1-2)                    | 3-8  |
| 2.   | Slim PCIe connectors (SLIMPCIE1-2)                  | 3-8  |
| 3.   | USB 3.2 Gen 1 connectors (SLIMUSB1)                 | 3-9  |
| 4.   | Chassis Intrusion (2-pin INTRUSION1)                | 3-9  |
| 5.   | Front fan connectors (6-pin FRNT_FAN6-7)            | 3-10 |
| 6.   | Serial port connector (10-1 pin COM1)               | 3-11 |
| 7.   | TPM connector (13-1 pin TPM1)                       | 3-11 |
| 8.   | M.2 (NGFF) card connector (NGFF1)                   | 3-12 |
| 9.   | CRPS power connectors (PWR1-2)                      | 3-13 |
| 10.  | MicroSD card slot (MSD1)                            | 3-14 |
| 11.  | OCP3.0 Sideband Signal connector (10-pin OCP_SIDE1) | 3-15 |

| Onboard LEDs |                                               | Page |
|--------------|-----------------------------------------------|------|
| 1.           | Standby Power LED (SBPWR1)                    | 3-16 |
| 2.           | Baseboard Management Controller LED (BMCLED1) | 3-16 |
| 3.           | Hard disk activity LED (HDDLED1)              | 3-17 |
| 4.           | Message LED (MESLED1)                         | 3-17 |
| 5.           | Location LED (LOCLED1)                        | 3-18 |

### 3.2 Jumpers

### 1. Clear RTC RAM (CLRTC1)

This jumper allows you to clear the CMOS memory system setup parameters by erasing the CMOS Real Time Clock (RTC) RAM data. The onboard button cell battery powers the RAM data in CMOS, which include system setup information such as

system passwords.

To erase the RTC RAM:

- 1. Turn OFF the computer and unplug the power cord.
- 2. Move the jumper cap from pins 1–2 (default) to pins 2–3. Keep the cap on pins 2–3 for about 5–10 seconds, then move the cap back to pins 1–2.
- 3. Plug the power cord and turn ON the computer.
- Hold down the <Del> key during the boot process and enter BIOS setup to reenter data.

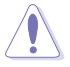

Except when clearing the RTC RAM, never remove the cap on CLRTC jumper default position. Removing the cap will cause system boot failure!

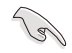

If the steps above do not help, remove the onboard battery and move the jumper again to clear the CMOS RTC RAM data. After the CMOS clearance, reinstall the battery.

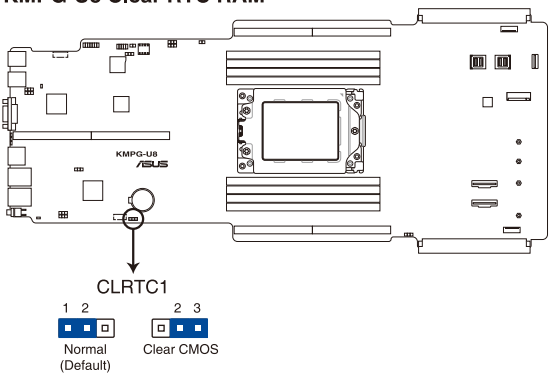

### KMPG-U8 Clear RTC RAM

#### 2. VGA controller setting (3-pin VGA\_SW1)

This jumper allows you to enable or disable the onboard VGA controller. Set to pins 1-2 to activate the VGA feature.

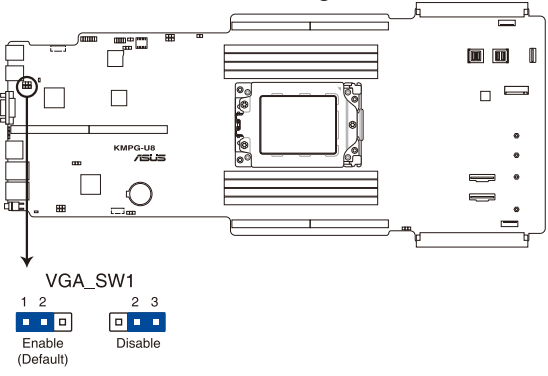

#### KMPG-U8 VGA controller setting

#### 3. LAN controller setting (3-pin LAN\_SW1, LAN\_SW2)

These jumpers allow you to enable or disable the onboard Intel® I350-AM2 Gigabit LAN 1/2 controllers. Set to pins 1-2 to activate the Gigabit LAN feature.

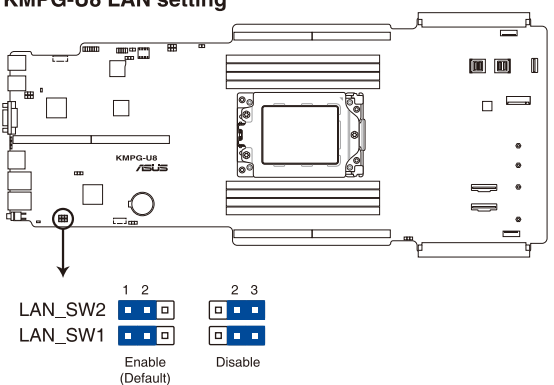

### KMPG-U8 LAN setting

### 4. Baseboard Management Controller setting (3-pin BMC\_EN1)

This jumper allows you to enable (default) or disable on-board BMC. Ensure to set this BMC jumper to enabled to avoid system fan control and hardware monitor error.

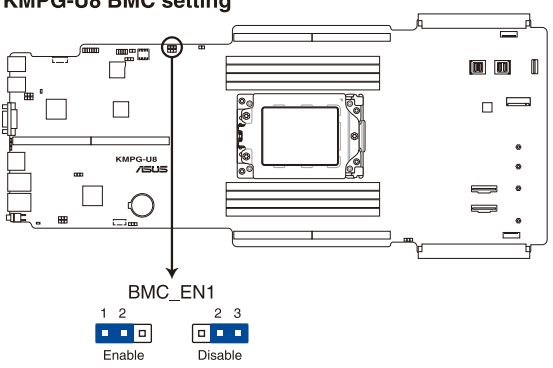

#### KMPG-U8 BMC setting

### 5. DMLAN setting (3-pin DM\_IP\_SEL1)

This jumper allows you to select the DMLAN setting. Set to pins 2-3 to force the DMLAN IP to static mode (IP=10.10.10.10, submask=255.255.255.0).

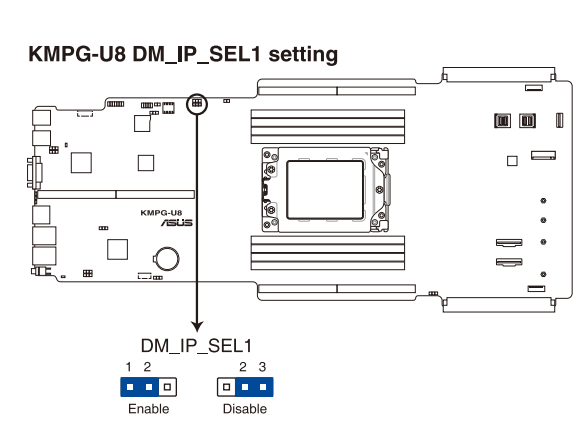

### 6. IPMI SW setting (3-pin IPMI\_SW1)

This jumper allows you to select which protocol in the GPU sensor to function.

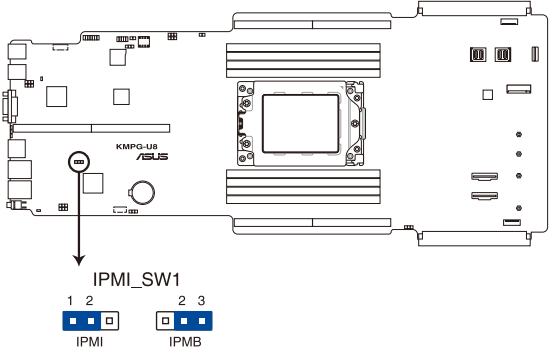

#### KMPG-U8 IPMI\_SW1 setting

### 7. Smart Ride Through jumper (3-pin SMART\_PSU1)

Set to pins 1-2 to enable the Smart Ride Through (SmaRT) feature to allow uninterrupted operation of the system during an AC loss event.

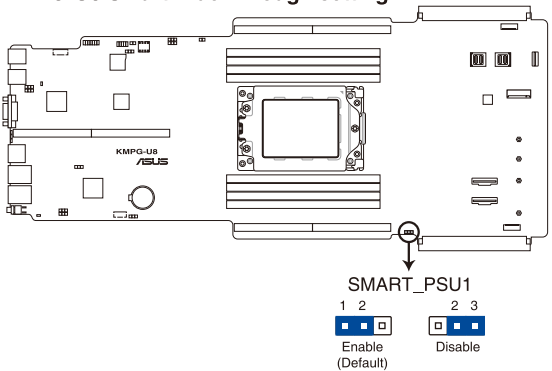

KMPG-U8 Smart Ride Through setting

### 3.3 Internal connectors

### 1. Mini-SAS HD connector (ISATA1-2)

This motherboard comes with mini Serial Attached SCSI (SAS) HD connectors, the storage technology that supports Serial ATA. Each connector supports up to four devices.

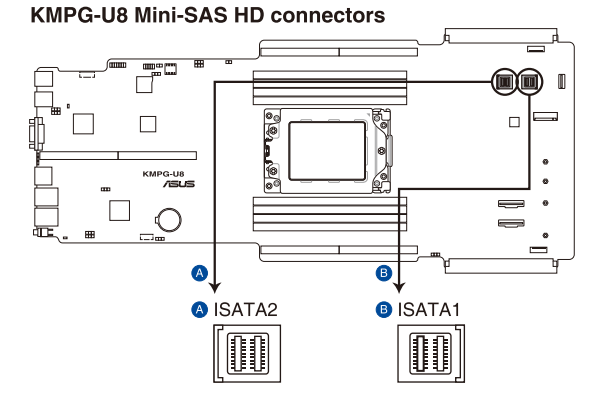

### 2. Slim PCle connectors (SLIMPCIE1-2)

Connects the PCIe signal to the front riser card or NVMe port on the backplane.

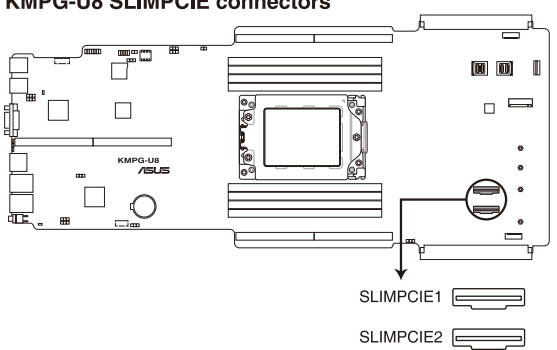

### **KMPG-U8 SLIMPCIE connectors**

#### 3. USB 3.2 Gen 1 connectors (SLIMUSB1)

Connect a compatible USB module cable to the SLIMUSB1 connector, and then install the module to a slot opening at the back or front of the system chassis. You can enjoy all the benefits of USB 3.2 Gen 1 including faster data transfer speeds of up to 5 Gbps, faster charging time for USB-chargeable devices, optimized power efficiency, and backward compatibility with USB 2.0. (SLIMUSB1 connector is used for the front USB panel by default).

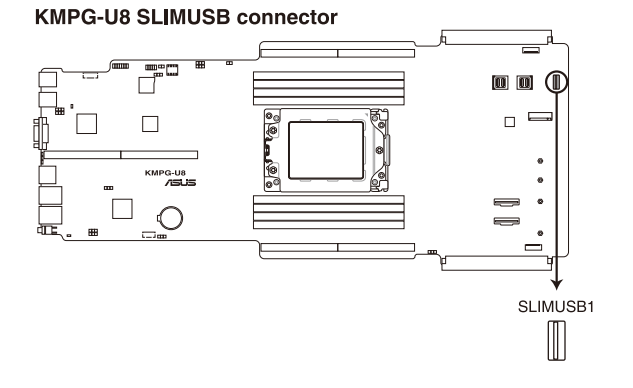

#### 4. Chassis Intrusion (2-pin INTRUSION1)

These leads are for the intrusion detection feature for chassis with intrusion sensor or microswitch. When you remove any chassis component, the sensor triggers and sends a high level signal to these leads to record a chassis intrusion event. The default setting is to short the CHASSIS# and the GND pin by a jumper cap to disable the function.

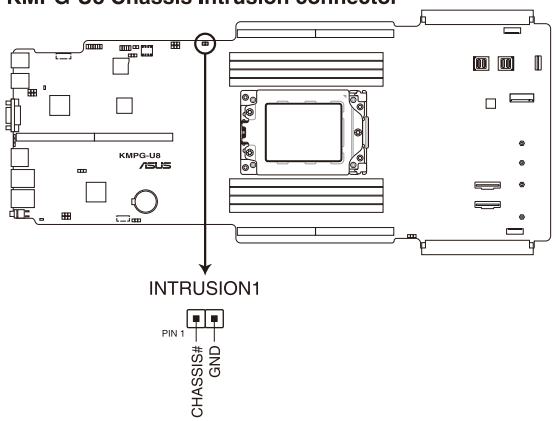

#### **KMPG-U8 Chassis Intrusion connector**

#### 5. Front fan connectors (6-pin FRNT\_FAN6-7)

The fan connectors support cooling fans of 3.30 A - 3.95 A (47.4 W max.) Connect the fan cables to the fan connectors on the motherboard, ensuring that the black wire of each cable matches the ground pin of the connector.

- DO NOT forget to connect the fan cables to the fan connectors. Insufficient air flow inside the system may damage the motherboard components.
- These are not jumpers! DO NOT place jumper caps on the fan connectors!

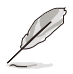

All fans feature the ASUS Smart Fan technology.

#### **KMPG-U8 FAN connectors**

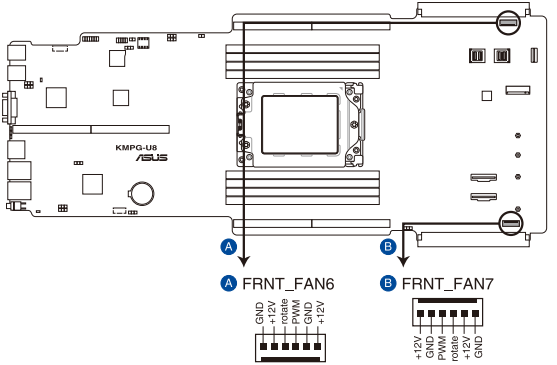
#### 6. Serial port connector (10-1 pin COM1)

This connector is for the serial COM port. Connect the serial port module cable to one of these connectors, then install the module to a slot opening at the back of the system chassis.

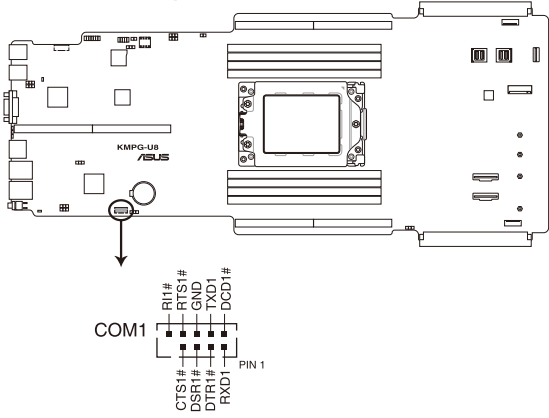

#### **KMPG-U8 Serial port connector**

#### 7. TPM connector (14-1 pin TPM1)

This connector supports a Trusted Platform Module (TPM) system, which can securely store keys, digital certificates, passwords, and data. A TPM system also helps enhance network security, protects digital identities, and ensures platform integrity.

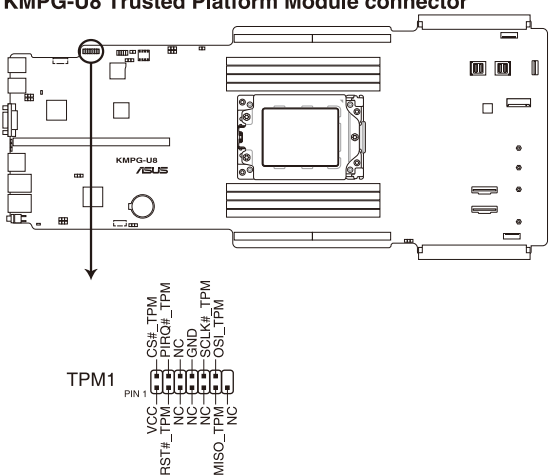

KMPG-U8 Trusted Platform Module connector

#### 8. M.2 (NGFF) card slot (NGFF1)

This slot allows you to install M.2 devices.

#### KMPG-U8 M.2 (NGFF) connector

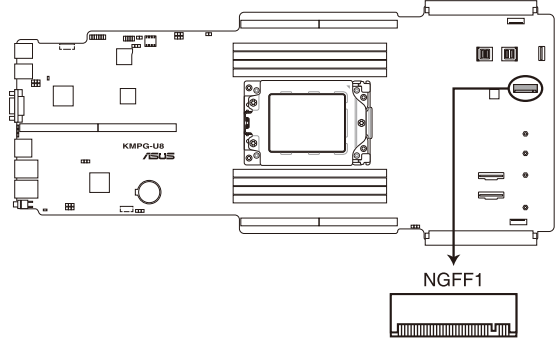

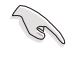

This connector supports type 2242 / 2260 / 2280 / 22110 devices on PCIe interface.

The M.2 (NGFF) device is purchased separately.

#### 9. CRPS power connectors (PWR1-2)

These connectors are for CRPS power supply plugs. The power supply plugs are designed to fit these connectors in only one orientation. Find the proper orientation and push down firmly until the connectors completely fit.

- Use of a PSU with a higher power output is recommended when configuring a system with more power-consuming devices. The system may become unstable or may not boot up if the power is inadequate.
- Ensure that your power supply unit (PSU) can provide at least the minimum power required by your system.

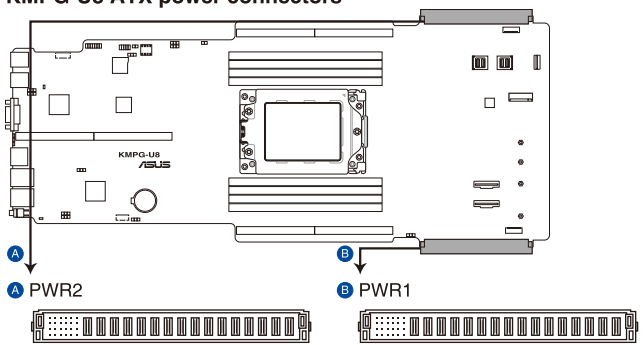

#### **KMPG-U8 ATX power connectors**

#### 10. MicroSD card slot (MSD1)

The microSD card slot allows you to install a microSD memory card v2.00 (SDHC) / v3.00 (SDXC) to log BMC events.

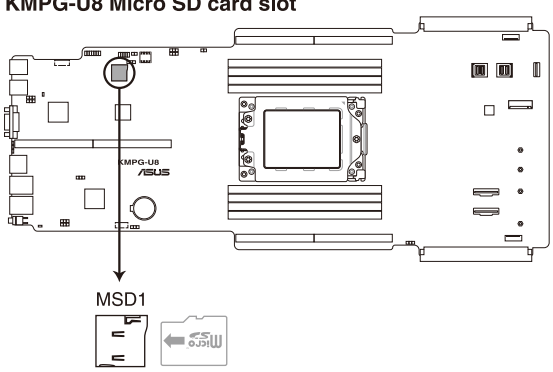

#### **KMPG-U8 Micro SD card slot**

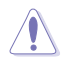

Disconnect all power (including redundant PSUs) from the existing system before you add or remove a memory card, then reboot the system to access the memory card.

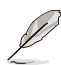

Some memory cards may not be compatible with your motherboard. Ensure that you use only compatible memory cards to prevent loss of data, damage to your device, or memory card. or both.

#### 11. OCP3.0 Sideband Signal connector (12-pin OCP\_SIDE1)

This connector is for OCP3.0 sideband signal and allows you to connect an external OCP3.0 card to support additional features such as power brake and scan chain.

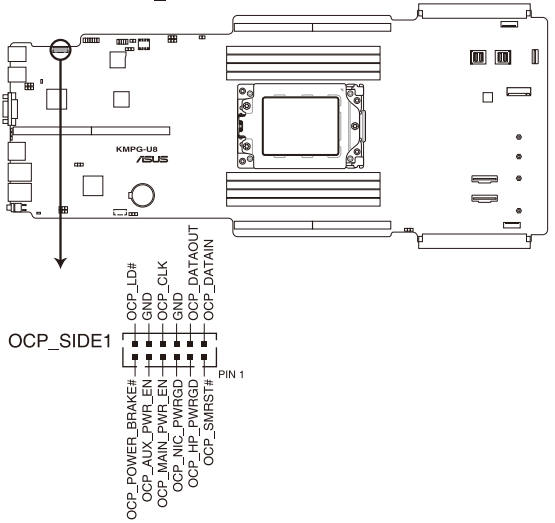

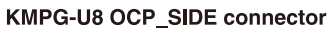

## 3.4 Onboard LEDs

#### 1. Standby Power LED (SBPWR1)

The motherboard comes with a standby power LED. The green LED lights up to indicate that the system is ON, in sleep mode, or in soft-off mode. This is a reminder that you should shut down the system and unplug the power cable before removing or plugging in any motherboard component. The illustration below shows the location of the onboard LED.

#### KMPG-U8 Standby Power LED

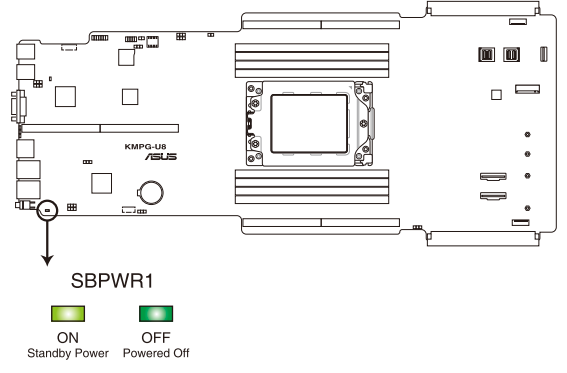

#### 2. Baseboard Management Controller LED (BMCLED1)

The BMC LED lights up to indicate that the on-board BMC is functional.

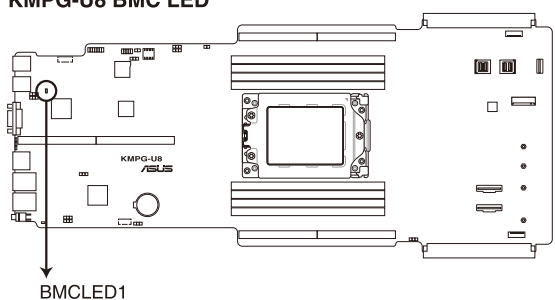

#### KMPG-U8 BMC LED

#### 3. Hard disk activity LED (HDDLED1)

This LED is for the storage devices connected to the onboard SATA, or SATA/SAS add-on card. The read or write activities of any device connected to the onboard SATA, or SATA/SAS add-on card causes the rear panel LED to light up.

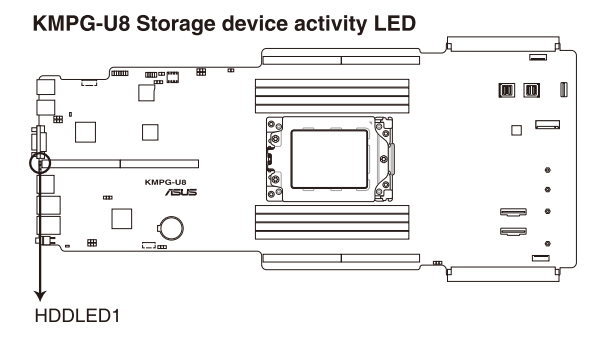

#### 4. Message LED (MESLED1)

This onboard LED lights up to red when there is temperature warning or a BMC event log is generated.

#### **KMPG-U8 MESLED**

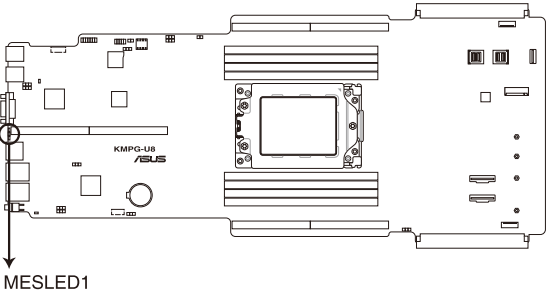

#### 5. Location LED (LOCLED1)

This onboard LED lights up when the Location button on the server is pressed or when triggered by a system management software. The Location LED helps visually locate and quickly identify the server in error on a server rack.

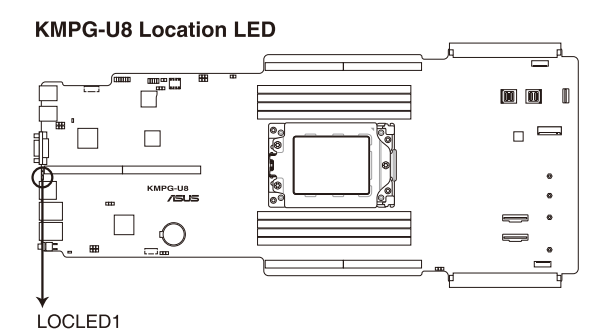

# 4

# **BIOS Setup**

This chapter tells how to change system settings through the BIOS Setup menus and describes the BIOS parameters.

## 4.1 Managing and updating your BIOS

The following utilities allow you to manage and update the motherboard Basic Input/Output System (BIOS) setup:

#### 1. ASUS CrashFree BIOS 3

To recover the BIOS using a bootable USB flash disk drive when the BIOS file fails or gets corrupted.

#### 2. ASUS EzFlash

Updates the BIOS using a USB flash disk.

#### 3. BUPDATER

Updates the BIOS in DOS mode using a bootable USB flash disk drive.

Refer to the corresponding sections for details on these utilities.

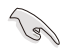

Save a copy of the original motherboard BIOS file to a bootable USB flash disk drive in case you need to restore the BIOS in the future. Copy the original motherboard BIOS using the BUPDATER utility.

## 4.1.1 ASUS CrashFree BIOS 3 utility

The ASUS CrashFree BIOS 3 is an auto recovery tool that allows you to restore the BIOS file when it fails or gets corrupted during the updating process. You can update a corrupted BIOS file using a USB flash drive that contains the updated BIOS file.

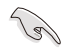

Prepare a USB flash drive containing the updated motherboard BIOS before using this utility.

#### Recovering the BIOS from a USB flash drive

To recover the BIOS from a USB flash drive:

- 1. Insert the USB flash drive with the original or updated BIOS file to one USB port on the system.
- 2. The utility will automatically recover the BIOS. It resets the system when the BIOS recovery finished.

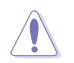

DO NOT shut down or reset the system while recovering the BIOS! Doing so would cause system boot failure!

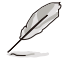

The recovered BIOS may not be the latest BIOS version for this motherboard. Visit the ASUS website at www.asus.com to download the latest BIOS file.

## 4.1.2 ASUS EZ Flash Utility

The ASUS EZ Flash Utility feature allows you to update the BIOS without having to use a DOS-based utility.

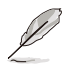

Before you start using this utility, download the latest BIOS from the ASUS website at www.asus.com.

To update the BIOS using EZ Flash Utility:

- 1. Insert the USB flash disk that contains the latest BIOS file into the USB port.
- Enter the BIOS setup program. Go to the Tool menu then select Start ASUS EZ Flash. Press <Enter>.

| ASUS Tek. EzFlash Utility                                |                                            |                                                                                                    |  |  |  |
|----------------------------------------------------------|--------------------------------------------|----------------------------------------------------------------------------------------------------|--|--|--|
| Current Platform<br>Platform : KMPG-U8<br>Vorsion : 0102 |                                            | New Platform<br>Platform :<br>Version :                                                                                                    |  |  |  |
| Build Date :                                             | 07/14/2021                                 | Build Date :                                                                                                    |  |  |  |
| FSO                                                      | System Volume I<br>KMPG-U8 BIOS<br>Windows | nformation <dir><br/><br/> <br/> <br/> <br/> <br/> <br/> <br/> <br/> <br/> <br/> <br/> <br/> <br/> <br/> <br/> <br/> <br/> <br/> <br/> <br/> <br/> <br> <br> <br> <br> <br> <br> <br> <br/> <br/></br></br></br></br></br></br></br></dir> |  |  |  |
| [Up/Down/Left/Right]:Switch [Enter]:Choose [q]:Exit      |                                            |                                                                                                    |  |  |  |
|                                                          |                                            |                                                                                                    |  |  |  |

- 3. Press <Tab> to switch to the Drive field.
- Press the Up/Down arrow keys to find the USB flash disk that contains the latest BIOS, then press <Enter>.
- 5. Press <Tab> to switch to the Folder Info field.
- Press the Up/Down arrow keys to find the BIOS file, and then press <Enter> to perform the BIOS update process. Reboot the system when the update process is done.

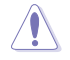

- This function can support devices such as a USB flash disk with FAT 32/16 format and single partition only.
- DO NOT shut down or reset the system while updating the BIOS to prevent system boot failure!

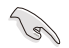

Ensure to load the BIOS default settings to ensure system compatibility and stability. Press <F5> and select **Yes** to load the BIOS default settings.

## 4.1.3 BUPDATER utility

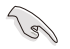

The succeeding BIOS screens are for reference only. The actual BIOS screen displays may not be the same as shown.

The BUPDATER utility allows you to update the BIOS file in the DOS environment using a bootable USB flash disk drive with the updated BIOS file.

#### Updating the BIOS file

To update the BIOS file using the BUPDATER utility:

- 1. Visit the ASUS website at <u>www.asus.com</u> and download the latest BIOS file for the motherboard. Save the BIOS file to a bootable USB flash disk drive.
- Copy the BUPDATER utility (BUPDATER.exe) from the ASUS support website at www.asus.com/support to the bootable USB flash disk drive you created earlier.
- 3. Boot the system in DOS mode, then at the prompt, type:

```
BUPDATER /i[filename].CAP
```

where [filename] is the latest or the original BIOS file on the bootable USB flash disk drive, then press <Enter>.

```
A:\>BUPDATER /i[file name].CAP
```

4. The utility verifies the file, then starts updating the BIOS file.

| ASUS Tek. Ezf                                                                      | lash Utility                                                                   |
|------------------------------------------------------------------------------------|--------------------------------------------------------------------------------|
| Current Platform<br>Platform : KMPG-U8<br>Version : 0102<br>Build date: 05/22/2020 | New Platform<br>Platform : KMPG-U8<br>Version : 0102<br>Build date: 07/14/2021 |
| Start Programming Flash. DO<br>Write<br>75%                                        | NOT SHUTDOWN THE SYSTEM!!!                                                     |
|                                                                                    |                                                                                |

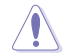

DO NOT shut down or reset the system while updating the BIOS to prevent system boot failure!

5. The utility returns to the DOS prompt after the BIOS update process is completed. Reboot the system from the hard disk drive.

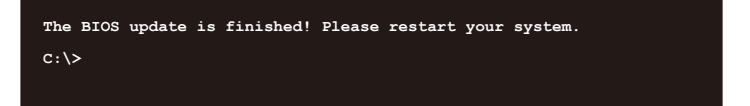

## 4.2 BIOS setup program

This motherboard supports a programmable firmware chip that you can update using the provided utility described in the **Managing and updating your BIOS** section.

Use the BIOS Setup program when you are installing a motherboard, reconfiguring your system, or prompted to "Run Setup." This section explains how to configure your system using this utility.

Even if you are not prompted to use the Setup program, you can change the configuration of your computer in the future. For example, you can enable the security password feature or change the power management settings. This requires you to reconfigure your system using the BIOS Setup program so that the computer can recognize these changes and record them in the CMOS RAM of the firmware chip.

The firmware chip on the motherboard stores the Setup utility. When you start up the computer, the system provides you with the opportunity to run this program. Press <Del> during the Power-On Self-Test (POST) to enter the Setup utility; otherwise, POST continues with its test routines.

If you wish to enter Setup after POST, restart the system by pressing <Ctrl>+<Alt>+<Delete>, or by pressing the reset button on the system chassis. You can also restart by turning the system off and then back on. Do this last option only if the first two failed.

The Setup program is designed to make it as easy to use as possible. Being a menu-driven program, it lets you scroll through the various sub-menus and make your selections from the available options using the navigation keys.

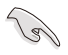

- The default BIOS settings for this motherboard apply for most conditions to ensure optimum performance. If the system becomes unstable after changing any BIOS settings, load the default settings to ensure system compatibility and stability. Press <F5> and select **Yes** to load the BIOS default settings.
- The BIOS setup screens shown in this section are for reference purposes only, and may not exactly match what you see on your screen.
- Visit the ASUS website (<u>www.asus.com</u>) to download the latest BIOS file for this motherboard.

## 4.2.1 BIOS menu screen

| lenu items                                                                                                    | Menu b     | ar                                                                                                   | Configu                                             | ration    | fields                                                                                             |                                                                                                    | Gener                                                                           | al help                          |  |
|----------------------------------------------------------------------------------------------------|------------|----------------------------------------------------------------------------------------------------|-----------------------------------------------------|-----------|----------------------------------------------------------------------------------------------------|----------------------------------------------------------------------------------------------------|---------------------------------------------------------------------------------|----------------------------------|--|
| Main Performance Tunin                                                                                                    | g Advanced | Aptio S<br>Chipset                                                                                   | etup – AM:<br>Security                              | :<br>Eoot | Too                                                                                                | 1 Event                                                                                                    | Logs                                                                            | Server Mgmt                      |  |
| BIOS Information<br>Project Version<br>Build Date and Time<br>Access Level<br>Agesa Version<br>System Serial Number<br>Intel I350 LAN1 MAC<br>Intel I350 LAN2 MAC<br>Memory Information<br>Total Memory |            | 0102 x64<br>07/14/200<br>Administ<br>V1.0.0.3<br>/psn/<br>0C:9D:92<br>0C:9D:92<br>Total Me<br>(DDR4) | 21<br>rator<br>:42:C9:E9<br>:42:C9:EA<br>mory: 3276 | 58 MB     |                                                                                                    | hoose the<br>anguage                                                                                                    | syste                                                                           | efault                           |  |
| System Language<br>System Date<br>System Time                                                                                                    |            | [English<br>[Wed 08/<br>[16:40:3                                                                     | ]<br>18/2021]<br>1]                                 |           | ++<br>1)<br>日<br>日<br>日<br>日<br>日<br>日<br>日<br>日<br>日<br>日<br>日<br>日<br>日<br>日<br>日<br>日<br>日<br>日 | Select<br>↓: Select<br>nter: Sel<br>/-: Chang<br>1: Genera<br>2: Previo<br>5: Optimi<br>10: Save<br>12: Print<br>SC: Exit | Scree<br>Item<br>ect<br>e Opt.<br>1 Help<br>us Val<br>zed De<br>& Rese<br>Scree | en<br>)<br>Lues<br>efaults<br>et |  |
|                                                                                                    | Version 2  | .21.1280                                                                                             | Conuright                                           | (6) 20    | 21 AI                                                                                              | ит                                                                                                    |                                                                                 |                                  |  |

Navigation keys

### 4.2.2 Menu bar

The menu bar on top of the screen has the following main items:

| Main               | For changing the basic system configuration   |
|--------------------|-----------------------------------------------|
| Performance Tuning | For changing performance related settings     |
| Advanced           | For changing the advanced system settings     |
| Chipset            | For changing the chipset settings             |
| Security           | For changing the security settings            |
| Boot               | For changing the system boot configuration    |
| Tool               | For configuring options for special functions |
| Event Logs         | For changing the event log settings           |
| Server Mgmt        | For changing the Server Mgmt settings         |
| Exit               | For selecting the exit options                |

To select an item on the menu bar, press the right or left arrow key on the keyboard until the desired item is highlighted.

## Menu items

The highlighted item on the menu bar displays the specific items for that menu. For example, selecting **Main** shows the Main menu items.

The other items (such as Advanced) on the menu bar have their respective menu items.

## Submenu items

A solid triangle before each item on any menu screen means that the item has a submenu. To display the submenu, select the item then press <Enter>.

## **Navigation keys**

At the bottom right corner of a menu screen are the navigation keys for the BIOS setup program. Use the navigation keys to select items in the menu and change the settings.

## General help

At the top right corner of the menu screen is a brief description of the selected item.

## **Configuration fields**

These fields show the values for the menu items. If an item is user-configurable, you can change the value of the field opposite the item. You cannot select an item that is not user-configurable.

A configurable field is enclosed in brackets, and is highlighted when selected. To change the value of a field, select it and press <Enter> to display a list of options.

## Pop-up window

Select a menu item and press <Enter> to display a pop-up window with the configuration options for that item.

## Scroll bar

A scroll bar appears on the right side of a menu screen when there are items that do not fit on the screen. Press the Up/Down arrow keys or <Page Up> / <Page Down> keys to display the other items on the screen.

## 4.3 Main menu

When you enter the BIOS Setup program, the Main menu screen appears. The Main menu provides you an overview of the basic system information, and allows you to set the system date, time, language, and security settings.

| Main Performance Tuning                                                                                                    | Advanced  | Aptio S<br>Chipset                                                            | etup – AMI<br>Security                  | Boot    | Tool                                          | Event                                                            | Logs                                                   | Server Mgmt                      | • |
|----------------------------------------------------------------------------------------------------|-----------|-------------------------------------------------------------------------------|-----------------------------------------|---------|-----------------------------------------------|------------------------------------------------------------------|--------------------------------------------------------|----------------------------------|---|
| BIDS Information<br>Project Version<br>Build Date and Time<br>Access Level<br>Agesa Version<br>System Serial Number<br>Intel 1350 LANI MAC<br>Intel 1350 LANZ MAC |           | 0102 x64<br>07/14/20<br>Administ<br>v1.0.0.3<br>/psn/<br>0C:9D:92<br>0C:9D:92 | 21<br>rator<br>::42:C9:E9<br>::42:C9:EA |         | Cho<br>1ar                                    | oose the<br>nguage                                               | e syst                                                 | em default                       |   |
| Memory Information<br>Total Memory                                                                                                    |           | Total Me<br>(DDR4)                                                            | mory: 3276                              | 8 MB    | ++ -                                          | Select                                                           | Scre                                                   | en                               |   |
|                                                                                                    |           |                                                                               |                                         |         | ti :<br>Ent                                   | Select                                                           | : Item                                                 |                                  |   |
| System Date<br>System Time                                                                                                    |           | [Wed 08/<br>[16:40:3                                                          | 18/2021]<br>1]                          |         | +/-<br>F1:<br>F2:<br>F5:<br>F10<br>F12<br>ES0 | : Chang<br>Genera<br>Previo<br>Optimi<br>Save<br>Print<br>E Exit | (e Opt<br>al Hel<br>Dus Va<br>Zed D<br>& Res<br>: Scre | p<br>lues<br>efaults<br>et<br>en |   |
|                                                                                                    | Version 2 | .21.1280                                                                      | Copyright                               | (C) 202 | 21 AM]                                        | [                                                                |                                                        |                                  |   |

#### System Language

Allows you to set the system language.

#### System Date [MM/DD/YYYY]

Allows you to set the system date.

#### System Time [HH:MM:SS]

Allows you to set the system time.

## 4.4 Performance Tuning menu

The Performance Tuning menu items allow you to change performance related settings for different scenarios.

|   | Aptio Setup – AMI                |                       |                                 |  |  |  |  |
|---|----------------------------------|-----------------------|---------------------------------|--|--|--|--|
|   | Main Performance Tuning Advanced | Chipset Security Boot | Tool Event Logs Server Mgmt 🔷 🕨 |  |  |  |  |
| I | Ontimized Performance Setting    | [Default]             | Dunamically adjusts the         |  |  |  |  |
|   | Core Optimizer                   | [Disabled]            | frequency of all CPU cores      |  |  |  |  |
|   | Engine Boost                     | [Disabled]            | based on their current          |  |  |  |  |
| I | Overclocking                     | [Disabled]            | utilization, delivering better  |  |  |  |  |
|   |                                  |                       | performance per watt for        |  |  |  |  |
| I |                                  |                       | improved custem energy          |  |  |  |  |

#### **Optimized Performance Setting [Default]**

Allows you to select performance settings for different scenarios.

[Default] Default settings.

- [By Benchmark] Optimize for different kinds of benchmarks. Select this option, then select a benchmark type from the >> list.
- [By Workload] Optimize for different kinds of workloads. Select this option, then select a workload type from the >> list.

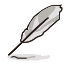

The following item appears only when Power Balancer is set to [Disabled].

#### Core Optimizer [Disabled]

Allows you to keep the processor operating at the turbo highest frequency for the maximum performance. For Windows Server 2019, please set <code>Powercfg /</code> setacvalueindex scheme\_current sub\_processor perfautonomous 1 & Powercfg /setactive scheme\_current to enable this feature. For Linux, please set cpupower frequency-set -g performance. Configuration options: [Disabled] [Enabled]

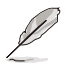

Linux support may vary by version of the OS.

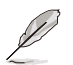

The following item appears only when Optimized Performance Setting is set to [Default].

#### Engine Boost [Disabled]

Enable this item to boost the CPU's frequency. Configuration options: [Disabled] [Enabled]

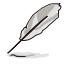

Operate with an ambient temperature of 25°C or lower for optimized performance.

#### Overclocking [Disabled]

Enable this item to increase the CPU's clock. Please use an external PCIe storage controller for your hard drives when enabling this feature. Configuration options: [Disabled] [Enabled]

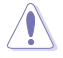

Please note that overclocking might cause component damage or system crashes, which may reduce the lifespan of the system and the CPU. Use this tool at your own risk.

#### Power Balancer [Disabled]

Allows you to dynamically adjust the frequency of all CPU cores based on their current utilization, delivering better performance per watt for improved system energy efficiency. Configuration options: [Disabled] [Auto] [Manual]

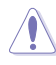

When setting **Power Balancer** to **[Auto]** or **[Manual]**, make sure that you have the latest ASUS Control Center software installed to support Power Balancer. Please see below for recommended software versions: - ACC: 1 4 3 5 version or above

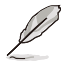

The following item appears only when set Power Balancer is set to [Manual].

#### CPU Max frequency [XXXX]

The default value for this option will be the maximum supported frequency of the CPU installed and may vary between different CPUs.

## 4.5 Advanced menu

The Advanced menu items allow you to change the settings for the CPU and other system devices.

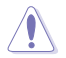

Take caution when changing the settings of the Advanced menu items. Incorrect field values can cause the system to malfunction.

| Noin Ponformance Tuning                                                                                                    | Aptio S                                              | Setup – AMI |         |                                                                    | Event Lode                                                                                                    | Convon Mar                                          | ÷ • |
|----------------------------------------------------------------------------------------------------|------------------------------------------------------|-------------|---------|--------------------------------------------------------------------|----------------------------------------------------------------------------------------------------|-----------------------------------------------------|-----|
| Main Performance Tuning<br>> Trusted Computing<br>> PSP Firmware Versions<br>> Redfish Host Interface Set<br>A AD CBS<br>> APM Configuration<br>> Serial Port Console Redire<br>> CFU Configuration<br>> PCI Subsystem Settings<br>> USB Configuration<br>> Network Stack Configuration<br>> CSM Configuration<br>> AMM Configuration<br>> AMD Mem Configuration Stat | Advanced <u>Chipset</u><br>tings<br>ction<br>n<br>us | Security    | Boot    | Tru<br>Tru<br>++:<br>14:<br>F1:<br>F2:<br>F5:<br>F1:<br>F1:<br>ESC | Event Logs<br>isted Computi<br>sted Computi<br>:<br>Select Scre<br>: Select Iten<br>:<br>: Seret Hel<br>: General Hel<br>: General Hel<br>: Save & Res<br>: Save & Res<br>: Save & Res<br>: Save & Res<br>: Save & Res<br>: Save & Res<br>: Save & Res | Server Mgm<br>ng Settings<br>p<br>ulues<br>et<br>en | t ) |
|                                                                                                    | Version 2.21.1280                                    | Copyright   | (C) 202 | 1 AMI                                                              | 1                                                                                                    |                                                     |     |

## 4.5.1 Trusted Computing

| Advanced                                                             | Aptio Setup — AMI |                                                                                                    |
|----------------------------------------------------------------------|-------------------|----------------------------------------------------------------------------------------------------|
| Configuration<br>Security Device Support<br>NO Security Device Found | (Enable)          | Enables or Disables BIOS<br>support for security device.<br>O.S. will not show Security<br>Device. TCG EFI protocol and<br>INTIA interface will not be<br>available. |

#### Configuration

#### Security Device Support [Enable]

Allows you to enable or disable the BIOS support for security device. Configuration options: [Disable] [Enable]

## 4.5.2 PSP Firmware Versions

This page displays the PSP firmware versions.

| Aptio Setup – AMI<br>Advanced                                                                 |                                     |  |  |  |
|-----------------------------------------------------------------------------------------------|-------------------------------------|--|--|--|
| PSP Firmware Versions                                                                         |                                     |  |  |  |
| PSP Directory Level 1 (Fixed)<br>PSP Recovery BL Ver<br>SMU FW Version<br>ABL Version         | FF.13.0.5A<br>0.45.70.0<br>10035010 |  |  |  |
| PSP Directory Level 2 (Updateable)<br>PSP BootLoader Version<br>SMU FW Version<br>ABL Version | 0.13.0.5A<br>0.45.70.0<br>10035010  |  |  |  |

## 4.5.3 APM Configuration

Allows you to configure the Advance Power Management (APM) settings.

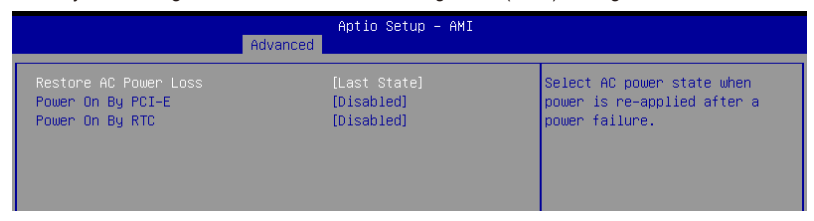

#### Restore AC Power Loss [Last State]

When set to [Power Off], the system goes into off state after an AC power loss. When set to [Power On], the system will reboot after an AC power loss. When set to [Last State], the system goes into either off or on state, whatever the system state was before the AC power loss.

Configuration options: [Power On] [Power Off] [Last State]

#### Power On By PCI-E [Disabled]

- [Disabled] Disables the PCIE devices to generate a wake event.
- [Enabled] Enables the PCIE devices to generate a wake event.

#### Power On By RTC [Disabled]

- [Disabled] Disables RTC to generate a wake event.
- [Enabled] When set to [Enabled], the items **RTC Alarm Date (Days)** and **Hour/Minute/Second** will become user-configurable with set values.

## 4.5.4 Onboard LAN Configuration

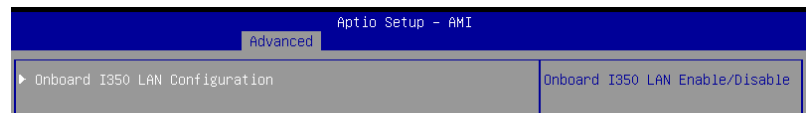

#### **Onboard I350 LAN Configuration**

#### Intel I350 LAN1

#### LAN Enable [JumperState]

Allows you to enable or disable the Intel LAN. Configuration options: [Disabled] [JumperState]

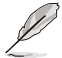

The following item appears only when LAN Enable is set to [Jumperstate].

#### ROM Type [PXE]

Allows you to select the Intel LAN ROM type. Configuration options: [Disabled] [PXE]

#### Intel I350 LAN2

#### LAN Enable [JumperState]

Allows you to enable or disable the Intel LAN. Configuration options: [Disabled] [umperState]

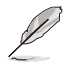

The following item appears only when LAN Enable is set to [JumperState].

#### ROM Type [Disabled]

Allows you to select the Intel LAN ROM type. Configuration options: [Disabled] [PXE]

## 4.5.5 Serial Port Console Redirection

| Advanced                                                                                                    | Aptio Setup — AMI       |                                                                           |
|----------------------------------------------------------------------------------------------------|-------------------------|---------------------------------------------------------------------------|
| COM1<br>Console Redirection [[<br>▶ Console Redirection Settings                                                                                 | Disabled]               | Console Redirection Enable or<br>Disable.                                 |
| COM2<br>Console Redirection [[<br>▶ Console Redirection Settings                                                                                 | Disabled]               |                                                                           |
| Legacy Console Redirection<br>Legacy Console Redirection Settings                                                                                |                         |                                                                           |
| Serial Port for Out-of-Band Management/<br>Windows Emergency Management Services (<br>Console Redirection EMS [[<br>Console Redirection Settings | /<br>(EMS)<br>Disabled] | ++: Select Screen<br>fl: Select Item<br>Enter: Select<br>+/-: Change Dot. |

#### COM1/COM2

#### **Console Redirection [Disabled]**

Allows you to enable or disable the console redirection feature. Configuration options: [Disabled] [Enabled]

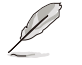

The following item appears only when Console Redirection is set to [Enabled].

#### **Console Redirection Settings**

These items become configurable only when you enable the **Console Redirection** item. The settings specify how the host computer and the remote computer (which the user is using) will exchange data. Both computers should have the same or compatible settings.

#### Terminal Type [ANSI]

 Allows you to set the terminal type.

 [VT100]
 ASCII char set.

 [VT100Plus]
 Extends VT100 to support color, function keys, etc.

 [VT-UTF8]
 Uses UTF8 encoding to map Unicode chars onto 1 or more bytes.

 [ANSI]
 Extended ASCII char set.

#### Bits per second [115200]

Selects serial port transmission speed. The speed must be matched on the other side. Long or noisy lines may require lower speeds. Configuration options: [9600] [19200] [38400] [57600] [115200]

#### Data Bits [8]

Configuration options: [7] [8]

#### Parity [None]

A parity bit can be sent with the data bits to detect some transmission errors. [Mark] and [Space] parity do not allow for error detection.

| [None]  | None                                                       |
|---------|------------------------------------------------------------|
| [Even]  | parity bit is 0 if the num of 1's in the data bits is even |
| [Odd]   | parity bit is 0 if num of 1's in the data bits is odd      |
| [Mark]  | parity bit is always 1                                     |
| [Space] | parity bit is always 0                                     |

#### Stop Bits [1]

Stop bits indicate the end of a serial data packet. (A start bit indicates the beginning.) The standard setting is 1 stop bit. Communication with slow devices may require more than 1 stop bit.

Configuration options: [1] [2]

#### Flow Control [None]

Flow control can prevent data loss from buffer overflow. When sending data, if the receiving buffers are full, a "stop" signal can be sent to stop the data flow. Once the buffers are empty, a "start" signal can be sent to re-start the flow. Hardware flow control uses two wires to send start/stop signals.

Configuration options: [None] [Hardware RTS/CTS]

#### VT-UTF8 Combo Key Support [Enabled]

This allows you to enable the VT-UTF8 Combination Key Support for ANSI/VT100 terminals.

Configuration options: [Disabled] [Enabled]

#### Recorder Mode [Disabled]

With this mode enabled only text will be sent. This is to capture Terminal data. Configuration options: [Disabled] [Enabled]

#### Resolution 100x31 [Enabled]

This allows you to set the number of rows and columns supported on the Legacy OS. Configuration options: [Disabled] [Enabled]

#### Putty Keypad [VT100]

This allows you to select the FunctionKey and Keypad on Putty. Configuration options: [VT100] [LINUX] [XTERMR6] [SC0] [ESCN] [VT400]

#### Legacy Console Redirection Settings

#### Redirection COM Port [COM1]

Allows you to select a COM port to display redirection of Legacy OS and Legacy OPROM Messages.

Configuration options: [COM1] [COM2]

#### Resolution [80x24]

This allows you to set the number of rows and columns supported on the Legacy OS. Configuration options: [80x24] [80x25]

#### Redirection After BIOS POST [Always Enable]

This setting allows you to specify if Bootloader is selected than Legacy console redirection. Configuration options: [Always Enable] [BootLoader]

## Serial Port for Out-of-Band Management/Windows Emergency Management Services (EMS)

#### Console Redirection EMS [Disabled]

Allows you to enable or disable the console redirection feature. Configuration options: [Disabled] [Enabled]

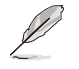

The following item appears only when Console Redirection EMS is set to [Enabled].

#### **Console Redirection Settings**

#### Out-of-Band Mgmt Port [COM1]

Microsoft Windows Emergency Management Services (EMS) allow for remote management of a Windows Server OS through a serial port. Configuration options: [COM1] [COM2]

#### Terminal Type EMS [VT-UTF8]

Microsoft Windows Emergency Management Services (EMS) allow for remote management of a Windows Server OS through a serial port. Configuration options: [VT100] [VT100Plus] [VT-UTF8] [ANSI]

#### Bits per second EMS [115200]

Microsoft Windows Emergency Management Services (EMS) allow for remote management of a Windows Server OS through a serial port. Configuration options: [9600] [19200] [57600] [115200]

#### Flow Control EMS [None]

Microsoft Windows Emergency Management Services (EMS) allow for remote management of a Windows Server OS through a serial port. Configuration options: [None] [Hardware RTS/CTS] [Software Xon/Xoff]

## 4.5.6 CPU Configuration

| Adva                             | Aptio Setup – AM<br>anced | I                                    |
|----------------------------------|---------------------------|--------------------------------------|
| CPU Configuration                |                           | Enable∕disable CPU<br>Virtualization |
| SVM Mode<br>▶ Node 0 Information |                           |                                      |

#### SVM Mode [Enable]

This item allows you enable or disable CPU Virtualization. Configuration options: [Disabled] [Enable]

#### Node 0 Information

This item allows you to view memory information related to Node 0.

## 4.5.7 PCI Subsystem Settings

Allows you to configure PCI, PCI-X, and PCI Express Settings.

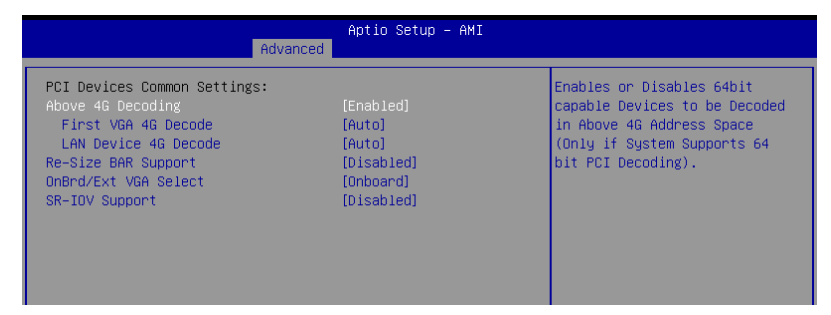

#### Above 4G Decoding [Enabled]

Allows you to enable or disable 64-bit capable devices to be decoded in above 4G address space. It only works if the system supports 64-bit PCI decoding. Configuration options: [Disabled] [Enabled]

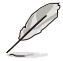

The following item appears only when Above 4G Decoding is set to [Enabled].

#### First VGA 4G Decode [Auto]

Configuration options: [Auto] [Above 4G]

#### Lan device 4G Decode [Auto]

Configuration options: [Auto] [Above 4G]

#### **Re-Size BAR Support [Disabled]**

Configuration options: [Disabled] [Auto]

#### OnBrd/Ext VGA Select [Onboard]

Configuration options: [Auto] [Onboard] [External]

#### SR-IOV Support [Disabled]

This option enables or disables SIngle Root IO Virtualization Support if the system has SR-IOV capable PCIe devices. Configuration options: [Disabled] [Enabled]

## 4.5.8 USB Configuration

| Advanced                        | Aptio Setup — AMI |                                      |
|---------------------------------|-------------------|--------------------------------------|
| USB Configuration               |                   | Enables Legacy USB support.          |
| USB Controllers:                |                   | support if no USB devices are        |
| 2 XHCIS                         |                   | connected. DISABLE option will       |
| USB Devices:                    |                   | keep USB devices available           |
| 1 Drive, 2 Keyboards, 1 Mouse,  | 3 Hubs            | only for EFI applications.           |
| Legary USB Support              | [Fnabled]         |                                      |
| XHCI Hand-off                   | [Enabled]         |                                      |
| USB Mass Storage Driver Support | [Enabled]         |                                      |
| Port 60/64 Emulation            | [Enabled]         |                                      |
|                                 |                   |                                      |
| Mass Storage Devices:           |                   |                                      |
| JetFlashTranscend 4GB 8.07      | [Auto]            | ++: Select Screen                    |
|                                 |                   | T∔: Select Item                      |
|                                 |                   | Enter: Select                        |
|                                 |                   | +/-: Unange upt.<br>E1: Ceneral Wein |
|                                 |                   | E2: Previous Values                  |
|                                 |                   | F5: Optimized Defaults               |
|                                 |                   | F10: Save & Reset                    |
|                                 |                   | F12: Print Screen                    |
|                                 |                   | ESC: Exit                            |

#### Legacy USB Support [Enabled]

Allows you to enable or disable Legacy USB device support. Configuration options: [Enabled] [Disabled] [Auto]

#### XHCI Hand-off [Enabled]

Allows you to enable or disable workaround for OSes without XHCI hand-off support. The XHCI ownership change should be claimed by XHCI driver. Configuration options: [Enabled] [Disabled]

#### USB Mass Storage Driver Support [Enabled]

Allows you to enable or disable the USB Mass Storage driver support. Configuration options: [Disabled] [Enabled]

#### Port 60/64 Emulation [Enabled]

Allows you to enable or disable I/O port 60h/64h emulation support. This should be enabled for the complete keyboard legacy support for non-USB aware OSes. Configuration options: [Disabled] [Enabled]

#### **Mass Storage Devices**

Allows you to select the mass storage device emulation type for devices connected. Configuration options: [Auto] [Floppy] [Forced FDD] [Hard Disk] [CD-ROM]

## 4.5.9 Network Stack Configuration

| Aptio Setup - AMI<br>Advanced |            |                                      |
|-------------------------------|------------|--------------------------------------|
| Network Stack                 | [Disabled] | Enable/Disable UEFI Network<br>Stack |

#### Network Stack [Disabled]

Enables or disables the network stack feature. Configuration options: [Disable] [Enable]

|     | 2 |
|-----|---|
| 6.1 | 1 |
|     |   |
| 011 |   |
|     |   |
|     |   |
| /   |   |
|     |   |

The following items appear only when Network Stack is set to [Enabled].

#### Ipv4 PXE Support [Disabled]

Enables or disables the Ipv4 PXE Boot Support. If disabled, Ipv4 PXE boot option will not be created.

Configuration options: [Disabled] [Enabled]

#### Ipv4 HTTP Support [Disabled]

Enables or disables the Ipv4 HTTP Boot Support. If disabled, Ipv4 HTTP boot option will not be created.

Configuration options: [Disabled] [Enabled]

#### Ipv6 PXE Support [Disabled]

Enables or disables the Ipv6 PXE Boot Support. If disabled, Ipv6 PXE boot option will not be created.

Configuration options: [Disabled] [Enabled]

#### Ipv6 HTTP Support [Disabled]

Enables or disables the Ipv6 HTTP Boot Support. If disabled, Ipv6 HTTP boot option will not be created.

Configuration options: [Disabled] [Enabled]

#### PXE boot wait time [0]

Wait time to press ESC key to abort the PXE boot.

#### Media detect count [1]

Wait time (in seconds) to detect media.

## 4.5.10 CSM Configuration

| Aptio Setup - AMI<br>Advanced |                      |                             |
|-------------------------------|----------------------|-----------------------------|
| Compatibility Support         | Module Configuration | Enable/Disable CSM Support. |
| CSM Support                   |                      |                             |

#### CSM Support [Disabled]

This option allows you to enable or disable CSM Support. Configuration options: [Disabled] [Enabled]

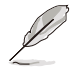

The following items appear only when CSM Support is set to [Enabled].

#### GateA20 Active [Upon Request]

This allows you to set the GA20 option. Configuration options: [Upon Request] [Always]

#### **Option ROM Messages [Force BIOS]**

This allows you to set the display mode for option ROM. Configuration options: [Force BIOS] [Keep Current]

#### INT19 Trap Response [Immediate]

 This allows you to select the BIOS reaction on INT19 trapping by Option ROM.

 [Immediate]
 Execute the trap right away.

 [Postponed]
 Execute the trap during legacy boot.

#### HDD Connection Order [Adjust]

This option allows you to select the HDD Connection Order. Some OS require HDD handles to be adjusted. Configuration options: [Adjust] [Keep]

Configuration options. [Adjust] [Reep]

#### Boot Option filter [UEFI and Legacy]

This option allows you to control the Legacy/UEFI ROMs priority. Configuration options: [UEFI and Legacy] [Legacy only] [UEFI only]

#### Network / Storage / Video [UEFI/Legacy]

This option allows you to control the execution of UEFI and Legacy Network / Storage / Video OpROM. Configuration options: [UEFI] [Legacy]

#### Other PCI devices [UEFI/Legacy]

This item determines the OpROM execution policy for devices other than Network, Storage, or Video. Configuration options: [UEFI] [Legacy]

## 4.5.11 NVMe Configuration

This page will display the NVMe controller and drive information.

| Aptio Setup – AM<br>Advanced | I |
|------------------------------|---|
| NVMe Configuration           |   |
| No NVME Device Found         |   |

## 4.5.12 SATA Configuration

This page will display the SATA controller and drive information.

| Aptio Setup - AMI<br>Advanced |             |  |
|-------------------------------|-------------|--|
| SATA Configuration            |             |  |
| SATA Controller (S:00 B:43 D  | :00 F:00)   |  |
| ISATA1 Port1                  | Not Present |  |
| ISATA1 Port2                  | Not Present |  |
| ISATA1 Port3                  | Not Present |  |
| ISATA1 Port4                  | Not Present |  |
| ISATA2 Port1                  | Not Present |  |
| ISATA2 Port2                  | Not Present |  |
| ISATA2 Port3                  | Not Present |  |
| ISATA2 Port4                  | Not Present |  |

## 4.5.13 AMD Mem Configuration Status

The items in this menu display the memory configuration (initialized by ABL) status.

| Aptio Setup - AMI<br>Advanced  |                  |                        |  |
|--------------------------------|------------------|------------------------|--|
| Socket 0                       |                  | Socket_specific memory |  |
| Mhist Test Enable              | Disabled OxCOOO  | configuration status   |  |
| Mhist Aggressor Enable         | Disabled 0xC000  |                        |  |
| Mhist Per Bit Slave Die Renort | 0x0000 0x0000    |                        |  |
| Dram Temp Controlled Refresh   | Disabled 0xC000  |                        |  |
| Enable                         | 51045104, 010000 |                        |  |
| User Timing Mode               | Disabled, 0xC018 |                        |  |
| User Timing Value              | Disabled, 0xC018 |                        |  |
| Mem Bus Freq Limit             | Disabled, 0xC018 |                        |  |
| Enable Power Down              | Disabled, 0xC000 |                        |  |
| Dram Double Refresh Rate       | Disabled, 0xC000 |                        |  |
| Pmu Train Mode                 | 0x0003, 0xC000   |                        |  |
| Ecc Symbol Size                | 0x0002, 0xC000   |                        |  |
| Uncorrectable Ecc Retry        | Enabled, 0xC000  | ++: Select Screen      |  |
| Ignore Spd Checksum            | Enabled, 0xC000  | ↑↓: Select Item        |  |
| Enable Bank Group Swap Alt     | Enabled, 0xC000  | Enter: Select          |  |
| Enable Bank Group Swap         | Disabled, OxCO1A | +/-: Change Opt.       |  |
| Ddr Route Balanced Tee         | Disabled, 0xC000 | F1: General Help       |  |
| Nvdimm Power Source            | 0x0001, 0xC000   | F2: Previous Values    |  |
| Odts Cmd Throt Enable          | Disabled, 0xC004 | F5: Optimized Defaults |  |
| Odts Cmd Throt Cycle           | Disabled, 0xC004 | F10: Save & Reset      |  |
|                                |                  | F12: Print Screen      |  |

## 4.6 Chipset menu

The Chipset menu items allow you to change the Chipset settings.

| Main Performance Tuning                                                             | Aptio Setup – A<br>Advanced Chipset Securit | AMI<br>ty Boot Tool Event Logs Server Mgmt – H                                                                                                    |
|-------------------------------------------------------------------------------------|---------------------------------------------|----------------------------------------------------------------------------------------------------|
| PCIe Link Training Type<br>PCIe Compliance Mode<br>▶ South Bridge<br>▶ North Bridge | (1 Step)<br>[Off]                           | PCIE Link training in 1 or 2<br>steps.                                                                                                    |
|                                                                                     |                                             | <pre>+: Select Screen 14: Select Item Enter: Select +/-: Change Opt, F1: General Help F2: Previous Values F5: Optimized Defaults F10: Save &amp; Reset F12: Print Screen ESC: Exit</pre> |
|                                                                                     | Version 2.21.1280 Copyrigh                  |                                                                                                    |

#### PCIe Link Training Type [1 Step]

This item allows you to select PCIe Link Training in 1 or 2 steps. Configuration options: [1 Step] [2 Step]

#### PCIe Compliance Mode [Off]

This item allows you to turn the PCIe Compliance Mode on or off. Configuration options: [Off] [On]

#### South Bridge

#### **SB Debug Configuration**

This item displays options for SB Debug Features.

#### North Bridge

#### Socket 0 Information

This item displays the memory information on Socket 0.

## 4.7 Security menu

This menu allows a new password to be created or a current password to be changed. The menu also enables or disables the Secure Boot state and lets the user configure the System Mode state.

| Main Performance Tuning A                                                                                                    | Aptio S<br>dvanced Chipset                                                                                 | etup – AMI<br>Security Boot | Tool                                   | Event Log:                                                                  | s Server Mgmt                            | • |
|----------------------------------------------------------------------------------------------------|----------------------------------------------------------------------------------------------------|-----------------------------|----------------------------------------|-----------------------------------------------------------------------------|------------------------------------------|---|
| Password Description                                                                                                    |                                                                                                    |                             | Set                                    | Administra                                                                  | ator Password                            | 1 |
| If ONLY the Administrator's<br>then this only limits access<br>only asked for when entering<br>If ONLY the User's password<br>is a power on password and m<br>boot or enter Setup. In Setu<br>have Administrator rights.<br>The password length must be<br>in the following range:<br>Minimum length | password is set,<br>to Setup and is<br>Setup.<br>is set, then this<br>ust be entered to<br>p the User will |                             |                                        |                                                                             |                                          |   |
| Maximum length                                                                                                    | 20                                                                                                    |                             | →++ :                                  | Select Sci                                                                  | reen                                     |   |
| Administrator Password                                                                                                    |                                                                                                    |                             | 11:                                    | Select It                                                                   | em                                       |   |
| user Password                                                                                                    |                                                                                                    |                             | Ent<br>+/-                             | er: Select<br>: Change O                                                    | ot.                                      |   |
| ▶ Secure Boot                                                                                                    |                                                                                                    |                             | F1:<br>F2:<br>F5:<br>F10<br>F12<br>ESC | General H<br>Previous '<br>Optimized<br>: Save & R<br>: Print Sco<br>: Exit | :lp<br>Values<br>Defaults<br>set<br>veen |   |
| V                                                                                                    | ersion 2.21.1280                                                                                           | Copyright (C) 20            | 21 AMI                                 |                                                                             |                                          |   |

#### **Administrator Password**

To set an administrator password:

- 1. Select the Administrator Password item and press < Enter>.
- 2. From the Create New Password box, key in a password, then press <Enter>.
- 3. Confirm the password when prompted.

To change an administrator password:

- 1. Select the Administrator Password item and press < Enter>.
- 2. From the Enter Current Password box, key in the current password, then press <Enter>.
- 3. From the Create New Password box, key in a new password, then press <Enter>.
- 4. Confirm the password when prompted.

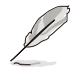

To clear the administrator password, follow the same steps as in changing an administrator password, but press <Enter> when prompted to create/confirm the password.

#### **User Password**

To set a user password:

- 1. Select the User Password item and press <Enter>.
- 2. From the Create New Password box, key in a password, then press <Enter>.
- 3. Confirm the password when prompted.

To change a user password:

- 1. Select the User Password item and press <Enter>.
- From the Enter Current Password box, key in the current password, then press <Enter>.
- 3. From the Create New Password box, key in a new password, then press <Enter>.
- 4. Confirm the password when prompted.

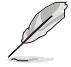

To clear the user password, follow the same steps as in changing a user password, but press <Enter> when prompted to create/confirm the password.

#### Secure Boot

This item allows you to customize the Secure Boot settings.

| Aptio Setup - AMI<br>Security                                         |                          |                                                                                               |
|-----------------------------------------------------------------------|--------------------------|-----------------------------------------------------------------------------------------------|
| System Mode                                                           | User                     | Secure Boot feature is Active                                                                 |
| Secure Boot                                                           | [Disabled]<br>Not Active | If secure Boot is Enabled,<br>Platform Key(PK) is enrolled<br>and the System is in User mode. |
| Secure Boot Mode                                                      | [Custom]                 | The mode change requires platform reset                                                       |
| <ul> <li>Restore Factory Keys</li> <li>Reset To Setup Mode</li> </ul> |                          |                                                                                               |
| ▶ Key Management                                                      |                          |                                                                                               |

#### Secure Boot [Disabled]

Secure Boot can be enabled if the system is running in User mode with enrolled platform Key (EPK) or if the CSM function is disabled. Configuration options: [Disabled] [Enabled]

#### Secure Boot Mode [Custom]

Allows you to set the Secure Boot selector. Configuration options: [Standard] [Custom]

#### **Restore Factory Keys**

This option will force the system to User Mode, and install factory default Secure Boot key databases.

#### **Reset to Setup Mode**

This option will delete all Secure Boot key databases from NVRAM.

#### **Key Management**

This item only appears when the item Secure Boot Mode is set to [Custom]. The Key Management item allows you to modify Secure Boot variables and set Key Management page.

| Aptio Setup - AMI<br>Security                                                                                                    |                                                                                                    |                                                                                                    |  |
|----------------------------------------------------------------------------------------------------|----------------------------------------------------------------------------------------------------|----------------------------------------------------------------------------------------------------|--|
| Vendor Keys                                                                                                    | Valid                                                                                                    | Install factory default Secure<br>Boot keys after the platform                                                                                 |  |
| Factory Key Provision<br>▶ Restore Factory Keys<br>▶ Reset To Setup Mode<br>▶ Export Secure Boot var<br>▶ Enroll Efi Image                                                               | [Enabled]<br>iables                                                                                                    | reset and while the System is<br>in Setup mode                                                                                                 |  |
| Device Guard Ready<br>▶ Remove 'UEFI CA' from<br>▶ Restore DB defaults                                                                                                    | DB                                                                                                    |                                                                                                    |  |
| Secure Boot variable  <br>> Platform Key(PK)  <br>> Key Exchange Keys  <br>> Authorized Signatures  <br>> Forbidden Signatures  <br>> Authorized TimeStamps  <br>> OsRecovery Signatures | Size         Keys         Key Source           886         1         Factory           3573         3         Factory           6322         10         Factory           3724         77         Factory           0         0         No Keys           0         0         No Keys | ++: Select Screen<br>++: Select Item<br>Enter: Select<br>+/-: Change Opt.<br>F1: General Help<br>F2: Previous Values<br>E5: Ontimized Defaults |  |

#### Factory Key Provision [Enabled]

Allows you to provision factory default Secure Boot keys when the system is in Setup Mode.

Configuration options: [Disabled] [Enabled]

#### **Restore Factory keys**

This item will install all Factory Default keys.

#### **Reset to Setup Mode**

This item appears only when you load the default Secure Boot keys. This item allows you to clear all default Secure Boot keys.

#### **Export Secure Boot Variables**

This item will ask you if you want to save all secure boot variables. Select Yes if you want to save all secure boot variables, otherwise select No.

#### Enroll Efi Image

This item will allow the image to run in Secure Boot mode.

#### **Device Guard Ready**

#### Remove 'UEFI CA' from DB

Remove Microsoft UEFI CA from Secure Boot DB.

#### **Restore DB defaults**

Restore DB variable to factory defaults.

#### Platform Key (PK)

Configuration options: [Details] [Export] [Update] [Delete]

# Key Exchange Keys (KEK) / Authorized Signatures (DB) / Forbidden Signatures (DBX)

Configuration options: [Details] [Export] [Update] [Append] [Delete]

Authorized TimeStamps (DBT) / OsRecovery Signatures

Configuration options: [Update] [Append]

## 4.8 Boot menu

The Boot menu items allow you to change the system boot options.

| Aptio Setup - AMI                          |                                                                                          |                                                      |  |
|--------------------------------------------|------------------------------------------------------------------------------------------|------------------------------------------------------|--|
| Main Performance Tuning (                  | Advanced Chipset Security Boot                                                           | t Tool Event LogsServer Mgmt 🕨                       |  |
| Boot Configuration<br>Setup Promot Timeout |                                                                                          | Number of seconds to wait for setup activation key.  |  |
| Bootup NumLock State                       | [0n]                                                                                     | 65535(0xFFFF) means indefinite                       |  |
| Boot Logo Display                          | [Disabled]                                                                               | waiting.                                             |  |
| Boot Option Priorities                     |                                                                                          |                                                      |  |
| Boot Option #1                             | [UEFI:<br>JetFlashTranscend 4GB<br>8.07, Partition 1<br>(JetFlashTranscend 4GB<br>8.07)] |                                                      |  |
| Boot Option #2                             | [JetFlashTranscend 4GB<br>8.07]                                                          |                                                      |  |
| POST Report                                | [5 sec]                                                                                  | ↔: Select Screen<br>11: Select Item<br>Enter: Select |  |

#### Setup Prompt Timeout [1]

Allows you to set the number of seconds that the firmware waits before initiating the original default boot selection. 65535(OxFFFF) means indefinite waiting. Use the <+> or <-> to adjust the value.

#### Bootup NumLock State [On]

Allows you to select the power-on state for the NumLock. Configuration options: [On] [Off]

#### Boot Logo Display [Disabled]

Allows you to enable or disable Quiet Boot option. Configuration options: [Disabled] [Enabled]

#### **Boot Option Priorities**

These items specify the boot device priority sequence from the available devices. The number of device items that appears on the screen depends on the number of devices installed in the system.

Ø

- To select the boot device during system startup, press <F8> when ASUS Logo appears.
  - To access Windows OS in Safe Mode, please press <F8> after POST.

#### POST Report [5 sec]

Allows you to set the desired POST Report waiting time from 1 to 10 seconds. Configuration options: [1 sec] - [10 sec] [Until Press ESC]
### Hard Drive BBS Priorities

These items appear only when you connect a network cable or SATA ODD to the SATA port, and allows you to set the booting order of the Network / SATA devices.

# 4.9 Tool menu

The Tool menu items allow you to configure options for special functions. Select an item then press <Enter> to display the submenu.

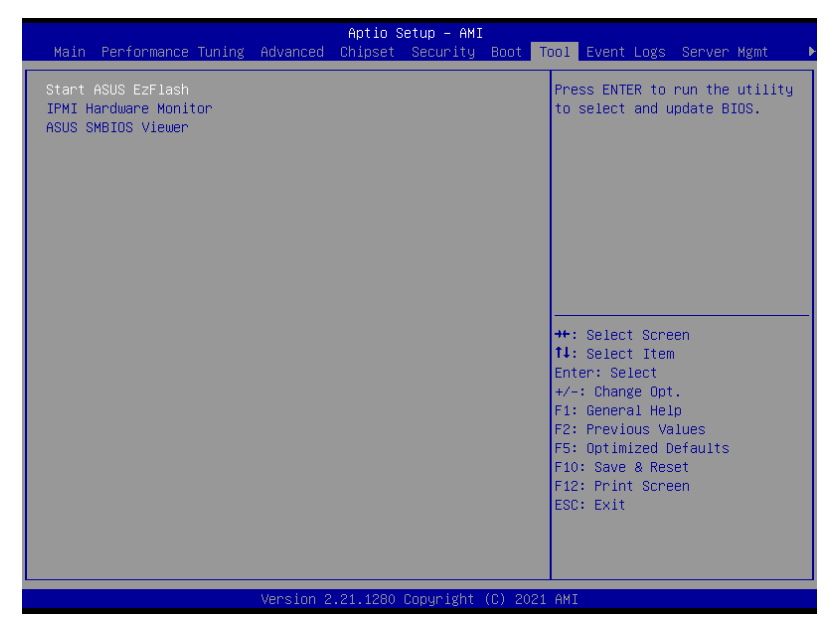

#### Start ASUS EzFlash

Allows you to run ASUS EZ Flash BIOS ROM Utility when you press <Enter>. Refer to the ASUS EZ Flash Utility section for details.

#### **IPMI Hardware Monitor**

Allows you to run the IPMI hardware monitor.

### **ASUS SMBIOS Viewer**

Allows you to run ASUS SMBIOS Viewer.

# 4.10 Event Logs menu

The Event Logs menu items allow you to change the event log settings and view the system event logs.

| Main Performance Tuning Advanced                              | Aptio S | Securitu |      | Tool Event Logs Server Mamt                                                                                                    |  |
|---------------------------------------------------------------|---------|----------|------|----------------------------------------------------------------------------------------------------|--|
|                                                               | chipset | Security | 0001 | Toor Event Logs Server Agint                                                                                                    |  |
| ▶ Change Smbios Event Log Settings<br>▶ View Smbios Event Log |         |          |      | Press <enter≻ change="" the<br="" to="">Smbios Event Log configuration.</enter≻>                                                                                                    |  |
|                                                               |         |          |      | <pre>++: Select Screen fl: Select Item Enter: Select +/-: Change Opt. F1: General Help F2: Previous Values F5: Optimized Defaults F10: Save &amp; Reset F12: Print Screen ESC: Exit</pre> |  |
|                                                               |         |          |      |                                                                                                    |  |

# 4.10.1 Change Smbios Event Log Settings

Press <Enter> to change the Smbios Event Log configuration.

All values changed here do not take effect until computer is restarted.

### **Enabling/Disabling Options**

### Smbios Event Log [Enabled]

Change this to enable or disable all features of Smbios Event Logging during boot. Configuration options: [Disabled] [Enabled]

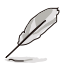

The following item appears only when Smbios Event Log is set to [Enabled].

### **Erasing Settings**

### Erase Event Log [No]

Choose options for erasing Smbios Event Log. Erasing is done prior to any logging activation during reset.

Configuration options: [No] [Yes, Next reset] [Yes, Every reset]

### When Log is Full [Do Nothing]

Choose options for reactions to a full Smbios Event Log. Configuration options: [Do Nothing] [Erase Immediately]

### **Custom Options**

### Log EFI Status Code [Enabled]

This option allows you to enable or disable logging of the EFI Status Codes. Configuration options: [Disabled] [Enabled]

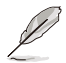

The following item appears only when Log EFI Status Code is set to [Enabled].

## Convert EFI Status Codes to Standard Smbios Type [Disabled]

This option allows you to enable or disable converting of EFI Status Codes to Standard Smbios Type (Not all may be translated). Configuration options: [Disabled] [Enabled]

# 4.10.2 View Smbios Event Log

Press <Enter> to view all smbios event logs.

# 4.11 Server Mgmt menu

The Server Management menu displays the server management status and allows you to change the settings.

| Main Performance Tuning                                                                                                    | Apti<br>Advanced Chips                                      | ) Setup – AMI<br>st Security | Boot Too                             | l Event Logs                                                                                                    | Server Mgmt                                                                                         | 1 |
|----------------------------------------------------------------------------------------------------|-------------------------------------------------------------|------------------------------|--------------------------------------|----------------------------------------------------------------------------------------------------|----------------------------------------------------------------------------------------------------|---|
| BMC Self Test Status<br>BMC Device ID<br>BMC Device Revision<br>BMC Firmware Revision<br>IPMI Version<br>OS Watchdog Timer<br>OS Wtd Timer Timeout<br>OS Wtd Timer Policy | PASSEI<br>32<br>81<br>1.01.1<br>2.0<br>[Disa<br>10<br>[Rese | )<br>13<br>(led]             | I<br>t<br>o<br>a<br>d<br>s<br>t<br>p | f enabled, sta<br>imer which can<br>ff by Manageme<br>fter the OS lo<br>etermine that<br>uccessfully lo<br>he OS Boot Wat<br>olicy.                                     | rts a BIOS<br>only be shut<br>nt Software<br>ads. Helps<br>the OS<br>aded or follows<br>chdog Timer |   |
| <ul> <li>&gt; System Event Log</li> <li>&gt; BMC network configuration</li> <li>&gt; View System Event Log</li> </ul>                                                     |                                                             |                              | -++E+FFFFFE                          | +: Select Scre<br>4: Select Item<br>nter: Select<br>7: Change Opt<br>1: General Hel<br>2: Previous Va<br>5: Optimized D<br>10: Save & Res<br>12: Print Scre<br>SC: Exit | en<br>p<br>lues<br>efaults<br>et                                                                    |   |
| Version 2.21.1280 Copyright (C) 2021 AMI                                                                                                    |                                                             |                              |                                      |                                                                                                    |                                                                                                    |   |

### OS Watchdog Timer [Disabled]

This item allows you to start a BIOS timer which can only be shut off by management software after the OS loads.

Configuration options: [Enabled] [Disabled]

The following items appear only when OS Watchdog Timer is set to [Enabled].

#### **OS Wtd Timer Timeout**

Enter the value between 1 to 30 minutes to configure the length fo the OS Boot Watchdog Timer.

### OS Wtd Timer Policy [Reset]

This item allows you to configure the how the system should respond if the OS Boot Watch Timer expires.

Configuration options: [Do Nothing] [Reset] [Power Down] [Power Cycle]

### System Event Log

Allows you to change the SEL event log configuration.

#### Erase SEL [No]

Allows you to choose options for erasing SEL. Configuration options: [No] [Yes, On next reset] [Yes, On every reset]

#### **BMC** network configuration

The sub-items in this configuration allow you to configure the BMC network parameters.

#### **Configure IPv4 support**

DM\_LAN1

#### Configuration Address source [Previous State]

This item allows you to configure LAN channel parameters statistically or dynamically (by BIOS or BMC). Unspecified option will not modify any BMC network parameters during BIOS phase.

Configuration options: [Previous State] [Static] [DynamicBmcDhcp]

#### Shared LAN

#### Configuration Address source [Previous State]

This item allows you to configure LAN channel parameters statistically or dynamically (by BIOS or BMC). Unspecified option will not modify any BMC network parameters during BIOS phase.

Configuration options: [Previous State] [Static] [DynamicBmcDhcp]

#### Configure IPv6 support

#### DM\_LAN1

#### IPv6 Support [Enabled]

Allows you to enable or disable LAN1 IPv6 Support. Configuration options: [Enabled] [Disabled]

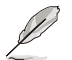

The following item appears only when IPv6 Support is set to [Enabled].

#### Configuration Address source [Previous State]

This item allows you to configure LAN channel parameters statistically or dynamically (by BIOS or BMC). Unspecified option will not modify any BMC network parameters during BIOS phase.

Configuration options: [Previous State] [Static] [DynamicBmcDhcp]

#### Configuration Router Lan1 Address source [Previous State]

This item allows you to configure LAN channel parameters statistically or dynamically (by BIOS or BMC). Unspecified option will not modify any BMC network parameters during BIOS phase.

Configuration options: [Previous State] [Static] [DynamicBmcDhcp]

#### Shared LAN

#### IPv6 Support [Enabled]

Allows you to enable or disable LAN2 IPv6 Support. Configuration options: [Enabled] [Disabled]

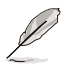

The following item appears only when IPv6 Support is set to [Enabled].

#### Configuration Address source [Previous State]

This item allows you to configure LAN channel parameters statistically or dynamically (by BIOS or BMC). Unspecified option will not modify any BMC network parameters during BIOS phase.

Configuration options: [Previous State] [Static] [DynamicBmcDhcp]

#### Configuration Router Lan2 Address source [Previous State]

This item allows you to configure LAN channel parameters statistically or dynamically (by BIOS or BMC). Unspecified option will not modify any BMC network parameters during BIOS phase.

Configuration options: [Previous State] [Static] [DynamicBmcDhcp]

#### View System Event Log

This item allows you to view the system event log records.

# 4.12 Exit menu

The Exit menu items allow you to save or discard your changes to the BIOS items.

| Aptio Setup - AMI<br>≰Exit                                                                                                    |                                                                                                    |  |  |  |  |
|----------------------------------------------------------------------------------------------------|----------------------------------------------------------------------------------------------------|--|--|--|--|
| Save Options<br>Discard Changes and Exit                                                                                                    | Exit system setup without<br>saving any changes.                                                                                                    |  |  |  |  |
| Save Changes and Reset<br>Discard Changes and Reset                                                                                                    |                                                                                                    |  |  |  |  |
| Save Changes<br>Discard Changes                                                                                                    |                                                                                                    |  |  |  |  |
| Default Options<br>Restore Defaults                                                                                                    |                                                                                                    |  |  |  |  |
| Boot Override<br>UEFI: JetFlashTranscend 4GB 8.07, Partition 1<br>(JetFlashTranscend 4GB 8.07)<br>JetFlashTranscend 4GB 8.07<br>Launch EFI Shell from filesystem device | <pre>++: Select Screen 11: Select Item Enter: Select +/-: Change Opt. F1: General Help F2: Previous Values F5: Optimized Defaults F10: Save &amp; Reset F12: Print Screen ESC: Exit</pre> |  |  |  |  |
| Version 2.21.1280 Copyright (C) 2021 AMI                                                                                                    |                                                                                                    |  |  |  |  |

### **Discard Changes and Exit**

Exit system setup without saving any changes.

#### Save Changes and Reset

Reset the system after saving the changes.

#### **Discard Changes and Reset**

Reset system setup without saving any changes.

#### Save Changes

Save changes done so far to any of the setup options.

#### **Discard Changes**

Discard changes done so far to any of the setup options.

#### **Restore Defaults**

Restore/load default values for all the setup options.

### **Boot Override**

These items displays the available devices. The device items that appears on the screen depends on the number of devices installed in the system. Click an item to start booting from the selected device.

### Launch EFI Shell from filesystem device

This item allows you to attempt to launch the EFI Shell application (shellx64.efi) from one of the available filesystem devices.

# Driver Installation

5

This chapter provides instructions for installing the necessary drivers for different system components.

# 5.1 Running the Support DVD

The support DVD that is bundled with your motherboard contains drivers, management applications, and utilities that you can install to maximize the features of your motherboard.

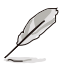

The contents of the support DVD are subject to change at any time without notice. Visit the ASUS website (www.asus.com) for the latest updates on software and utilities.

The main screen of the Support DVD contains the following tabs:

- 1. Drivers Shows the available device drivers that the system detects.
- 2. Utilities Displays the software applications and utilities that the motherboard supports.
- 3. Manual Provides the link to the user guide(s).

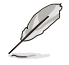

You need an internet browser installed in your OS to view the User Guide.

 Contact - Displays the ASUS contact information, e-mail addresses, and useful links if you need more information or technical support for your motherboard.

# Appendix

This appendix includes additional information that you may refer to when configuring the motherboard.

# **Block diagram**

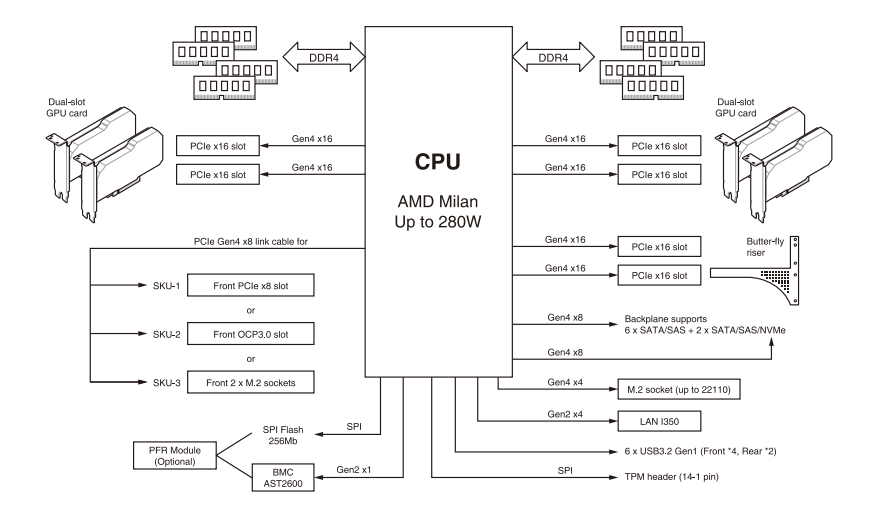

# **Q-Code table**

| Action       | PHASE                                         | POST CODE | ТҮРЕ         | DESCRIPTION                                  |
|--------------|-----------------------------------------------|-----------|--------------|----------------------------------------------|
|              |                                               | 0x1       | Progress     | First post code                              |
|              |                                               | 0x2       | Progress     | Load BSP microcode                           |
| CEC Start up | Conurity Phase                                | 0x3       | Progress     | Perform early platform Initialization        |
| SEC Start up | Security Filase                               | 0x4       | Progress     | Set cache as ram for PEI phase               |
|              |                                               | 0x5       | Progress     | Establish Stack                              |
|              |                                               | 0x6       | Progress     | CPU Early Initialization                     |
|              |                                               | 0x10      | Progress     | PEI Core Entry                               |
|              | PEI(Pre-EFI                                   | 0x11      | Progress     | PEI cache as ram CPU initial                 |
|              | Initialization) phase                         | 0x15      | Progress     | NB Initialization before installed memory    |
|              |                                               | 0x19      | Progress     | SB Initialization before installed memory    |
|              |                                               | 0xB0      | MRC Progress | DIMM detect                                  |
|              |                                               | 0xB1      | MRC Progress | DIMM clock Initialization                    |
|              |                                               | 0xB2      | MRC Progress | DIMM SPD data Initialization                 |
|              |                                               | 0xB3      | MRC Progress | DIMM global early                            |
|              |                                               | 0xB4      | MRC Progress | DIMM rank detect                             |
|              |                                               | 0xB5      | MRC Progress | DIMM channel early                           |
|              |                                               | 0xB6      | MRC Progress | DIMM DDRIO Initialization                    |
|              | MRC Progress                                  | 0xB7      | MRC Progress | DIMM channel training                        |
|              | phase                                         | 0xB8      | MRC Progress | DIMM Initialization throttling               |
|              |                                               | 0xB9      | MRC Progress | memory BIST                                  |
|              |                                               | 0xBA      | MRC Progress | MEM memory Initialization                    |
|              |                                               | 0xBB      | MRC Progress | DIMM DDR memory map                          |
|              |                                               | 0xBC      | MRC Progress | RAS configuration                            |
|              |                                               | 0xBD      | MRC Progress | Get Margins                                  |
|              |                                               | 0xBE      | MRC Progress | Memory SSA api Initialization                |
|              |                                               | 0xBF      | MRC Progress | MRC done                                     |
|              |                                               | 0x32      | Progress     | CPU POST-Memory Initialization               |
|              |                                               | 0x33      | Progress     | CPU Cache Initialization                     |
| Quick VGA    |                                               | 0x34      | Progress     | Application Processor(s) (AP) Initialization |
| Galon Vo     |                                               | 0x35      | Progress     | BSP Selection                                |
|              |                                               | 0x36      | Progress     | CPU Initialization                           |
|              |                                               | 0x37      | Progress     | Pre-memory NB Initialization                 |
|              |                                               | 0x3B      | Progress     | Pre-memory SB Initialization                 |
|              |                                               | 0x4F      | Progress     | DXE Initial Program Load(IPL)                |
|              |                                               | 0x60      | Progress     | DXE Core Started                             |
|              |                                               | 0x61      | Progress     | DXE NVRAM Initialization                     |
|              | DXE(Driver<br>Execution<br>Environment) phase | 0x62      | Progress     | SB run-time Initialization                   |
|              |                                               | 0x63      | Progress     | CPU DXE Initialization                       |
|              |                                               | 0x68      | Progress     | PCI HB Initialization                        |
|              |                                               | 0x69      | Progress     | NB DXE Initialization                        |
|              |                                               | 0x6A      | Progress     | NB DXE SMM Initialization                    |
|              |                                               | 0x70      | Progress     | SB DXE Initialization                        |
|              |                                               | 0x71      | Progress     | SB DXE SMM Initialization                    |
|              |                                               | 0x72      | Progress     | SB DEVICES Initialization                    |
|              |                                               | 0x78      | Progress     | ACPI Module Initialization                   |
|              |                                               | 0x79      | Progress     | CSM Initialization                           |
|              |                                               | 0xD0      | Progress     | CPU PM Structure Initialization              |
|              |                                               | 0xD1      | Progress     | CPU PM CSR programming                       |
|              |                                               | 0xD2      | Progress     | CPU PM MSR programming                       |
|              |                                               | 0xD3      | Progress     | CPU PM PSTATE transition                     |
|              |                                               | 0xD4      | Progress     | CPU PM driver exit                           |
|              |                                               | 0xD5      | Progress     | CPU PM On ready to boot event                |

(continued on the next page)

| Action      | PHASE                               | POST CODE | ТҮРЕ     | DESCRIPTION                        |
|-------------|-------------------------------------|-----------|----------|------------------------------------|
|             |                                     | 0x90      | Progress | BDS started                        |
|             |                                     | 0x91      | Progress | Connect device event               |
|             |                                     | 0x92      | Progress | PCI Bus Enumeration                |
|             |                                     | 0x93      | Progress | PCI Bus Enumeration                |
|             |                                     | 0x94      | Progress | PCI Bus Enumeration                |
|             |                                     | 0x95      | Progress | PCI Bus Enumeration                |
|             |                                     | 0x96      | Progress | PCI Bus Enumeration                |
|             |                                     | 0x97      | Progress | Console outout connect event       |
|             |                                     | 0x98      | Progress | Console input connect event        |
|             |                                     | 0x99      | Progress | AMI Super IO start                 |
|             |                                     | 0x9A      | Progress | AMI USB Driver Initialization      |
|             |                                     | 0x9B      | Progress | AMI USB Driver Initialization      |
|             |                                     | 0x9C      | Progress | AMI USB Driver Initialization      |
|             | BDS(Boot Device<br>Selection) phase | 0x9D      | Progress | AMI USB Driver Initialization      |
|             |                                     | 0xb2      | Progress | Legacy Option ROM Initialization   |
| Normal boot |                                     | 0xb3      | Progress | Reset system                       |
|             |                                     | 0xb4      | Progress | USB hotplug                        |
|             |                                     | 0xb6      | Progress | NVRAM clean up                     |
|             |                                     | 0xb7      | Progress | NVRAM configuration reset          |
|             |                                     | 0xA0      | Progress | IDE, AHCI Initialization           |
|             |                                     | 0xA1      | Progress | IDE, AHCI Initialization           |
|             |                                     | 0xA2      | Progress | IDE, AHCI Initialization           |
|             |                                     | 0xA3      | Progress | IDE, AHCI Initialization           |
|             |                                     | 0x00~0xFF | Progress | Wait BMC ready                     |
|             |                                     | 0xA8      | Progress | BIOS Setup Utility password verify |
|             |                                     | 0xA9      | Progress | BIOS Setup Utility start           |
|             |                                     | 0xAB      | Progress | BIOS Setup Utility input wait      |
|             |                                     | 0xAD      | Progress | Ready to boot event                |
|             |                                     | 0xAE      | Progress | Legacy boot event                  |
|             | Operating system phase              | 0xAA      | Progress | APIC mode                          |
|             |                                     | 0xAC      | Progress | PIC mode                           |

# Notices

# **Federal Communications Commission Statement**

This device complies with Part 15 of the FCC Rules. Operation is subject to the following two conditions:

- This device may not cause harmful interference.
- This device must accept any interference received including interference that may cause undesired operation.

This equipment has been tested and found to comply with the limits for a Class A digital device, pursuant to part 15 of the FCC Rules. These limits are designed to provide reasonable protection against harmful interference when the equipment is operated in a commercial environment. This equipment generates, uses, and can radiate radio frequency energy and, if not installed and used in accordance with the instruction manual, may cause harmful interference to radio communications. Operation of this equipment in a residential area is likely to cause harmful interference in which case the user will be required to correct the interference at his own expense.

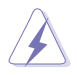

The use of shielded cables for connection of the monitor to the graphics card is required to assure compliance with FCC regulations. Changes or modifications to this unit not expressly approved by the party responsible for compliance could void the user's authority to operate this equipment.

# Compliance Statement of Innovation, Science and Economic Development Canada (ISED)

This device complies with Innovation, Science and Economic Development Canada licence exempt RSS standard(s). Operation is subject to the following two conditions: (1) this device may not cause interference, and (2) this device must accept any interference, including interference that may cause undesired operation of the device.

CAN ICES-003(A)/NMB-003(A)

# Déclaration de conformité de Innovation, Sciences et Développement économique Canada (ISED)

Le présent appareil est conforme aux CNR d'Innovation, Sciences et Développement économique Canada applicables aux appareils radio exempts de licence. L'exploitation est autorisée aux deux conditions suivantes : (1) l'appareil ne doit pas produire de brouillage, et (2) l'utilisateur de l'appareil doit accepter tout brouillage radioélectrique subi, même si le brouillage est susceptible d'en compromettre le fonctionnement.

CAN ICES-003(A)/NMB-003(A)

# KC: Korea Warning Statement

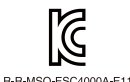

이 기기는 업무용 환경에서 사용할 목적으로 적합성평가를 받은 기기로서 가정용 환경에서 사용하는 경우 전파간섭의 우려가 있습니다.

# Australia statement notice

From 1 January 2012 updated warranties apply to all ASUS products, consistent with the Australian Consumer Law. For the latest product warranty details please visit <u>https://www.asus.com/support/</u>. Our goods come with guarantees that cannot be excluded under the Australian Consumer Law. You are entitled to a replacement or refund for a major failure and compensation for any other reasonably foreseeable loss or damage. You are also entitled to have the goods repaired or replaced if the goods fail to be of acceptable quality and the failure does not amount to a major failure.

If you require assistance please call ASUS Customer Service 1300 2787 88 or visit us at https://www.asus.com/support/.

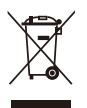

DO NOT throw the motherboard in municipal waste. This product has been designed to enable proper reuse of parts and recycling. This symbol of the crossed out wheeled bin indicates that the product (electrical and electronic equipment) should not be placed in municipal waste. Check local regulations for disposal of electronic products.

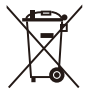

DO NOT throw the mercury-containing button cell battery in municipal waste. This symbol of the crossed out wheeled bin indicates that the battery should not be placed in municipal waste.

# Japan JATE

本製品は電気通信事業者(移動通信会社、固定通信会社、インターネットプロバイダ等) の通信回線(公衆無線LANを含む)に直接接続することができません。本製品をインター ネットに接続する場合は、必ずルーター等を経由し接続してください。

## Japan statement notice

This product cannot be directly connected to the Internet (including public wireless LAN) of a telecom carrier (mobile network companies, landline network companies, Internet providers, etc.). When connecting this product to the Internet, be sure to connect it through a router or switch.

# Declaration of compliance for product environmental regulation

ASUS follows the green design concept to design and manufacture our products, and makes sure that each stage of the product life cycle of ASUS product is in line with global environmental regulations. In addition, ASUS disclose the relevant information based on regulation requirements.

Please refer to <a href="https://esg.asus.com/Compliance.htm">https://esg.asus.com/Compliance.htm</a> for information disclosure based on regulation requirements ASUS is complied with:

### EU REACH and Article 33

Complying with the REACH (Registration, Evaluation, Authorization, and Restriction of Chemicals) regulatory framework, we publish the chemical substances in our products at ASUS REACH website at <a href="https://esg.asus.com/Compliance.htm">https://esg.asus.com/Compliance.htm</a>.

### EU RoHS

This product complies with the EU RoHS Directive. For more details, see <a href="https://esg.asus.com/Compliance.htm">https://esg.asus.com/Compliance.htm</a>

#### Japan JIS-C-0950 Material Declarations

Information on Japan RoHS (JIS-C-0950) chemical disclosures is available on <a href="https://esg.asus.com/Compliance.htm">https://esg.asus.com/Compliance.htm</a>

### India RoHS

This product complies with the "India E-Waste (Management) Rules, 2016" and prohibits use of lead, mercury, hexavalent chromium, polybrominated biphenyls (PBBs) and polybrominated diphenyl ethers (PBDEs) in concentrations exceeding 0.1% by weight in homogenous materials and 0.01% by weight in homogenous materials for cadmium, except for the exemptions listed in Schedule II of the Rule.

### Vietnam RoHS

ASUS products sold in Vietnam, on or after September 23, 2011, meet the requirements of the Vietnam Circular 30/2011/TT-BCT.

Các sản phẩm ASUS bán tại Việt Nam, vào ngày 23 tháng 9 năm2011 trở về sau, đều phải đáp ứng các yêu cầu của Thông tư 30/2011/TT-BCT của Việt Nam.

#### **Türkiye RoHS**

AEEE Yönetmeliğine Uygundur

#### **ASUS Recycling/Takeback Services**

ASUS recycling and takeback programs come from our commitment to the highest standards for protecting our environment. We believe in providing solutions for you to be able to responsibly recycle our products, batteries, other components as well as the packaging materials. Please go to <a href="https://esg.asus.com/en/Takeback.htm">https://esg.asus.com/en/Takeback.htm</a> for detailed recycling information in different regions.

#### **Ecodesign Directive**

The European Union announced a framework for the setting of ecodesign requirements for energy-related products (2009/125/EC). Specific implementing measures are aimed at improving environmental performance of specific products or across multiple product types. ASUS provides product information at <a href="https://esg.asus.com/Compliance.htm">https://esg.asus.com/Compliance.htm</a>.

# **Safety Precautions**

Accessories that came with this product have been designed and verified for the use in connection with this product. Never use accessories for other products to prevent the risk of electric shock or fire.

# 安全上のご注意

付属品は当該専用品です。他の機器には使用しないでください。機器の破損もしくは、火災 や感電の原因となることがあります。

# Simplified EU Declaration of Conformity

**English** ASUSTeK Computer Inc. hereby declares that this device is in compliance with the essential requirements and other relevant provisions of related Directives. Full text of EU declaration of conformity is available at: <u>www.asus.com/support</u>

**Français** AsusTek Computer Inc. déclare par la présente que cet appareil est conforme aux critères essentiels et autres clauses pertinentes des directives concernées. La déclaration de conformité de l'UE peut être téléchargée à partir du site Internet suivant : <u>www.asus.com/support</u>

**Deutsch** ASUSTeK Computer Inc. erklärt hiermit, dass dieses Gerät mit den wesentlichen Anforderungen und anderen relevanten Bestimmungen der zugehörigen Richtlinien übereinstimmt. Der gesamte Text der EU-Konformitätserklärung ist verfügbar unter: www.asus.com/support

**Italiano** ASUSTeK Computer Inc. con la presente dichiara che questo dispositivo è conforme ai requisiti essenziali e alle altre disposizioni pertinenti con le direttive correlate. Il testo completo della dichiarazione di conformità UE è disponibile all'indirizzo: <u>www.asus.com/support</u>

Русский Компания ASUS заявляет, что это устройство соответствует основным требованиям и другим соответствующим условиям соответствующих директив. Подробную информацию, пожалуйста, смотрите на <u>www.asus.com/support</u>

**Български** С настоящото ASUSTeK Computer Inc. декларира, че това устройство е в съответствие със съществените изисквания и другите приложими постановления на свързаните директиви. Пълният текст на декларацията за съответствие на EC е достъпна на адрес: www.asus.com/support

Hrvatski ASUSTeK Computer Inc. ovim izjavljuje da je ovaj uređaj sukladan s bitnim zahtjevima i ostalim odgovarajućim odredbama vezanih direktiva. Cijeli tekst EU izjave o sukladnosti dostupan je na: <u>www.asus.com/support</u>

Čeština Společnost ASUSTeK Computer Inc. tímto prohlašuje, že toto zařízení splňuje základní požadavky a další příslušná ustanovení souvisejících směrnic. Plné znění prohlášení o shodě EU je k dispozici na adrese: <u>www.asus.com/support</u>

**Dansk** ASUSTeK Computer Inc. erklærer hermed, at denne enhed er i overensstemmelse med hovedkravene og andre relevante bestemmelser i de relaterede direktiver. Hele EUoverensstemmelseserklæringen kan findes på: <u>www.asus.com/support</u>

**Nederlands** ASUSTeK Computer Inc. verklaart hierbij dat dit apparaat voldoet aan de essentiële vereisten en andere relevante bepalingen van de verwante richtlijnen. De volledige tekst van de EU-verklaring van conformiteit is beschikbaar op: <u>www.asus.com/support</u>

**Eesti** Käesolevaga kinnitab ASUSTeK Computer Inc, et see seade vastab asjakohaste direktiivide oluliste nõuetele ja teistele asjassepuutuvatele sätetele. EL vastavusdeklaratsiooni täielik tekst on saadaval järgmisel aadressil: <u>www.asus.com/support</u>

**Suomi** ASUSTeK Computer Inc. ilmoittaa täten, että tämä laite on asiaankuuluvien direktiivien olennaisten vaatimusten ja muiden tätä koskevien säädösten mukainen. EU-yhdenmukaisuusilmoituksen koko teksti on luettavissa osoitteessa: <u>www.asus.com/support</u>

**Ελληνικά** Με το παρόν, η AsusTek Computer Inc. δηλώνει ότι αυτή η συσκευή συμμορφώνεται με τις θεμελιώδεις απαιτήσεις και άλλες σχετικές διατάξεις των Οδηγιών της ΕΕ. Το πλήρες κείμενο της δήλωσης συμβατότητας είναι διαθέσιμο στη διεύθυνση: <u>www.asus.com/support</u>

**Magyar** Az ASUSTeK Computer Inc. ezennel kijelenti, hogy ez az eszköz megfelel a kapcsolódó Irányelvek lényeges követelményeinek és egyéb vonatkozó rendelkezéseinek. Az EU megfelelőségi nyilatkozat teljes szövege innen letölthető: <u>www.asus.com/support</u>

Latviski ASUSTeK Computer Inc. ar šo paziņo, ka šī ierīce atbilst saistīto Direktīvu būtiskajām prasībām un citiem citiem saistošajiem nosacījumiem. Pilns ES atbilstības paziņojuma teksts pieejams šeit: <u>www.asus.com/support</u>

**Lietuvių** "ASUSTeK Computer Inc." šiuo tvirtina, kad šis įrenginys atitinka pagrindinius reikalavimus ir kitas svarbias susijusių direktyvų nuostatas. Visą ES atitikties deklaracijos tekstą galima rasti: <u>www.asus.com/support</u>

**Norsk** ASUSTeK Computer Inc. erklærer herved at denne enheten er i samsvar med hovedsaklige krav og andre relevante forskrifter i relaterte direktiver. Fullstendig tekst for EUsamsvarserklæringen finnes på: <u>www.asus.com/support</u>

**Polski** Firma ASUSTeK Computer Inc. niniejszym oświadcza, że urządzenie to jest zgodne z zasadniczymi wymogami i innymi właściwymi postanowieniami powiązanych dyrektyw. Pełny tekst deklaracji zgodności UE jest dostępny pod adresem: <u>www.asus.com/support</u>

**Português** A ASUSTeK Computer Inc. declara que este dispositivo está em conformidade com os requisitos essenciais e outras disposições relevantes das Diretivas relacionadas. Texto integral da declaração da UE disponível em: <u>www.asus.com/support</u>

**Română** ASUSTeK Computer Inc. declară că acest dispozitiv se conformează cerințelor esențiale și altor prevederi relevante ale directivelor conexe. Textul complet al declarației de conformitate a Uniunii Europene se găsește la: <u>www.asus.com/support</u>

**Srpski** ASUSTeK Computer Inc. ovim izjavljuje da je ovaj uređaj u saglasnosti sa osnovnim zahtevima i drugim relevantnim odredbama povezanih Direktiva. Pun tekst EU deklaracije o usaglašenosti je dostupan da adresi: <u>www.asus.com/support</u>

**Slovensky** Spoločnosť ASUSTeK Computer Inc. týmto vyhlasuje, že toto zariadenie vyhovuje základným požiadavkám a ostatým príslušným ustanoveniam príslušných smerníc. Celý text vyhlásenia o zhode pre štáty EÚ je dostupný na adrese: <u>www.asus.com/support</u>

**Slovenščina** ASUSTeK Computer Inc. izjavlja, da je ta naprava skladna z bistvenimi zahtevami in drugimi ustreznimi določbami povezanih direktiv. Celotno besedilo EU-izjave o skladnosti je na voljo na spletnem mestu: <u>www.asus.com/support</u>

**Español** Por la presente, ASUSTeK Computer Inc. declara que este dispositivo cumple los requisitos básicos y otras disposiciones pertinentes de las directivas relacionadas. El texto completo de la declaración de la UE de conformidad está disponible en: <u>www.asus.com/support</u>

**Svenska** ASUSTeK Computer Inc. förklarar härmed att denna enhet överensstämmer med de grundläggande kraven och andra relevanta föreskrifter i relaterade direktiv. Fulltext av EU-försäkran om överensstämmelse finns på: <u>www.asus.com/support</u>

Українська ASUSTeK Computer Inc. заявляє, що цей пристрій відповідає основним вимогам та іншим відповідним положенням відповідних Директив. Повний текст декларації відповідності стандартам €С доступний на: www.asus.com/support

Türkçe AsusTek Computer Inc., bu aygıtın temel gereksinimlerle ve ilişkili Yönergelerin diğer ilgili koşullarıyla uyumlu olduğunu beyan eder. AB uygunluk bildiriminin tam metni şu adreste bulunabilir: <u>www.asus.com/support</u>

**Bosanski** ASUSTeK Computer Inc. ovim izjavljuje da je ovaj uređaj usklađen sa bitnim zahtjevima i ostalim odgovarajućim odredbama vezanih direktiva. Cijeli tekst EU izjave o usklađenosti dostupan je na: <u>www.asus.com/support</u>

# Simplified UKCA Declaration of Conformity

ASUSTeK Computer Inc. hereby declares that this device is in compliance with the essential requirements and other relevant provisions of related Regulations. Full text of UKCA declaration of conformity is available at: www.asus.com/support

| FCC COMPLIANCE INFORMATION<br>Per FCC Part 2 Section 2.1077                                                                                                    |                                   |  |  |  |  |  |
|----------------------------------------------------------------------------------------------------|-----------------------------------|--|--|--|--|--|
|                                                                                                    | FC                                |  |  |  |  |  |
| <b>Responsible Party:</b>                                                                                                    | Asus Computer International       |  |  |  |  |  |
| Address:                                                                                                    | 48720 Kato Rd., Fremont, CA 94538 |  |  |  |  |  |
| Phone/Fax No:                                                                                                    | (510)739-3777/(510)608-4555       |  |  |  |  |  |
| hereby declares that the product                                                                                                    |                                   |  |  |  |  |  |
| Product Name :                                                                                                    | Server                            |  |  |  |  |  |
| Model Number :                                                                                                    | ESC4000A-E11                      |  |  |  |  |  |
| compliance statement:                                                                                                    |                                   |  |  |  |  |  |
| This device complies with part 15 of the FCC Rules. Operation is subject to the following two conditions: (1) This device may not cause harmful interference, and (2) this device must accept any interference received, including interference that may cause undesired operation. |                                   |  |  |  |  |  |

# Service and Support

Visit our multi-language website at https://www.asus.com/support.

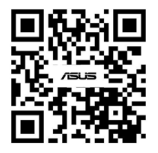